# HP Photosmart Premium C309 series

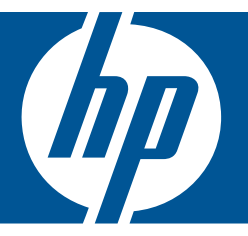

# تعليمات Windows

# طابعة HP Photosmart Premium C309 series

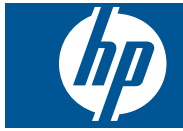

# المحتويات

| تعليمات HP Photosmart Premium C309 series                                                 | N  |
|-------------------------------------------------------------------------------------------|----|
| تعرف على HP Photosmart<br>أجزاء الطابعة.<br>ميزات لوحة التحكم                             | ۲  |
| كيف أقوم بـ؟                                                                              | ٣  |
| طباعة<br>طباعة مستندات                                                                    | ٥  |
| مسح ضوئي<br>مسح ضوئي إلى الكمبيوتر<br>مسح ضوئي إلى بطاقة ذاكرة أو جهاز تخزين من نوعية USB | ٦  |
| نسخ<br>نسخ نص أو مستندات مختلطة                                                           | ۷  |
| إعادة طباعة صور                                                                           | ٨  |
| حفظ صور<br>حفظ الصور في جهاز الكمبيوتر                                                    | ٩  |
| إعداد الشبكة<br>إضافة HP Photosmart إلى الشبكة                                            | ١٠ |
| صيانة HP Photosmart<br>فحص مستويات الحبر المقدرة                                          | 11 |
| حل مشكلة<br>دعم HP                                                                        | ١٢ |

المحتويات

| ٩٥  | أخطاء                              |
|-----|------------------------------------|
|     | ١٤ المعلومات الفنية                |
| ۱۳۹ | إشعار                              |
| ١٣٩ | مُعلومات عن رقاقة الخرطوشة         |
| ١٤. | المو اصفات                         |
| ١٤٢ | برنامج الإشراف البيئي على المنتجات |
| ١٤٧ | الإشعار ات التنظيمية.              |
| ١٤٩ | إشعارات تنظيمية لاسلكية.           |
| ۱۰۳ | الفهرس.                            |

# تعليمات HP Photosmart Premium C309 series

للحصول على معلومات حول HP Photosmart, راجع:

- "<u>تعرف على HP Photosmart</u>" في صفحة <sup>م</sup>
  - "كيف أقوم بـ" في صفحة ٩
    - <u>طباعة</u> في صفحة ١٩

•

١

- "مسح ضوئي" في صفحة ٣٩
  - و "نسخ" في صفحة ٤٥
- "إعادة طباعة صور" في صفحة ٥١
  - <u>حفظ صور</u> "في صفحة ٥٣
  - "إعداد الشبكة" في صفحة ٥٩
- "<u>صيانة HP Photosmart</u>" في صفحة ٧١
  - "المعلومات الفنية" في صفحة ١٣٩

تطيمات HP Photosmart Premium C309 series

# ۲ تعرف على HP Photosmart

- أجزاء الطابعة
- ميزات لوحة التحكم

# أجزاء الطابعة

المظهر الأمامي للطابعة

| 17 18 |                                                                                  |
|-------|----------------------------------------------------------------------------------|
| ا غط  | غطاء                                                                             |
| ۲ الس | لسطح الزجاجي                                                                     |
| ۳ شاة | مائمة الرسوم الملونة (يشار إليها أيضًا كثماشة العرض)                             |
| ٤ مص  | صباح فتحات بطاقة ذاكرة                                                           |
| ہ فتح | تحة بطاقة ذاكرة تخص بطاقات Secure Digital و xD                                   |
| ٦ فتد | تحة بطاقة ذاكرة تخص بطاقات Memory Stick                                          |
| ۷ منف | نفذ USB أمامي للكاميرا الرقمية أو لأجهزة التخزين الأخرى المتوافقة مع PictBridge. |
|       | 1                                                                                |

- ۸ درج الإخراج
- ۹ أداة إطالة درج الورق (يشار إليها أيضًا بأداة إطالة الدرج)
  - ۱۰ دلیل عرض الورق لدرج الصور
    - ١١ درج الصور
- ۱۲ مصباح مؤشر Bluetooth: يشير إلى تشغيل إرسال Bluetooth.
- ۱۳ مصباح مؤشر الشبكة اللاسلكية: يشير إلى تشغيل الإرسال اللاسلكي.
- ١٤ زر التشغيل: تشغيل المنتج أو إيقاف تشغيله. في حالة إيقاف تشغيل المنتج، يتم إمداد كمية أدنى من الطاقة إليه. لفصل الطاقة تمامًا، قم بإيقاف تشغيل المنتج، ثم افصل سلك الطاقة من مصدر الطاقة.
  - ١٥ بطانة الغطاء
  - ١٦ باب الخرطوشة
  - ۱۷ دليل عرض الورق للدرج الرئيسي
  - ۱۸ الدرج الرئيسي (يُشار إليه أيضًا بدرج الإدخال)
    - نظرة علوية ونظرة خلفية للطابعة

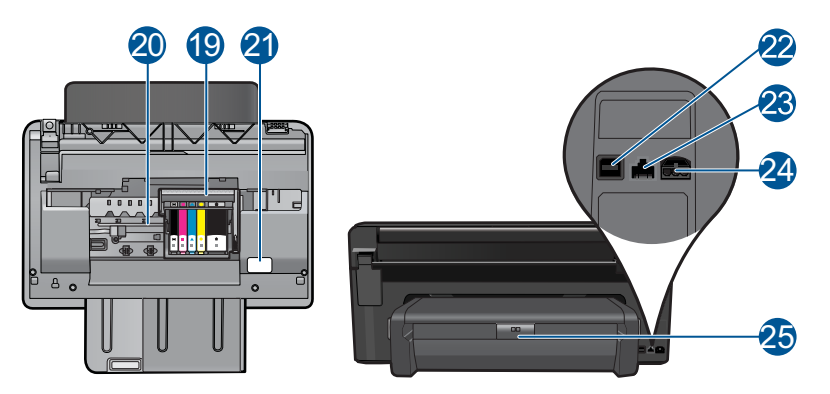

| ۱۹ |
|----|
| ۲. |
| ۲۱ |
| ۲۲ |
| 22 |
| ۲٤ |
| ۲٥ |
|    |

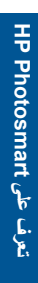

# ميزات لوحة التحكم

شكل ٢-١ ميزات لوحة التحكم

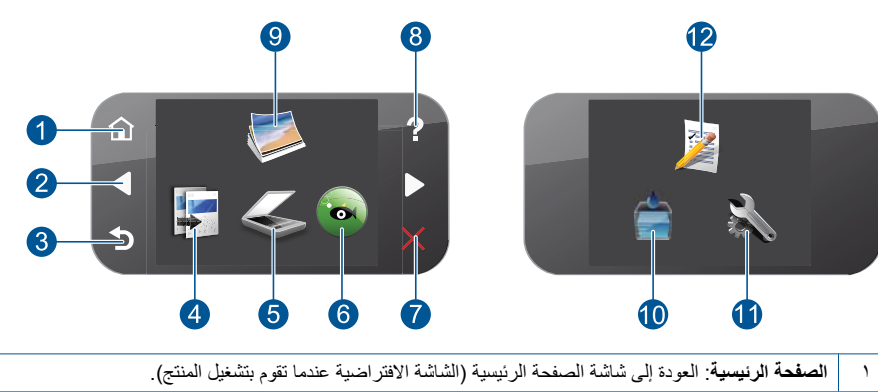

- مفاتيح التوجيه: السماح بالتنقل عبر خيارات الصور والقائمة. المس زر السهم الأيمن للوصول إلى شاشة الصفحة الرئيسية ۲ الثانويّة.
  - السابق: العودة إلى الشاشة السابقة في شاشة العرض. ٣
  - نسخ: فتح قائمة نسخ حيث يمكنك تحديد نوع النسخ أو تغيير إعدادات النسخ. ٤
  - مسح ضوئي: فتح قائمة مسح ضوئي إلى حيث يمكنك تحديد وجهة للمسح الضوئي. ٥
- ٦ Snapfish: فتح Snapfish حيث يمكنك تحميل وتحرير ومشاركة صورك. قد لا يتوفر Snapfish اعتمادًا على بلدك/ منطقتك
  - الغاء الأمر: إيقاف العملية الحالية. ٧
- **تعليمات**: فتح قائمة **تعليمات** على شاشة العرض حيث يمكن تحديد أحد المواضيع لمعرفة المزيد عنه. في شاشة الصفحة الرئيسية, ٨ يؤدي لمس **تعليمات** إلى سرد المواضيع التي تتوفر التعليمات لها. يظهر الموضوع على شاشة العرض أو شاشة الكمبيوتر، تبعًا للموضوع الذي تحدده. عند عرض شاشات تختلف عن شاشة الصفحة الرئيسية, سيقدم زر تعليمات التعليمات المتعلقة بالشاشة الحالية.

| صورة: فتح قائمة صورة.                                                                                                    | ٩  |
|----------------------------------------------------------------------------------------------------|----|
| مستلزمات الحبر: فتح شاشة مستويات الحبر المقدرة.                                                                                                    | ۱. |
| إ <b>عداد</b> : فتح قائمة الإعداد حيث يمكنك تغيير إعدادات المنتج وتنفيذ وظائف الصيانة.                                                                                                    | ۱۱ |
| ا <b>ستمارات سريعة</b> : طباعة تشكيلة من الاستمارات الفارغة, مثل الورق المدرسي وورق الموسيقى والمتاهات وقوائم تدقيق المهام.<br>قد تتاح ميزة ا <b>ستمارات سريعة</b> من الشائشة الرئيسية اعتمادًا على بلدك/منطقتك. | ١٢ |

## كيف أقوم ب؟ ٣

يتضمن هذا القسم روابط لمهام يتم تنفيذها بشكل متداول، مثل طباعة صور, المسح الضوئي وعمل نُسخ.

•

•

- "طباعة صور من بطاقة ذاكرة أو جهاز تخزين من نوعية • USB" في صفحة ٢١
  - "طباعة مشروع إبداعي" في صفحة ٢٧ •
    - <u>"حفظ صور</u>" في صفحة ٥٣ •
    - <u>تحميل وسائط</u> في صفحة ١٣ •
  - "استبدال الخرطوشات" في صفحة ٧٢ •

- "مسح ضوئي إلى الكمبيوتر" في صفحة ٣٩
- "مسح ضوئي إلى بطاقة ذاكرة أو جهاز تخزين من نوعية USB" في صفحة ٤٠
  - "نسخ نص أو مستندات مختلطة" في صفحة ٤٥ •
    - "إعادة طباعة صور" في صفحة ٥١

٩

# ٤ أساسيات الورق

يمكن تحميل الكثير من أنواع وأحجام الورق المختلفة في جهاز HP Photosmart, بما في ذلك ورق بحجم letter أو A4, ورق الصور, أوراق شفافة وأظرف.

بشكل افتراضي, تم ضبط جهاز HP Photosmart بحيث يكتشف تلقائيًّا حجم ونوع الورق الذي تقوم بتحميله في درج الإدخال ثم يقوم بضبط إعداداته لإنشاء إخراج من أعلى جودة لهذا الورق. عند استخدام أوراق خاصة, مثل ورق الصور, الورق الشفاف, الأظرف, أو الملصقات, أو عند التعرض إلى جودة طباعة ضعيفة باستخدام الإعداد التلقائي, فيمكنك ضبط حجم الورق ونوعه يدويًا لمهام الطباعة والنسخ.

يحتوي هذا القسم على المواضيع التالية:

- · "أنواع الورق الموصى بها لطباعة صور " في صفحة ١١
- "أنواع الورق الموصى بها لإجراء الطباعة" في صفحة ١٢
  - "تحميل وسائط" في صفحة ١٣
  - "معلومات عن الورق" في صفحة ١٧

# أنواع الورق الموصى بها لطباعة صور

للحصول على أفضل جودة من الطباعة، توصىي شركة HP باستخدام ورق HP المصمم خصيصاً لنوع المشروع الذي تقوم بطباعته.

وفقًا للبلد/المنطقة التي تقيم فيها, قد لا تتوفر بعض أنواع الورق لديك.

#### (HP Advanced Photo Paper (ورق الصور المتقدم من HP)

يتميز ورق الصور السميك هذا بمادته سريعة الجفاف من أجل التعامل معه بسهولة دون تلطيخه. يتميز هذا النوع بقدرته على مقاومة الماء والبقع وبصمات الأصابع والرطوبة. تشابه المطبوعات الخاصة بك عند لمسها ورؤيتها صور تمت معالجتها في المحل. تتوفر هذه المطبوعات بأحجام مختلفة, بما في ذلك حجم A4 و8.5 × 11 بوصة, 10 × 15 سم (مع علامات أو دونها) و 13 × 18 سم وبشكلين- لامع أو خفيف اللمعان (ساتان غير لامع). يكون ذلك خالي من الحمض لحصولك على مستندات تدوم طويلا.

#### (ورق صور HP Everyday Photo Paper (ورق صور HP للاستخدام اليومي)

قم بطباعة لقطات ملونة يومية منخفضة التكلفة, باستخدام ورق مصمّم لطباعة عرضية للصور. يجف ورق الصور هذا الرخيص الثمن بسرعة من أجل التعامل معه بسهولة. احصل على صور حادّة ناعمة عند استخدامك هذا الورق مع أية طابعة inkjet. تتوفر هذه الأوراق بشكل نصف لامع بأحجام متعددة، بما في ذلك أحجام A4، 8.5 × 11 بوصات، و 10 × 15 سم (مع علامات أو دونها). للحصول على صور تدوم طويلا, يكون ذلك خالي من الحمض.

#### (HP Photo Value Pack (حزمة اقتصادية للصور من HP)

تقوم HP Photo Value Packs (حزم اقتصادية للصور من HP) بشكل مريح بتغليف خرطوشات HP الأصلية و HP Advanced Photo Paper (ورق الصور المتقدم من HP) لتوفير الوقت وإزالة التخمين من طباعة صور محترفة رخيصة الثمن بواسطة HP Photosmart لديك. تم تصميم أحبار HP الأصلية و HP Advanced Photo لديك HP Paper (ورق الصور المتقدم من HP) خصيصًا بحيث تعمل معًا وتنتج صور بألوان زاهية تدوم طويلاً, بعد كل عملية طباعة. يعد ذلك رائعًا لطباعة جميع صور الإجازة أو مشاركة مطبوعات متعددة.

لطلب أوراق HP ومستلزمات أخرى, انتقل إلى www.hp.com/buy/supplies. عند المطابلة, قم باختيار بلدك/ منطقتك, ثم اتبع المطالبات لتحديد المنتج, ثم انقر فوق إحدى روابط التسوق الموجودة على الصفحة.

🛣 ملاحظة 🛛 تتاح الآن بعض الأجزاء من الموقع الويب لـ HP باللغة الإنكليزية فقط.

# أنواع الورق الموصى بها لإجراء الطباعة

للحصول على أفضل جودة من الطباعة، توصى شركة HP باستخدام ورق HP المصمم خصيصاً لنوع المشروع الذي تقوم بطباعته.

وفقًا للبلد/المنطقة التي تقيم فيها, قد لا تتوفر بعض أنواع الورق لديك.

#### (HP Advanced Photo Paper (ورق الصور المتقدم من HP)

يتميز ورق الصور السميك هذا بمادته سريعة الجفاف من أجل التعامل معه بسهولة دون تلطيخه. يتميز هذا النوع بقدرته على مقاومة الماء والبقع وبصمات الأصابع والرطوبة. تشابه المطبو عات الخاصة بك عند لمسها ورؤيتها صور تمت معالجتها في المحل. تتوفر هذه المطبو عات بأحجام مختلفة, بما في ذلك حجم A4 و8.5 × 11 بوصة, 10 × 15 سم (مع علامات أو دونها) و 13 × 18 سم وبشكلين- لامع أو خفيف اللمعان (ساتان غير لامع). يكون ذلك خالي من الحمض لحصولك على مستندات تدوم طويلا.

#### (ورق صور HP Everyday Photo Paper (ورق صور HP للاستخدام اليومي)

قم بطباعة لقطات ملونة يومية منخفضة التكلفة, باستخدام ورق مصمّم لطباعة عرضية للصور. يجف ورق الصور هذا الرخيص الثمن بسرعة من أجل التعامل معه بسهولة. احصل على صور حادّة ناعمة عند استخدامك هذا الورق مع أية طابعة inkjet. تتوفر هذه الأوراق بشكل نصف لامع بأحجام متعددة، بما في ذلك أحجام A4، 8.5 × 11 بوصات، و 10 × 15 سم (مع علامات أو دونها). للحصول على صور تدوم طويلاً, يكون ذلك خالي من الحمض.

#### Inkjet (ورق منشورات دعائية من HP) أو HP Superior Inkjet Paper (ورق HP) أو HP Superior Inkjet Paper (ورق INkjet فلخر من HP)

هذه الأوراق مطلية لامعة أو غير لامعة على وجهي الورقة من أجل استخدام الوجهين. إن هذه الأوراق هي الاختيار الأمثل للمواد شبه المصورة المعاد إخراجها والرسومات التجارية للصفحات الأولى من التقارير والعروض التقديمية الخاصة والنشرات والرسائل البريدية الترويجية والتقويمات.

# HP Premium Presentation Paper (ورق فاخر للعروض التقديمية) أو HP Professional Paper (ورق مهني من HP)

إن هذه الأوراق أوراق قوية غير لامعة على وجهي الورقة تناسب العرض التقديمي, العروض, التقارير والرسائل الإخبارية. هذه الأوراق ثقيلة الوزن لأكثر تأثير ولمس.

#### (HP Bright White Inkjet Paper) (ورق HP Bright White Inkjet Paper)

يوفر HP Bright White Inkjet Paper (ورق Inkjet أبيض ساطع من HP) تنايئًا كبيرًا في الألوان ووضوحًا في النص. وهذا النوع غير الشفاف مناسب لاستخدام الألوان على الوجهين دون نفادها من خلاله، مما يجعله مناسبًا تمامًا للرسائل الإخبارية, التقارير والنشرات الإعلانية. يتميز الورق بتقنية ColorLok Technology لحصولك على تلطخ أقل, تسويد أغمق وألوان زاهية.

#### (HP Printing Paper (ورق الطباعة من HP)

يعتبر HP Printing Paper (ورق الطباعة من HP) ورق لوظائف متعددة بجودة عالية. ينتج هذا الورق مستندات أقوى عند لمسها ورؤيتها من المستندات المطبوعة على ورق عادي لوظائف متعددة أو على ورق النسخ. يتميز الورق بتقنية ColorLok Technology لحصولك على تلطخ أقل, تسويد أغمق وألوان زاهية. يكون ذلك خالي من الحمض لحصولك على مستندات تدوم طويلا.

#### (HP Office Paper (ورق المكتب من

يعتبر HP Office Paper (ورق المكتب من HP) ورق لوظائف متعددة بجودة عالية. يناسب الورق عمل نُسخ, مسودات, مذكرات ومستندات يومية أخرى. يتميز الورق بتقنية ColorLok Technology لحصولك على تلطخ أقلّ, تسويد أغمق وألوان زاهية. يكون ذلك خالى من الحمض لحصولك على مستندات تدوم طويلاً.

#### HP Iron-On Transfers (أوراق للطباعة على الأقمشة بالكي من HP)

تعتبر HP Iron-On Transfers (أوراق للطباعة على الأقمشة بالكي من HP) (للألياف الملونة أو للألياف الفاتحة أو البيضاء) الحل الأفضل لإنشاء قمصان مخصصة من صورك الرقمية.

#### HP Premium Inkjet Transparency Film (ورق شفاف فاخر لطباعة Inkjet من HP)

يجعل HP Premium Inkjet Transparency Film (ورق شفاف فاخر لطباعة Inkjet من HP) العروض التقديمية الملونة الخاصة بك أكثر حيوية وتأثير. يسهل استخدام هذا الشريط ومعالجته، كما أنه يجف بسرعة ودون اتساخ.

#### (HP Photo Value Pack (حزمة اقتصادية للصور من HP)

تقوم HP Photo Value Packs (حزم اقتصادية للصور من HP) بشكل مريح بتغليف خرطوشات HP الأصلية و HP Advanced Photo Paper (ورق الصور المتقدم من HP) لتوفير الوقت وإزالة التخمين من طباعة صور محترفة رخيصة الثمن بواسطة HP Photosmart لديك. تم تصميم أحبار HP الأصلية و HP Advanced Photo ومعالية Paper (ورق الصور المتقدم من HP) خصيصًا بحيث تعمل معًا وتنتج صور بألوان زاهية تدوم طويلاً, بعد كل عملية طباعة. يعد ذلك رائعًا لطباعة جميع صور الإجازة أو مشاركة مطبوعات متعددة.

#### ColorLok

توصي HP باستخدام أوراق عادية تتضمن شعار ColorLok في طباعة ونسخ مستندات يومية. يتم اختبار جميع الأوراق التي تتضمن شعار ColorLok بشكل مستقل بحيث تلبي معايير عالية من ناحية الوثوقية وجودة الطباعة, وتنتج مستندات مع تلطخ أقل, تسويد أغمق وألوان زاهية وتجف بشكل أسرع من أوراق عادية قياسية. ابحث عن أوراق تتضمن شعار ColorLok بأوزان وأحجام مختلفة من قبل شركات مصنعة كبيرة الورق.

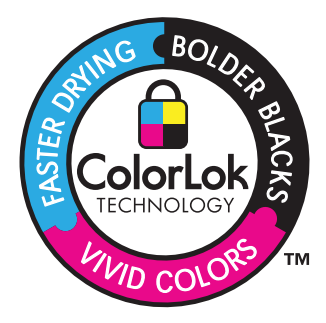

لطلب أوراق HP ومستلزمات أخرى, انتقل إلى <u>www.hp.com/buy/supplies</u>. عند المطابلة, قم باختيار بلدك/ منطقتك, ثم اتبع المطالبات لتحديد المنتج, ثم انقر فوق إحدى روابط التسوق الموجودة على الصفحة.

🛱 ملاحظة 🛛 تتاح الأن بعض الأجزاء من الموقع الويب لـ HP باللغة الإنكليزية فقط.

### تحميل وسائط

اعمل واحدًا مما يلي:

قم بتحميل ورق بحجم 10 × 15 سم (4 × 6 بوصات) أ. ارفع غطاء درج الصور. ارفع غطاء درج الصور وادفع دليل عرض الورق للخارج.

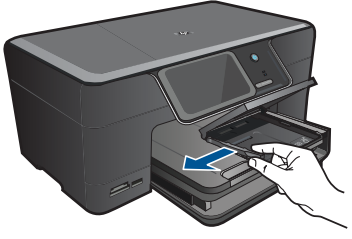

**ب**. قم بتحميل الورق.

قم بإدخال رزمة من ورق الصور إلى درج الصور مع توجيه الحافة القصيرة إلى الأمام والوجه المخصص للطباعة إلى الأسفل.

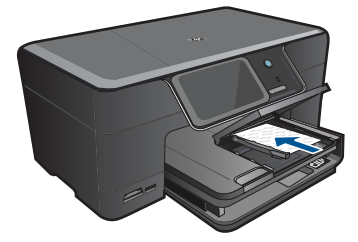

قم بإمالة حزمة الورق للأمام حتى تتوقف.

- العلامات المثقبة في الحمور الذي تستخدمه به علامات مثقبة, فقم بتحميل ورق الصور بحيث تكون العلامات المثقبة في الجهة القريبة منك.
  - ادفع دليل عرض الورق للداخل حتى يتوقف عند حافة الورق.

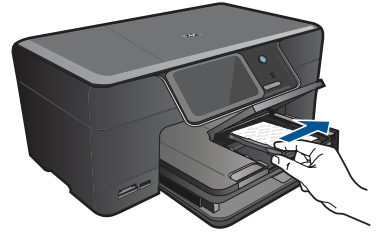

**ج**. اخفض غطاء درج الصور.

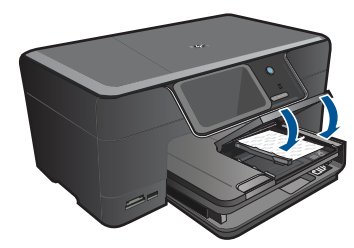

#### قم بتحميل ورق بحجم A4 أو 5.8 × 11 بوصة

أ. ارفع درج الإخراج.
 ارفع درج الإخراج وامسكه مفتوحًا.
 حرّك دليل عرض الورق للخارج.
 قم بإزالة كل الورق من درج الإدخال الرئيسي.

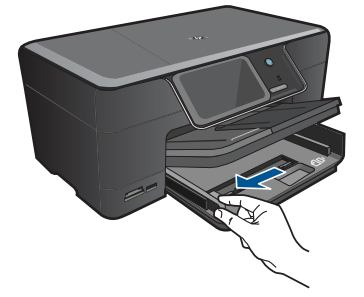

**ب**. قم بتحميل الورق.

أدخل رزمة من الورق في درج الإدخال الرئيسي مع جعل الحافة القصيرة للأمام وجانب الطباعة لأسفل.

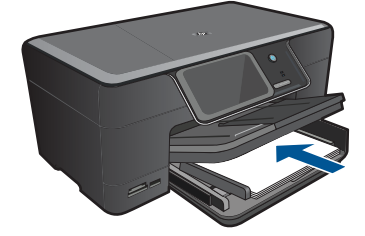

قم بإمالة حزمة الورق للأمام حتى تتوقف. ادفع دليل عرض الورق للداخل حتى يتوقف عند حافة الورق.

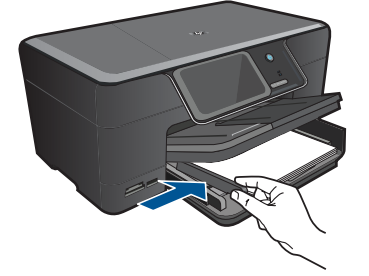

ج. اخفض درج الإخراج.

اخفض درج الإخراج ثم اسحب أداة إطالة الدرج تجاهك بأقصى قدر يسمح به. اقلب حامل الورق في نهاية أداة إطالة الدرج.

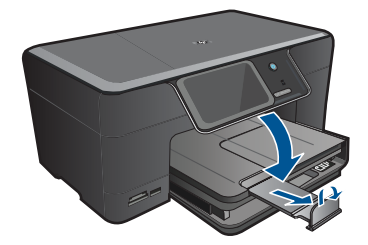

#### تحميل الأظرف

أ. ارفع درج الإخراج.
 ارفع درج الإخراج وامسكه مفتوحًا.
 حرّك دليل عرض الورق للخارج.
 قم بإز الة كل الورق من درج الإدخال الرئيسي.

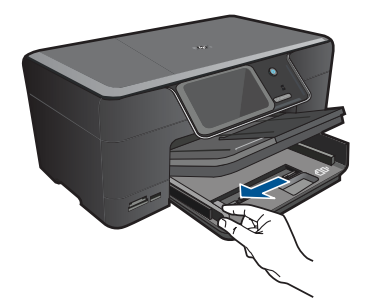

ب. قم بتحميل الأظرف.
 قم بإدخال ظرف واحد أو أكثر في أقصى الجانب الأيمن من درج الإدخال الرئيسي, مع مواجهة أغطية الأظرف إلى الأعلى ولليسار.

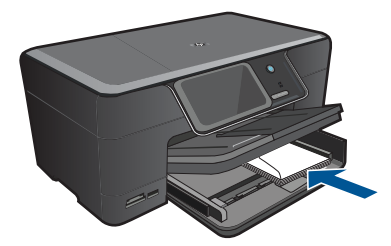

قم بإمالة حزمة الأظرف للأمام حتى نتوقف. قم بتحريك دليل عرض الورق للداخل على رزمة الأظرف حتى يتوقف.

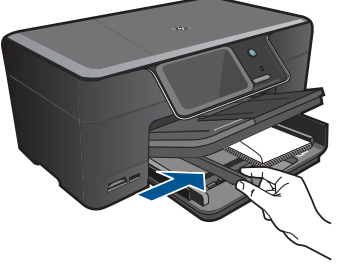

ج. اخفض درج الإخراج.

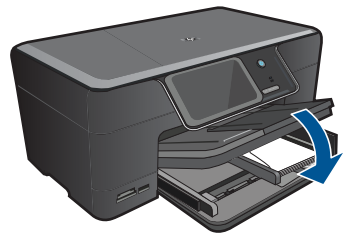

٤. قم بعرض رسم متحرك لهذا الموضوع.

مواضيع ذات صلة "معلومات عن الورق" في صفحة ١٧

## معلومات عن الورق

تم تصميم جهاز HP Photosmart للعمل الجيد مع معظم أنواع الورق. اختبر تشكيلة منوعة من أنواع الورق قبل شراء كمية كبيرة. قم بالعثور على نوع ورق يعمل بصورة جيدة وسهل الشراء. تم تصميم أوراق HP للحصول على أفضل النتائج للجودة. بالإضافة إلى ذلك, اتبع هذه التاميحات:

- لا تستخدم الورق الرقيق أو الورق ذو الملمس الناعم أو الورق الذي يتمدد بسهولة. يمكن تغذيته بشكل غير صحيح في مسار الورق, مما يسبب انحشارات الورق.
- قم بتخزين وسائط الصورة في تغليفها الأصلى داخل كيس بلاستيكي يمكن إعادة إحكام غلقه على سطح مستو في مكان بارد وجاف. بمجرد الاستعداد للطباعة, قم بإزالة فقط الورق الذي ترغب في استخدامه على الفور. عند الانتهاء من الطباعة، قم بإعادة ورق الصور الذي لم يتم استخدامه إلى الكيس البلاستيكي.
  - لا تترك ورق صور غير مستخدم في درج الإدخال. فقد يبدأ الورق في التجعد والالتفاف، مما قد يؤدي إلى انخفاض جودة المطبوعات. قد يسبب الورق المجعد انحشارات الورق.
    - · امسك ورق الصور دائمًا بالحافات. قد تؤدي بصمات الأصابع على ورق الصور إلى انخفاض جودة الطباعة.
      - لا تستخدم ورق شديد السمك. قد يؤدي ذلك إلى طباعة الرسومات أو النص بشكل غير صحيح.
- لا تضع أوراق بأنواع وأحجام مختلفة في درج الإدخال؛ حيث يجب أن تكون رزمة الورق الموجودة في درج الإدخال بالكامل من نفس النوع والحجم.
  - لأفضل نتائج, لا تسمح للصور المطبوعة بالتراكم في درج الإخراج.
  - قم بتخزين صور مطبوعة تحت السطح الزجاجي أو في كتاب تخزين لمنع نزفها خلال الوقت بسبب نسبة رطوبة عالية.

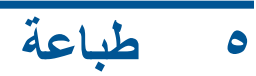

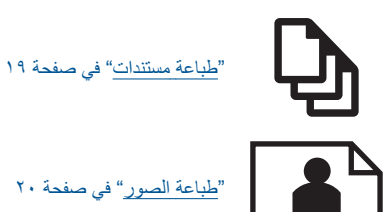

"طباعة الصور" في صفحة ٢٠

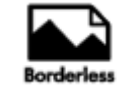

"طباعة مشروع إبداعي" في صفحة ٢٧

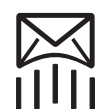

"طباعة صفحة ويب" في صفحة ٣٢

"طباعة استمارات وقوالب (استمارات سريعة)" في صفحة ٣٢

#### مواضيع ذات صلة

- "تحميل وسائط" في صفحة ١٣
- "أنواع الورق الموصى بها لطباعة صور" في صفحة ١١ ٠
- "أنواع الورق الموصى بها لإجراء الطباعة" في صفحة ١٢ •

### طباعة مستندات

يتم التعامل مع معظم إعدادات الطباعة أليًّا بواسطة تطبيق البرنامج. يجب عليك تغيير الإعدادات يدويًا فقط عند تغيير جودة الطباعة، أو الطباعة على أنواع معينة من الورق أو الورق الشفاف أو استخدام ميزات خاصة.

#### للطباعة من تطبيق برنامج

- تأكد من تحميلك للورق في درج الإدخال.
- ٤. في قائمة File (ملف) في تطبيق البرنامج، انقر فوق Print (طباعة).
  - . تأكد من أن المنتج هو الطابعة المحددة.
- ٤. إذا أردت تغيير الإعدادات، انقر فوق الزر الذي يفتح مربع الحوار Properties (خصائص). استنادًا إلى تطبيق البرنامج الذي تستخدمه، قد يسمى هذا الزر Properties (خصائص), Options (خيارات), Printer Setup (إعداد الطابعة), Printer (الطابعة) أو Preferences (تفضيلات).

🛱 ملاحظة 🛛 في حالة طباعة صورة، يجب عليك تحديد خيارات لورق الصور المعين وتحسين الصورة.

- حدد الخيارات المناسبة لمهمة الطباعة باستخدام الميزات المتوفرة في علامات تبويب Advanced (متقدم),
   حدد الخيارات المباعة), Features (الميزات), و color (ألوان).
- ثاني تلميح يمكنك بسهولة تحديد الخيارات المناسبة لعملية الطباعة من خلال اختيار مهمة واحدة من مهام الطباعة المحددة مسبقًا في علامة التبويب Printing Shortcuts (اختصارات الطباعة). انقر فوق نوع ما لمهمة المحددة مسبقًا في علامة التبويب Printing Shortcuts (اختصارات الطباعة). يتم ضبط الإعدادات الافتر اضية لذلك النوع الطباعة في قائمة عائمة Shortcuts (اختصارات الطباعة). يتم ضبط الإعدادات الافتراضية لذلك النوع ما مهمة من مهمة الطباعة وتلخيصيها في علامة التبويب Printing Shortcuts (اختصارات الطباعة). يتم ضبط الإعدادات الافتر اضية لذلك النوع ما مهمة من مهمة الطباعة وتلخيصيها في علامة التبويب Printing Shortcuts (اختصارات الطباعة). عند من مهمة الطباعة وتلخيصيها في علامة التبويب Printing Shortcuts (اختصارات الطباعة). عند الضرورة, يمكن ضبط الإعدادات هذا وحفظ الإعدادات المخصصة كاختصار طباعة جديد. لحفظ اختصار طباعة محصص, حدد الاختصار وانقر فوق Save As (حفظ باسم). لحذف اختصار, حدد الاختصار وانقر فوق Dave As واحفظ باسم).
  - انقر فوق OK (موافق) لإغلاق مربع حوار Properties (خصائص).
    - ۷. انقر فوق Print (طباعة) أو OK (موافق) لبدء الطباعة.

#### مواضيع ذات صلة

- "أنواع الورق الموصى بها لإجراء الطباعة" في صفحة ١٢
  - "تحميل وسائط" في صفحة ١٣
  - "عرض دقة الطباعة" في صفحة ٣٣
  - "استخدام اختصارات الطباعة" في صفحة ٣٤
  - "ضبط إعدادات الطباعة الافتر اضية" في صفحة ٣٥
    - "إيقاف المهمة الحالية" في صفحة ١٣٧

#### طباعة الصور

- "طباعة صور محفوظة في الكمبيوتر" في صفحة ٢٠
- <u>"طباعة صور من بطاقة ذاكرة أو جهاز تخزين من نوعية USB</u>" في صفحة ٢١
  - "طباعة الصور بـ Snapfish" في صفحة ٢٥

#### طباعة صور محفوظة في الكمبيوتر

#### لطباعة صورة على ورق الصور

- درج الإدخال في درج الإدخال في درج الصور أو ورق صور كامل الحجم في درج الإدخال الرئيسي.
  - . قم بتحريك دليل عرض الورق للداخل حتى يتوقف عند حافة الورق.
  - ۳. في قائمة File (ملف) في تطبيق البرنامج، انقر فوق Print (طباعة).
    - تأكد من أن المنتج هو الطابعة المحددة.
  - انقر فوق الزر الذي يفتح مربع الحوار Properties (خصائص).
     استنادًا إلى تطبيق البرنامج الذي تستخدمه، قد يسمى هذا الزر Properties (خصائص), Options (خيارات),
     Printer Setup (إعداد الطابعة), Printer (الطابعة) أو Preferences (تفصيلات).
    - انقر فوق علامة التبويب Features (ميزات).
- More (نوع الورق)، حدد Paper Type (نوع الورق)، في القائمة المنسدلة Paper Type (نوع الورق)، حدد More (المزيد). بعد ذلك، حدد نوع ورق الصور المناسب.
  - ٨. في منطقة Resizing Options (خيارات تغيير الحجم)، في القائمة المنسدلة Size (الحجم)، حدد More (المزيد). بعد نلك, حدد حجم ورق الصور المناسب. (المزيد). بعد نلك, حدد حجم ورق الصور المناسب. عند عدم توافق حجم الورق مع نوع الورق, سيقوم برنامج الطابعة بعرض تنبيه ويسمح لك بتحديد نوع أو حجم مختلف.

- في منطقة Basic Options (خيارات أساسية), حدد جودة طباعة عالية, مثل Best (أفضل) في القائمة المنسدلة. (جودة الطباعة).
- الحد الأقصى المدخلة للحصول على أعلى دفة للنقطة في كل بوصة, يمكن استخدام إعداد Maximum dpi (الحد الأقصى للنقطة في كل بوصة) مع أنواع معتمدة من ورق الصور. إذا لم يتم إدراج Maximum dpi (الحد الأقصى للنقطة في كل بوصة) مع أنواع معتمدة من ورق الصور. إذا لم يتم إدراج في كل بوصة) مع أنواع معتمدة من ورق الصور. إذا لم يتم إدراج في كل بوصة) مع أنواع معتمدة من ورق الصور. إذا لم يتم إدراج في كل بوصة) مع أنواع معتمدة من ورق الصور. إذا لم يتم إدراج Maximum dpi (الحد الأقصى للنقطة في كل بوصة) مع أنواع معتمدة من ورق الصور. إذا لم يتم إدراج في كل بوصة) مع أنواع معتمدة من ورق الصور. إذا لم يتم إدراج في كل بوصة) في كل بوصة عمل ألمانسدالة Print quality (جودة الطباعة), فيمكن تمكين هذا الإعداد من خلال علامة التبويب Advanced (متقدم). للمزيد من المعلومات، راجع "الطباعة باستخدام وضع الحد الأقصى للنقطة في كل بوصة (dpi).
- ١١. في منطقة HP Real Life Technologies, انقر فوق القائمة المنسدلة Photo fix (تصحيح الصور) وحدد خيارًا ما من الخيارات التالية:
  - Off (إ**يقاف التشغيل):** لا يتم تطبيق HP Real Life Technologies على الصورة.
  - Basic (أساسى): يقوم بتحسين الصور ذات الدقة المنخفضة؛ يقوم بضبط حدة الصورة باعتدال.
    - ١٢. انقر فوق OK (موافق) للعودة إلى مربع حوار Properties (خصائص).
  - ١٣. انقر فوق OK (موافق), ثم انقر فوق Print (طباعة) أو فوق OK (موافق) في مربع الحوار Print (طباعة).

#### مواضيع ذات صلة

- "أنواع الورق الموصى بها لطباعة صور" في صفحة ١١
  - <u>تحميل وسائط</u> في صفحة ١٣
- "الطباعة باستخدام وضع الحد الأقصى للنقطة في كل بوصة (dpi)" في صفحة ٣٢
  - "عرض دقة الطباعة" في صفحة ٣٣
  - "استخدام اختصارات الطباعة" في صفحة ٣٤
  - "ضبط إعدادات الطباعة الافتر اضية" في صفحة ٣٥
    - "إيقاف المهمة الحالية" في صفحة ١٣٧

#### طباعة صور من بطاقة ذاكرة أو جهاز تخزين من نوعية USB

اعمل واحدًا مما يلي:

#### طباعة صورة واحدة على ورق صغير الحجم

- أ. قم بتحميل الورق.
- قم بتحميل ورق صور بحجم يصل إلى حتى 13× 18 سم (5 × 7 بوصات) في درج الصور .

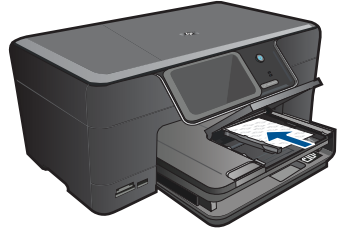

ب. أدخل جهاز الذاكرة.

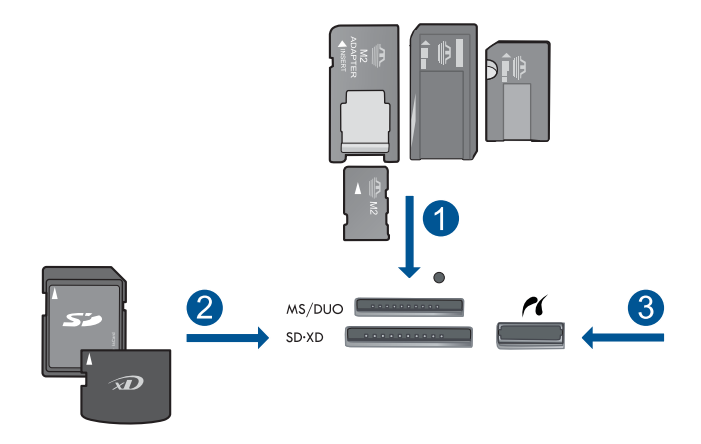

- Memory Stick, Memory Stick Pro, Memory Stick Select, Memory Stick Magic Gate, المحول اختياري), أو Memory Stick Pro-HG Duo (المحول) Pro Duo (المحول) Memory Stick Duo (المحول) و Memory Stick Micro)
   RS-) MMC Mobile في Secure MultiMedia Card و MMC Plus (المحول) (MMC) MultiMediaCard (المحول) و Secure Digital Mini) (SD) Secure Digital بحول) و MMC Score Digital (المحول) أو Score Digital Micros Card) (المحول) أو Secure Card (المحول) المحالي المحالي (المحالي المحالي) المحالي (المحالي المحالي) (المحالي المحالي) المحالي (المحالي المحالي) (المحالي المحالي) المحالي (المحالي المحالي) المحالي (المحالي المحالي) (المحالي المحالي) (المحالي) (المحالي المحالي) (المحالي المحالي) (المحالي المحالي) (المحالي المحالي) (المحالي المحالي) (المحالي المحالي) (المحالي المحالي) (المحالي المحالي) (المحالي المحالي) (المحالي المحالي) (المحالي المحالي) (المحالي المحالي) (المحالي المحالي) (المحالي) (المحالي المحالي) (المحالي) (المحالي المحالي) (المحالي المحالي) (المحالي المحالي) (المحالي المحالي) (المحالي المحالي) (المحالي المحالي) (المحالي المحالي) (المحالي المحالي) (المحالي المحالي) (المحالي المحالي) (المحالي المحالي) (المحالي المحالي) (المحالي) (المحال
  - ۳ منفذ USB/Pictbridge الأمامي: بالنسبة لكاميرات رقمية ومحركات أقراص قابلة للإزالة
    - ج. حدد صورة.

**د**. اطبع صورة.

المس **طباعة** لمعاينة مهمة الطباعة. المس **طباعة**.

#### طباعة صورة واحدة على ورق بحجم كامل

أ. قم بتحميل الورق.

قم بتحميل ورق بحجم كامل في درج الإدخال الرئيسي.

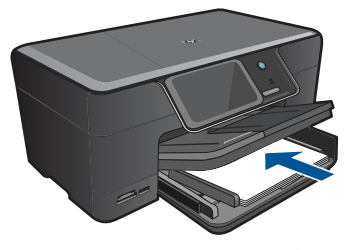

ب. أدخل جهاز الذاكرة.

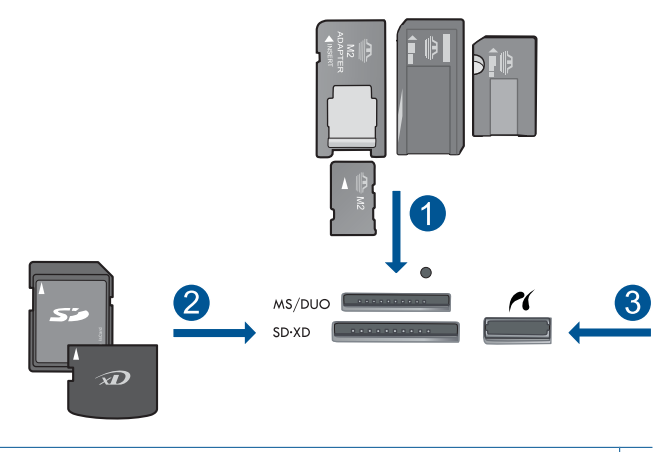

- Memory Stick, Memory Stick Pro, Memory Stick Select, Memory Stick Magic Gate, المحول المحول المحول المحول المحول المحول) Pro Duo (المحول المحول) Memory Stick Pro-HG Duo (المحول) (المحول)
  - ج. حدد صورة.

٤. غيّر تخطيط الصفحة.

```
المس طباعة لمعاينة مهمة الطباعة.
المس خيارات لتغيير إعدادات الطباعة.
المس تخطيط.
المس 8.5 × 11.
المس السابق.
ه. اطبع صورة.
```

المس **طباعة**.

### طباعة صور عديدة على ورق بالحجم الكامل

أ. قم بتحميل الورق.
 قم بتحميل ورق بحجم كامل في درج الإدخال الرئيسي.

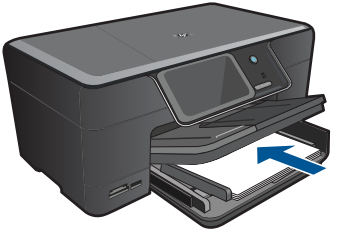

**ب**. أدخل جهاز الذاكرة.

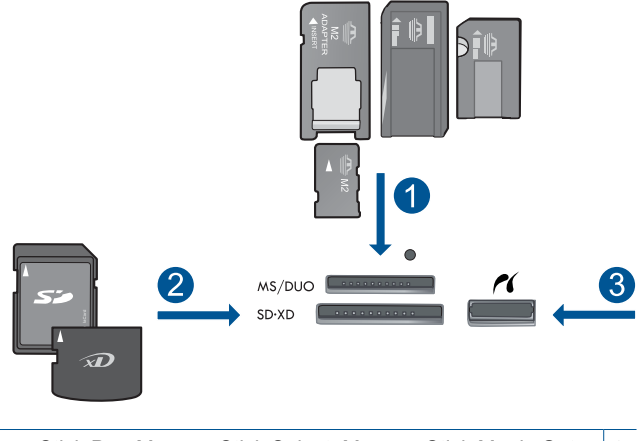

| Memory Stick, Memory Stick Pro, Memory Stick Select, Memory Stick Magic Gate,<br>أو Pro Duo (المحول اختياري), أو Memory Stick Pro-HG Duo (المحول<br>اختياري) أو Memory Stick Micro (يتطلب محول)                                                                                        | ) |
|----------------------------------------------------------------------------------------------------|---|
| RS-) MMC Mobile و Secure MultiMedia Card و MMC Plus) و RS-) MMC MultiMediaCard (يتطلب محول) و Secure Digital (يتطلب محول) و Secure Digital Mini) (SD) Secure Digital (يتطلب محول) و MMC<br>xD-Picture card (يتطلب محول) أو TransFlash MicroSD Card (يتطلب محول) أو SDHC) High Capacity | ۲ |
| منفذ USB/Pictbridge الأمامي: بالنسبة لكاميرات رقمية ومحركات أقراص قابلة للإزالة                                                                                                    | ٣ |

ج. حدد صورة.

٤. غيّر تخطيط الصفح

المس **طباعة** المعاينة مهمة الطباعة. المس **خبارات ل**تغيير إعدادات الطباعة. المس **تخطيط.** 

المس **4×6 على 5.8×11**. المس **السابق**.

**ه**. اطبع صورة.

المس **طباعة**.

٤. قم بعرض رسم متحرك لهذا الموضوع.

#### مواضيع ذات صلة

- <u>"أنواع الورق الموصى بها لطباعة صور</u>" في صفحة ١١
  - "تحرير صور قبل طباعتها" في صفحة ٣٥
    - "إيقاف المهمة الحالية" في صفحة ١٣٧

#### طباعة الصور بـ Snapfish

اعمل واحدًا مما يلى:

#### طباعة صورة واحدة على ورق صغير الحجم

أعد اتصالاً بالإنترنت.

تأكد من توصيل HP Photosmart بشبكة ذات القدرة على الوصول إلى الإنترنت.

**ب**. قم بتحميل الورق.

قم بتحميل ورق صور بحجم يصل إلى حتى 13× 18 سم (5 × 7 بوصات) في درج الصور .

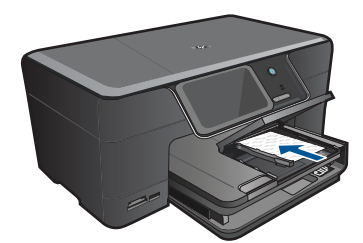

- ج. سجّل الدخول إلى Snapfish.
   المس Snapfish على الشاشة الرئيسية.
   أدخل تفاصيل تسجيل الدخول بواسطة لوحة المفاتيح والمس OK.
  - **د**. حدد صورة.

المس **طباعة** لمعاينة مهمة الطباعة. المس **طباعة**.

#### طباعة صورة واحدة على ورق بحجم كامل

أعد اتصالاً بالإنترنت.

تأكد من توصيل HP Photosmart بشبكة ذات القدرة على الوصول إلى الإنترنت.

**ب**. قم بتحميل الورق.

قم بتحميل ورق بحجم كامل في درج الإدخال الرئيسي.

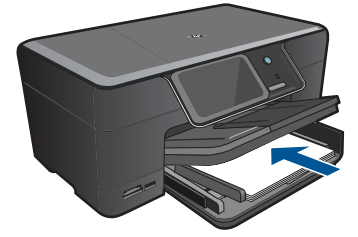

- ج. سجّل الدخول إلى Snapfish.
   المس Snapfish على الشاشة الرئيسية.
   أدخل تفاصيل تسجيل الدخول بواسطة لوحة المفاتيح والمس OK.
  - **د**. حدد صورة.

المس عرض وطباعة. حدد ألبوم. قم بلمس الصورة المطلوب طباعتها. المس الصورة لتحديدها. المس السهم لأعلى لزيادة عدد النسخ.

ه. غيّر تخطيط الصفحة.

طباعة صور عديدة على ورق بالحجم الكامل

أ. أعد اتصالاً بالإنترنت.
 تأكد من توصيل HP Photosmart بشبكة ذات القدرة على الوصول إلى الإنترنت.
 ب. قم بتحميل الورق.

قم بتحميل ورق بحجم كامل في درج الإدخال الرئيسي.

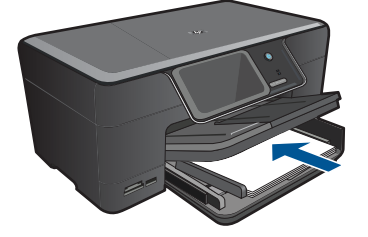

- ج. سجّل الدخول إلى Snapfish.
   المس Snapfish على الشاشة الرئيسية.
   أدخل تفاصيل تسجيل الدخول بواسطة لوحة المفاتيح والمس OK.
  - **د**. حدد صورة.
  - المس عرض وطباعة. حدد ألبوم. قم بلمس الصورة المطلوب طباعتها. المس الصورة لتحديدها. المس السهم لأعلى لزيادة عدد النُسخ.
    - ه. غيّر تخطيط الصفحة.
  - المس **طباعة** لمعاينة مهمة الطباعة. المس **خيارات ا**لتغيير إعدادات الطباعة. المس **تخطيط**.
    - المس 4×6 على 8.5×11.
      - المس **السابق** 
        - **و**. اطبع الصورة.
      - المس **طباعة**.
    - ٤. قم بعرض رسم متحرك لهذا الموضوع.

#### مواضيع ذات صلة

- "أنواع الورق الموصى بها لطباعة صور" في صفحة ١١
  - "تحرير صور قبل طباعتها" في صفحة ٣٥
    - "إيقاف المهمة الحالية" في صفحة ١٣٧

# طباعة مشروع إبداعي

اعمل واحدًا مما يلي:

#### طباعة صفحات ألبوم

 أ. قم بتحميل الورق.
 حمّل ورق صور بحجم يصل إلى حتى 13 × 18 سم (5 × 7 بوصات) في درج الصور أو ورق صور بحجم كامل في درج الإدخال الرئيسي.
 أدخل جهاز الذاكرة.

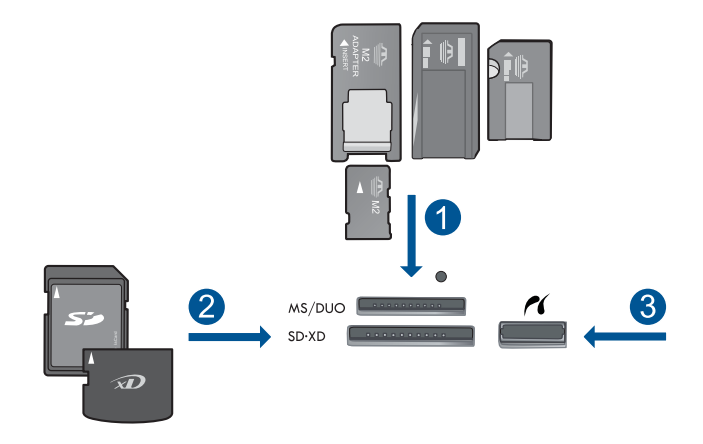

- Memory Stick, Memory Stick Pro, Memory Stick Select, Memory Stick Magic Gate, المحول المحول المح
- Secure Digital (يتطلب محول) و (SD) Secure Digital Mini) (SD) يو Secure Digital (يتطلب محول) و Secure Digital (يتطلب محول) و xD-Picture card (يتطلب محول) أو TransFlash MicroSD Card (يتطلب محول) أو SDHC) High Capacity
  - ۳ منفذ USB /Pictbridge الأمامي مخصص لكاميرات رقمية ومحركات أقراص قابلة للإزالة
    - ج. حدد نوع المشروع.
       المس إنشاء.

المس **صفحات الألبوم**.

حدد المصدر .

المس حجم ورق صغيرًا.

**د**. حدد صورة.

المس السهم الأيسر أو السهم الأيمن للتمرير عبر الصور. المس الصورة لتحديدها. المس **تم** المس **نعم** لطباعة صفحة تغطية. المس السهم لأعلى لزيادة عدد صفحات الألبوم.

**ه**. اطبع الصورة.

المس تم لمعاينة مهمة الطباعة. المس طباعة.

#### طباعة صور البانوراما

أ. قم بتحميل الورق.
 قم بتحميل ورق البانوراما بحجم 10 × 30 سم (4× 12 بوصة) في درج الإدخال الرئيسي.

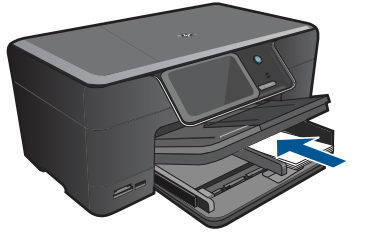

**ب**. أدخل جهاز الذاكرة.

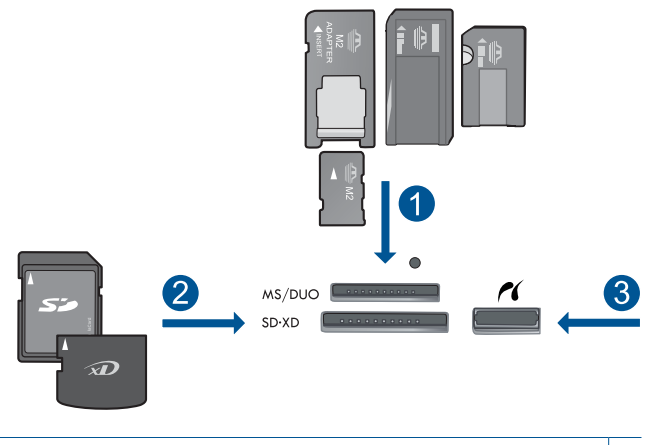

| Memory Stick, Memory Stick Pro, Memory Stick Select, Memory Stick Magic Gate,    | ۱ |
|----------------------------------------------------------------------------------|---|
| Memory Stick Duo أو Pro Duo (المحول اختياري), أو Memory Stick Pro-HG Duo (المحول |   |
| اختياري) أو Memory Stick Micro (يتطلب محول)                                      |   |
| MMC Plus و MMC) MultiMedia Card MMC Plus و RS-) MMC MultiMediaCard               | ۲ |
| Secure Digital (يتطلب محول) و(SD) Secure Digital Mini) و(MMC) وMMC               |   |
| SDHC) High Capacity) و TransFlash MicroSD Card (يتطلب محول) أو xD-Picture card   |   |

۳ منفذ USB/Pictbridge الأمامي: بالنسبة لكاميرات رقمية ومحركات أقراص قابلة للإزالة

المس السهم الأيمن للتمرير إلى مطبوعات البانوراما. المس مطبوعات البانوراما. حدد المصدر.

**د**. حدد صورة.

المس السهم الأيسر أو السهم الأيمن للتمرير عبر الصور. المس الصورة لتحديدها. المس السهم لأعلى لزيادة عدد النُسخ.

**ه**. اطبع الصورة.

المس **تم** لمعاينة مهمة الطباعة. المس **طباعة**.

طباعة صور الحافظات

أ. قم بتحميل الورق.

حمّل ورق صور بحجم يصل إلى حتى 13 × 18 سم (5 × 7 بوصات) في درج الصور أو ورق صور بحجم كامل في درج الإدخال الرئيسي.

**ب**. أدخل جهاز الذاكرة.

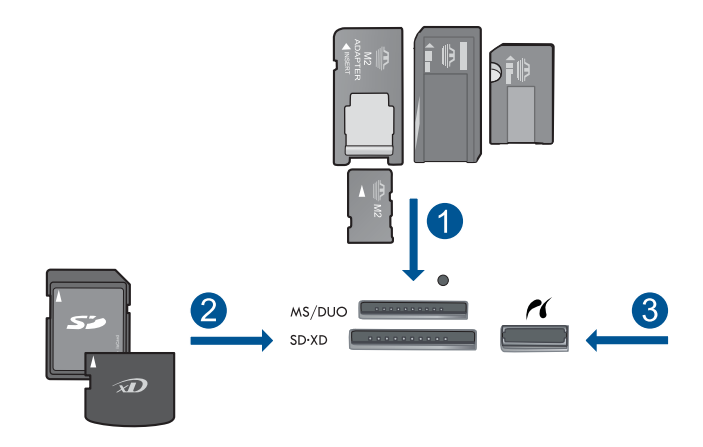

- Memory Stick, Memory Stick Pro, Memory Stick Select, Memory Stick Magic Gate, ۱ المحول اختیاری), أو Memory Stick Pro-HG Duo (المحول اختیاری), أو Memory Stick Pro-HG Duo (المحول) اختیاری) أو Memory Stick Micro
- RS-) MMC Mobile في Secure MultiMedia Card و MMC Plus (MMC) MultiMediaCard و RS-) MMC Digital (يتطلب محول) و Secure Digital Mini (SD) Secure Digital (يتطلب محول) و MMC xD-Picture card) و TransFlash MicroSD Card (يتطلب محول) أو SDHC) High Capacity
  - ۳ منفذ USB/Pictbridge الأمامي: بالنسبة لكاميرات رقمية ومحركات أقراص قابلة للإزالة
    - ج. حدد نوع المشروع.

المس إ**نشاء.** المس السهم الأيمن للتمرير إلى **صور للحافظات.** المس **صور للحافظات.** حدد المصدر. المس حجم ورق صغيرًا.

**د**. حدد صورة.

المس السهم الأيسر أو السهم الأيمن للتمرير عبر الصور. المس الصورة لتحديدها. المس السهم لأعلى لزيادة عدد النُسخ.

ه. اطبع الصورة.
 المس تم لمعاينة مهمة الطباعة.
 المس طباعة.

طباعة صور جواز السفر

أ. قم بتحميل الورق.

حمّل ورق صور بحجم يصل إلى حتى 13 × 18 سم (5 × 7 بوصات) في درج الصور أو ورق صور بحجم كامل في درج الإدخال الرئيسي.

ب. أدخل جهاز الذاكرة.

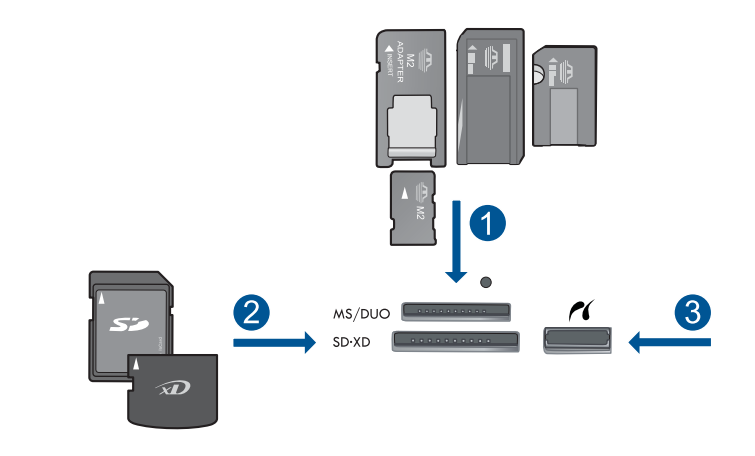

- Memory Stick, Memory Stick Pro, Memory Stick Select, Memory Stick Magic Gate, المحول المحول المحول المحول المحول المحول المحول أو Memory Stick Pro-HG Duo (المحول المحول) المحول) أو Memory Stick Micro (يتطلب محول)
- RS-) MMC Mobile و Secure MultiMedia Card و MMC Plus) و MMC) MultiMediaCard و RS-) MMC MultiMediaCard ( يتطلب محول) و Secure Digital Mini (SD) Secure Digital (يتطلب محول) و MMC xD-Picture card ( يتطلب محول) و TransFlash MicroSD Card ( يتطلب محول) أو Shart ( MMC) MultiMediaCard ( SD) ( SD) ( SD
  - ۳ منفذ USB/Pictbridge الأمامي: بالنسبة لكاميرات رقمية ومحركات أقراص قابلة للإزالة
    - ج. حدد نوع المشروع.
       المس إنشاء.
       المس السهم الأيمن للتمرير إلى صور جواز السفر.
       المس صور جواز السفر.
       المس حجم ورق صغيرًا.
    - د. حدد صورة.
       المس السهم الأيسر أو السهم الأيمن للتمرير عبر الصور.
       المس الصورة لتحديدها.
       المس السهم لأعلى لزيادة عدد النسخ.
      - ه. اطبع الصورة.
         المس تم لمعاينة مهمة الطباعة.

المس **طباعة**.

تم بعرض رسم متحرك لهذا الموضوع.

مواضيع ذات صلة

- أنواع الورق الموصى بها لطباعة صور " في صفحة ١١ "
  - - "إيقاف المهمة الحالية" في صفحة ١٣٧

## طباعة صفحة ويب

يمكنك طباعة صفحة ويب من خلال مستعرض الويب الذي في الكمبيوتر من خلال HP Photosmart.

إذا كنت تستخدم بر نامج Internet Explorer (الإصدار 6.0 أو ما يليه) أو Firefox (الإصدار 2.0 أو ما يليه)، فيمكنك استخدام HP Smart Web Printing اللتأكد من طباعة بسيطة ومتوقعة لصفحات الويب مع التحكم بما تر غب في طباعته وكيفية طباعته. يمكنك الوصول إلى HP Smart Web Printing من شريط الأدوات في Internet Explorer. للمزيد من المعلومات حول HP Smart Web Printing، راجع ملف التعليمات المزود به.

#### لطباعة صفحة ويب

- . تأكد من تحميلك للورق في درج الإدخال الرئيسي.
- ٢. في قائمة File (ملف) في مستعرض الويب، انقر فوق Print (طباعة). يظهر مربع الحوار Print (الطباعة).
  - . تأكد من أن المنتج هو الطابعة المحددة.
- ٤. إذا دعم مستعرض الويب الخاص بك ذلك, فقم بتحديد العناصر الموجودة في صفحة الويب المطلوب ضمانها في المطبوع.

على سبيل المثال, في Internet Explorer, انقر فوق علامة التبويب Options (خيارات) لتحديد خيارات مثل As laid out on screen (كما هو مخطط على الشاشة), Only the selected frame (الإطار المحدد فقط), و Print all linked documents (طباعة كافة المستندات المرتبطة).

- انقر فوق Print (طباعة) أو فوق OK (موافق) لطباعة صفحة الويب.
- · إلى تلميح الطباعة صفحات الويب بشكل صحيح, قد تحتاج إلى ضبط اتجاه الطباعة إلى Landscape (أفقيًا).

# طباعة استمارات وقوالب (استمارات سريعة)

يحتوي HP Photosmart على قوالب مضمنة تمكنك من طباعة نماذج شائعة, مثل ورق الدفاتر ذي السطر العريض أو الضيق وورق الرسم وقوائم تدقيق المهام والتقاويم (غير مدعومة في جميع الطرز) والنوت الموسيقية وذلك على ورق عادي بحجم letter أو A4 . يمكن أيضًا طباعة الألعاب مثل النقاط والمتاهات المسلية, المصممة بنموذج مختلف في كل مرة تقوم فيها بطباعتها.

#### لطباعة استمارات من خلال لوحة التحكم

- تأكد من تحميلك للورق في درج الإدخال.
- فى شاشة الصفحة الرئيسية, المس السهم الأيمن من أجل عرض المزيد من الخيارات.
  - ۳. قم بلمس استمارات سريعة.
  - ٤. المس السهم لأعلى أو لأسفل للتمرير عبر الاستمارات والقوالب.
    - قم بلمس الاستمارة المطلوب طباعته.
    - عند المطالبة, حدد نوع الاستمارة لتتم طباعته.
    - قم بلمس السهم لأعلى لزيادة عدد النسخ, ثم المس تم.

## الطباعة باستخدام وضع الحد الأقصى للنقطة في كل بوصة (dpi)

استخدم وضع الحد الأقصى للنقطة في كل بوصة لطباعة صور حادة ذات جودة عالية.

للحصول على أكبر فائدة من وضع الحد الأقصى للنقطة في البوصة, استخدمه لطباعة صور بجودة عالية مثل صور رقمية. عند تحديد إعداد الحد الأقصى للنقطة في كل بوصة, سيقوم برنامج الطابعة بعرض تحسين النقاط في كل بوصة (dpi) التي تطبعها طابعة HP Photosmart. يتم دعم الطباعة بالحد الأقصى للنقطة في البوصة على أنواع الورق التالية فقط:

- HP Premium Plus Photo (ورق صور فاخر جدًا من HP)
- HP Premium Photo Paper (ورق صور فاخر من HP)
- HP Advanced Photo Paper (ورق الصور المتقدم من HP)
  - بطاقات صور Hagaki

تستمر الطباعة من خلال الحد الأقصى للنقطة في البوصة وقدًا أطول من الطباعة من خلال الإعدادات الأخرى وتتطلب كمية كبيرة من مسافة القرص.

#### للطباعة في وضع Maximum dpi (الحد الأقصى للنقطة في البوصة)

- تأكد من تحميلك للورق في درج الإدخال.
- ٤. فى قائمة File (ملف) فى تطبيق البرنامج، انقر فوق Print (طباعة).
  - . تأكد من أن المنتج هو الطابعة المحددة.
- ٤. انقر فوق الزر الذي يفتح مربع الحوار Properties (خصائص). استنادًا إلى تطبيق البرنامج الذي تستخدمه، قد يسمى هذا الزر Properties (خصائص), Options (خيارات), Printer Setup (إعداد الطبعة), Printer (الطبعة) أو Preferences (تفضيلات).
  - انقر فوق علامة التبويب Advanced (متقدم).
- ٢. في منطقة Features (ميزات), حدد مربع الاختيار Enable maximum dpi setting (تمكين إعداد الحد الأقصى للنقطة في البوصة).
  - انقر فوق علامة التبويب Features (ميزات).
  - ٨. في القائمة المنسدلة Paper Type (نوع الورق)، انقر فوق More (المزيد)، ثم حدد نوع الورق المناسب.
  - في القائمة المنسدلة Print Quality (جودة الطباعة)، انقر فوق Maximum dpi (الحد الأقصى للنقطة في البوصة).

الطباعة المعرفة قيمة النقطة في كل بوصة التي يقوم المنتج بالطباعة بها استنادًا إلى إعدادات نوع الورق وجودة الطباعة المحددة, انقر فوق Resolution (الدقة).

دد أية إعدادات طباعة أخرى مطلوبة، ثم انقر فوق OK (موافق).

#### مواضيع ذات صلة

"عرض دقة الطباعة" في صفحة ٣٣

## عرض دقة الطباعة

يقوم برنامج الطابعة بعرض دقة الطباعة بالنقاط في البوصة (dpi). تختلف النقاط في البوصة وفقًا لنوع الورق وجودة الطباعة الذين حددتهما في برنامج الطابعة.

#### لعرض دقة الطباعة

- دمن تحميلك للورق في درج الإدخال.
- ٢. في قائمة File (ملف) في تطبيق البرنامج، انقر فوق Print (طباعة).
  - ۳. تأكد من أن المنتج هو الطابعة المحددة.
- ٤. انقر فوق الزر الذي يفتح مربع الحوار Properties (خصائص). استنادًا إلى تطبيق البرنامج الذي تستخدمه، قد يسمى هذا الزر Properties (خصائص), Options (خيارات), Printer Setup (إعداد الطابعة), Printer (الطابعة) أو Preferences (تفضيلات).

ġ Ŀ
- انقر فوق علامة التبويب Features (ميزات).
- ... في القائمة المنسدلة Paper Type (نوع الورق)، حدد نوع الورق الذي قمت بتحميله.
- ب. في القائمة المنسدلة Print Quality (جودة الطباعة), حدد إعداد جودة الطباعة المناسب لمشروعك.
- ٨. انقر فوق زر Resolution (الدقة) لعرض قيمة النقطة في كل بوصة الخاصة بدقة الطباعة بالنسبة لتركيب نوع الورق وجودة الطباعة المحددين.

### استخدام اختصارات الطباعة

استخدم اختصارات الطباعة للطباعة من خلال إعدادات الطباعة المستخدمة عادةً. يتضمن برنامج الطابعة بعض اختصارات الطباعة التي تم تصميمها خصيصًا وهي تتوفر في قائمة Printing Shortcuts (اختصارات الطباعة).

المحطة عند تحديد اختصار الطباعة سيتم عرض خيارات الطباعة المناسبة تلقائيًا. يمكن تركها كما هي أو تغيير ها, أو إنشاء اختصارات خاصة بك للمهام الأكثر استخدامًا.

استخدم علامة التبويب Printing Shortcuts (اختصارات الطباعة) لتنفيذ مهام الطباعة التالية:

- General Everyday Printing (الطباعة اليومية العامة): طباعة مستندات بسرعة.
- Photo Printing-Borderless (طباعة الصور- بدون حدود): الطباعة إلى الحافات العلوية السفلية والجانبية لأوراق الصور من HP بحجم 10 x 13 سم و 13 x 18 سم.
- Paper-saving Printing (طباعة موفرة للورق): اطبع مستندات ذات صفحات متعددة من وجهين على نفس الورقة للتقليل من استهلاك الورق.
- Photo Printing-With White Borders (طباعة الصور- بحدود بيضاء): طباعة صورة بحد أبيض حول الحافات.
  - Fast/Economical Printing (الطباعة السريعة/الاقتصادية): إنتاج مطبوعات بجودة مسودة بسرعة.
  - **Presentation Printing (طباعة العرض التقديمي)**: طباعة مستندات بجودة عالية, بما في ذلك خطابات وأوراق شفاقة.
- **Two-sided (Duplex) Printing (الطباعة على وجهين (الطباعة المزدوجة))**: طباعة صفحات من وجهين من خلال HP Photosmart.

#### لإنشاء اختصار طباعة

- في قائمة File (ملف) في تطبيق البرنامج، انقر فوق Print (طباعة).
  - تأكد من أن المنتج هو الطابعة المحددة.
- ٣. انقر فوق الزر الذي يفتح مربع الحوار Properties (خصائص). استنادًا إلى تطبيق البرنامج الذي تستخدمه، قد يسمى هذا الزر Properties (خصائص), Options (خيارات), Printer Setup (إعداد الطبعة), Printer (الطبعة) أو Preferences (تفضيلات).
  - انقر فوق علامة التبويب Printing Shortcuts (اختصارات الطباعة).
  - في قائمة Printing Shortcuts (اختصارات الطباعة), انقر فوق اختصار طباعة.
     سيتم عرض إعدادات الطباعة لاختصار الطباعة المحدد.
    - ... قم بتغيير إعدادات الطباعة لتلك الإعدادات المطلوبة في اختصار الطباعة الجديد.
  - ٧. انقر فوق Save as (حفظ باسم) واكتب اسمًا لاختصار الطباعة الجديد، ثم انقر فوق Save (حفظ). تتم إضافة اختصار الطباعة إلى القائمة.

#### لحذف اختصار طباعة

- في قائمة File (ملف) في تطبيق البرنامج، انقر فوق Print (طباعة).
  - تأكد من أن المنتج هو الطابعة المحددة.

الفصل ٥

- ٣. انقر فوق الزر الذي يفتح مربع الحوار Properties (خصائص). استنادًا إلى تطبيق البرنامج الذي تستخدمه، قد يسمى هذا الزر Properties (خصائص), Options (خيارات), Printer Setup (إعداد الطابعة), Printer (الطابعة) أو Preferences (تفضيلات).
  - انقر فوق علامة التبويب Printing Shortcuts (اختصارات الطباعة).
  - في قائمة Printing Shortcuts (اختصارات الطباعة), انقر فوق اختصار الطباعة المطلوب حذفه.
    - .. انقر فوق Delete (حذف). يتم إزالة اختصار الطباعة من القائمة.

المحطة ملاحظة يمكن حذف الاختصارات التي قمت بإنشائها فقط. لا يمكن حذف الاختصارات الأصلية من HP.

### ضبط إعدادات الطباعة الافتراضية

عند استخدام أية إعدادات تكرارًا في الطباعة, فقد ترغب في جعلها إعدادات الطباعة الافتر اضية بحيث يتم ضبطها مسبقًا عند فتح مربع الحوار **Print (طباعة)** من داخل تطبيق البرنامج.

لتغيير إعدادات الطباعة الافتراضية

- Print (بعدادات), أشر إلى HP Solution Center (بعدادات), أشر إلى Print
   في Settings (بعدادات الطبعة), ثم انقر فوق Printer Settings (بعدادات الطبعة).
  - . قم بإجراء تغييرات في إعدادات الطباعة ثم انقر فوق OK (موافق).

### تحرير صور قبل طباعتها

١

اعمل واحدًا مما يلي:

### تدوير صورة

#### قص صورة

المس السهم الأيسر أو السهم الأيمن للتمرير عبر الصور. المس الصورة لتحديدها. ب. حرّر الصورة. المس **تحرير**. المس **تم**.

### **تصحيح صورة** أ. حدد صور

### إضافة إطار

ب.

### **ضبط السطوع** أ. حدد صور

ب.

طباعة

اضبط السطوع. المس **تم**.

### تأثير لون أ. حدد صورة. المس عرض وطباعة. حدد مصدر الصورة. المس السهم الأيسر أو السهم الأيمن للتمرير عبر الصور. المس الصورة لتحديدها. ب. حرّر الصورة. المس تحرير. المس تأثيرات الألوان. حدد الخيار المطلوب. المس تم. ۲. قم بعرض رسم متحرك لهذا الموضوع.

## ۲ مسح ضوئي

- "مسح ضوئي إلى الكمبيوتر" في صفحة ٣٩
- "مسح ضوئي إلى بطاقة ذاكرة أو جهاز تخزين من نوعية USB" في صفحة ٤٠
  - "مسح صور ضوئيًا وإعادة طباعتها" في صفحة ٥١

### مسح ضوئي إلى الكمبيوتر

### لإجراء المسح الضوئي إلى الكمبيوتر

- حمّل نسخة أصلية.
- أ. ارفع غطاء المنتج.

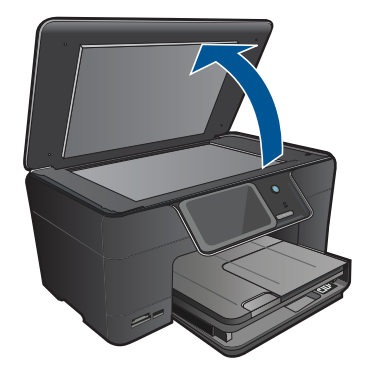

 ب. قم بتحميل النسخة الأصلية مع توجيه الوجه المخصص للطباعة إلى الأسفل في الزاوية الأمامية اليمنى للسطح الزجاجي.

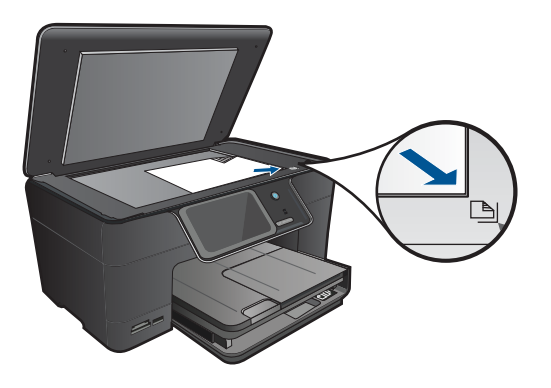

- ج. أغلق الغطاء.
- ۲. اتصل بالكمبيوتر.

- ۲. ابدأ المسح الضوئي.
- أ. قم بلمس مسح ضوئي في شاشة الصفحة الرئيسية. ستظهر قائمة مسح ضوئي إلى .
- ب. المس كمبيوتر. عند توصيل المنتج من خلال الشبكة, سوف تظهر قائمة بأجهزة الكمبيوتر المتاحة. حدد الكمبيوتر الذي تريد التحويل إليه من أجل بدء المسح الضوئي.
  - ج. حدد اختصار المهمة المراد استخدامه.
    - ٤. قم بعرض رسم متحرك لهذا الموضوع.

مواضيع ذات صلة

"إيقاف المهمة الحالية" في صفحة ١٣٧

## مسح ضوئي إلى بطاقة ذاكرة أو جهاز تخزين من نوعية USB

- المحطة يمكن إرسال الصورة الممسوحة ضوئيًا كصورة بتنسيق JPEG إلى بطاقة الذاكرة أو جهاز التخزين المدخل حاليًا. يمكنك ذلك من استخدم خيارات طباعة الصور لطباعة مطبوعات بدون حدود وصفحات الألبوم من الصورة الممسوحة ضوئيًا.
  - اعمل واحدًا مما يلي:

### حفظ مسح ضوئي إلى بطاقة ذاكرة

أ. حمّل نسخة أصلية.
 ارفع غطاء المنتج.

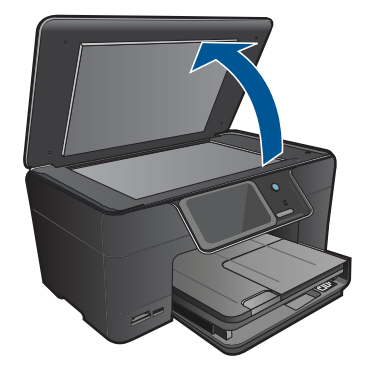

قم بتحميل النسخة الأصلية مع توجيه الوجه المخصص للطباعة إلى الأسفل في الزاوية الأمامية اليمني. للسطح الزجاجي.

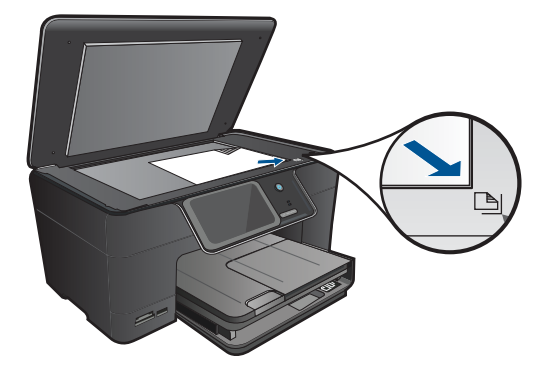

أغلق الغطاء. ب. أدخل جهاز الذاكرة.

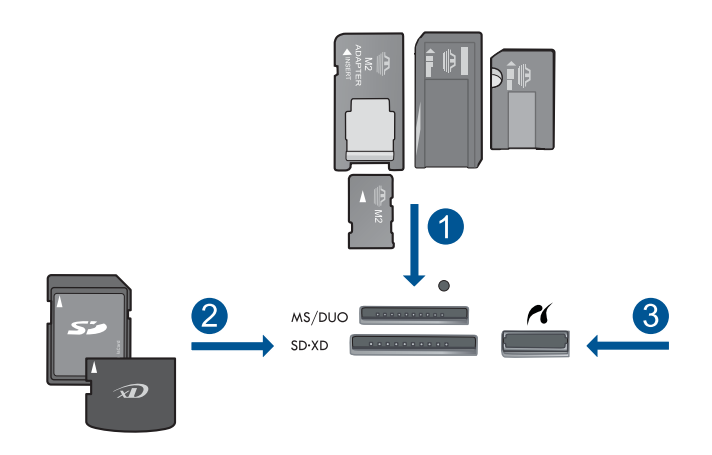

- المحول المحول المحو
- RS-) MMC Mobile و Secure MultiMedia Card و MMC Plus و MMC) MultiMediaCard لا Secure Digital (يتطلب محول) و Secure Digital Mini) (SD) Secure Digital بحول) و MMC xD-Picture card (يتطلب محول) أو SHC) High Capacity
  - ٣ منفذ USB/Pictbridge الأمامي: بالنسبة لكاميرات رقمية ومحركات أقراص قابلة للإزالة
    - ج. ابدأ المسح الضوئي.

قم بلمس **مسح ضوئي** في شاشة الصفحة الرئيسية. ستظهر قائمة **مسح ضوئي إلى**. المس **بطاقة ذاكرة**.

حفظ مسح ضوئي إلى محرك أقراص من نوعية USB

أ. حمّل نسخة أصلية.
 ارفع غطاء المنتج.

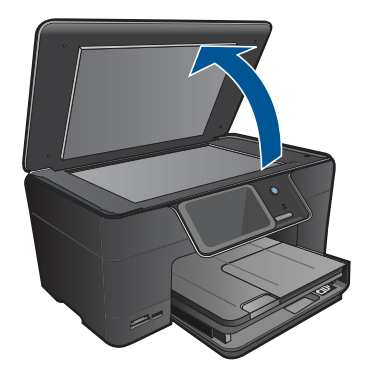

قم بتحميل النسخة الأصلية مع توجيه الوجه المخصص للطباعة إلى الأسفل في الزاوية الأمامية اليمنى للسطح الزجاجي.

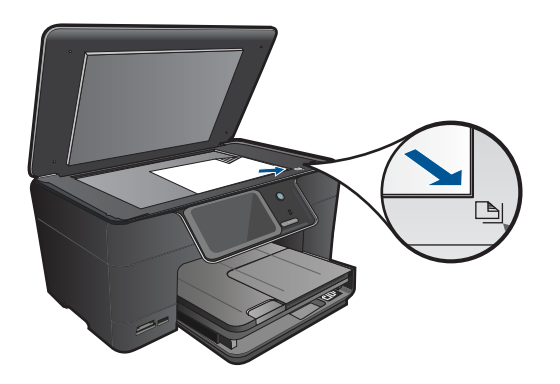

أغلق الغطاء. ب. أدخل جهاز الذاكرة.

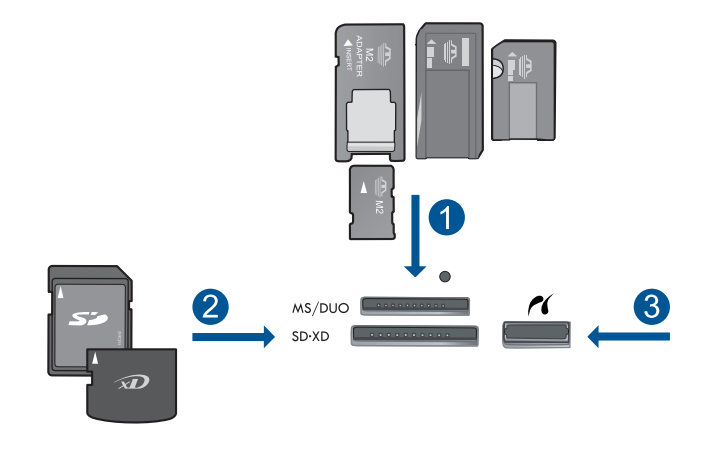

- Memory Stick, Memory Stick Pro, Memory Stick Select, Memory Stick Magic Gate, ۱ (المحول) Memory Stick Pro-HG Duo أو Pro Duo (المحول اختياري), أو Memory Stick Pro-HG Duo (المحول) اختياري) أو Memory Stick Micro (يتطلب محول) RS-) MMC Mobile و Secure MultiMedia Card و MMC Plus (ها
- (MMC) MultiMedia Card وMMC Pius) وشاكر (MMC) MultiMediaCard وSecure Digital وSecure Digital (يتطلب محول) وSecure Digital Mic SD) Secure Digital (يتطلب محول) وxD-Picture card (يتطلب محول) أو (SDHC) High Capacity
  - ٣ منفذ USB/Pictbridge الأمامي: بالنسبة لكاميرات رقمية ومحركات أقراص قابلة للإزالة
    - ج. ابدأ المسح الضوئي.

قم بلمس مسح ضوئي في شاشة الصفحة الرئيسية. ستظهر قائمة مسح ضوئي إلى . المس محرك USB. من مسمر عد الحيليذا الميمة منع

٤. قم بعرض رسم متحرك لهذا الموضوع.

مواضيع ذات صلة

# ۷ نسخ

- "نسخ نص أو مستندات مختلطة" في صفحة ٤٥
  - "نسخ صور (إعادة الطباعة)" في صفحة ٥١

### نسخ نص أو مستندات مختلطة

اعمل واحدًا مما يلي:

### نسخة من وجه

أ. قم بتحميل الورق.
 قم بتحميل ورق بحجم كامل في درج الإدخال الرئيسي.

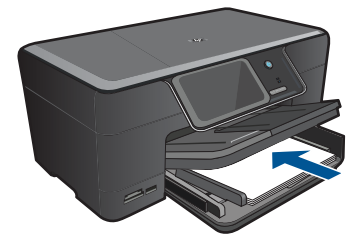

ب. حمّل نسخة أصلية.
 ارفع غطاء المنتج.

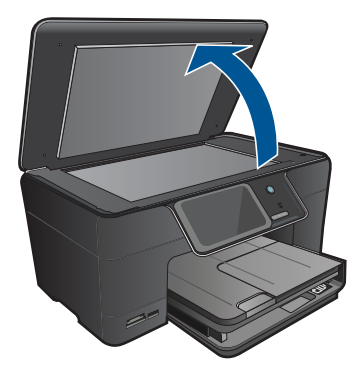

قم بتحميل النسخة الأصلية مع توجيه الوجه المخصص للطباعة إلى الأسفل في الزاوية الأمامية اليمنى للسطح الزجاجي.

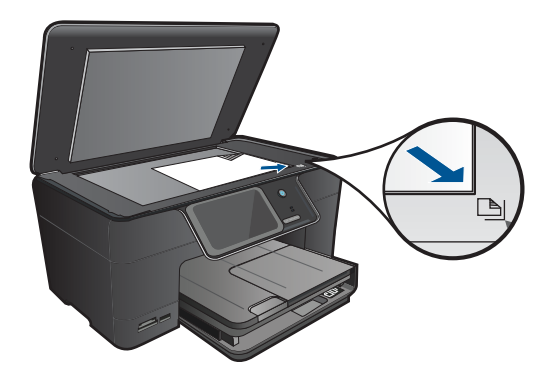

أغلق الغطاء. ج. حدد 'نسخ'. قم بلمس نسخ في شاشة الصفحة الرئيسية. ستظهر قائمة **نسخ**. المس السهم لأعلى لزيادة عدد النسخ. د. ابدأ النسخ.

م قم بلمس **نسخ بالأسود** أو **نسخ بالألوان**.

### نسخة من وجهين

أ. قم بتحميل الورق.
 قم بتحميل ورق بحجم كامل في درج الإدخال الرئيسي.

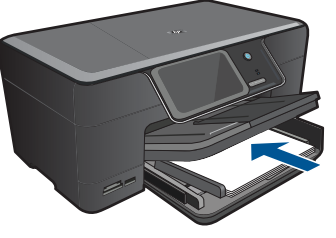

ب. حمّل نسخة أصلية.
 ارفع غطاء المنتج.

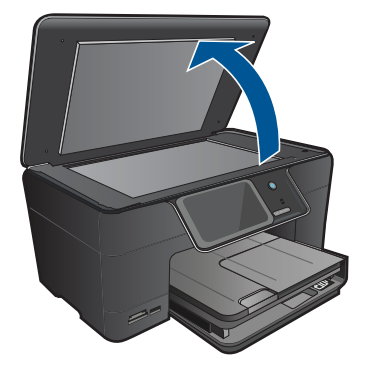

قم بتحميل النسخة الأصلية مع توجيه الوجه المخصص للطباعة إلى الأسفل في الزاوية الأمامية اليمنى للسطح الزجاجي.

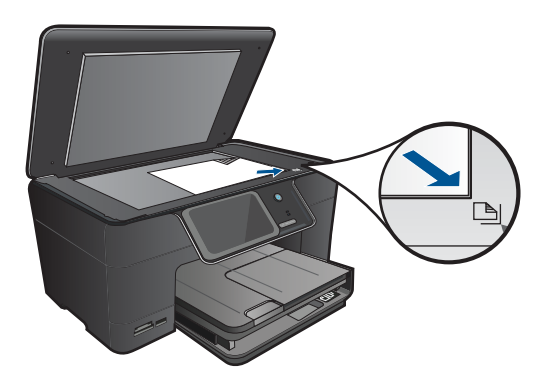

٤. قم بعرض رسم متحرك لهذا الموضوع.

مواضيع ذات صلة

- تغيير إعدادات النسخ" في صفحة ٤٨
- معاينة نسخة قبل طباعتها" في صفحة ٤٩
  - "إيقاف المهمة الحالية" في صفحة ١٣٧

### تغيير إعدادات النسخ

### لضبط عدد النسخ من خلال لوحة التحكم

- قم بلمس نسخ في شاشة الصفحة الرئيسية. ستظهر قائمة نسخ.
- ۲. المس زر السهم لأعلى لزيادة عدد النسخ.

### لضبط حجم الورق من خلال لوحة التحكم

- قم بلمس نسخ في شاشة الصفحة الرئيسية. ستظهر قائمة نسخ.
  - ٢. قم بلمس إعدادات.
  - ۳. قم بلمس حجم الورق.
  - حدد حجم النسخة المرغوب فيه.

### لضبط نوع الورق للأسخ

- قم بلمس نسخ في شاشة الصفحة الرئيسية. ستظهر قائمة نسخ.
  - ٤. قم بلمس إعدادات.
  - ۲. قم بلمس نوع الورق.
- عد نوع الورق المرغوب فيه.
   اطلع على الجدول التالي لتحديد إعداد نوع الورق الذي تختاره وفقًا للورق الذي تم تحميله في درج الإدخال.

| إعداد لوحة التحكم                              | نوع الورق                                                                                                    |
|------------------------------------------------|----------------------------------------------------------------------------------------------------|
| (ورق علاي) Plain Paper                         | Copier paper or letterhead (ورق الناسخ أو ورق<br>يحتوي على عنوان الشركة)                                          |
| Plain Paper (ورق عادي)                         | HP Bright White Paper (ورق أبيض ساطع من HP)                                                                       |
| Premium Photo (ورق صور فاخر)                   | HP Premium Plus Photo Paper، Glossy<br>(ورق صور فاخر HP Premium Plus، لامع)                                       |
| Premium Photo (ورق صور فاخر)                   | HP Premium Plus Photo Paper، Matte<br>(ورق صور فاخر HP Premium Plus، غیر لامع)                                    |
| (ورق صور فاخر) Premium Photo                   | HP Premium Plus 10 x 15 cm (4 x 6 inch)<br>Photo Paper (ورق صور فاخر جدًا من HP بحجم 10 ×<br>15 سم (4 × 6 بوصات)) |
| Photo Paper (ورق الصور)                        | HP Photo Paper (ورق الصور من HP)                                                                                  |
| (ورق صور للاستخدام اليومي) Everyday Photo      | HP Everyday Photo Paper (ورق صور HP<br>للاستخدام اليومي)                                                          |
| (ورق للاستخدام اليومي غير لامع) Everyday Matte | eروق HP Everyday Photo Paper, Semi Gloss (ورق<br>صور HP نصف لامع للاستخدام اليومي)                                |

| نوع الورق                                                                                               | إعداد لوحة التحكم                       |
|----------------------------------------------------------------------------------------------------|-----------------------------------------|
| HP Premium Paper (ورق فاخر من HP)                                                                       | Inkjet) Premium Inkjet فاخر)            |
| أنواع أخرى من ورق inkjet                                                                                | Inkjet) Premium Inkjet فاخر)            |
| HP Professional Brochure & Flyer Paper<br>(أوراق المنشورات والأوراق الدعانية (لامع))                    | (ورق المنشورات لامع) Brochure Glossy    |
| HP Professional Brochure & Flyer Paper<br>(أوراق المنشورات والأوراق الدعائية (غير لامع))                | Brochure Matte (ورق المنشورات غير لامع) |
| HP Premium or Premium Plus Inkjet<br>Transparency Film (ورق فاخر أو فاخر جدًا شفاف<br>لطابعة HP Inkjet) | Transparency (ورق شفاف)                 |
| أنواع أخرى من الورق الشفاف                                                                              | Transparency (ورق شفاف)                 |
| طدي) Hagaki) Plain Hagaki                                                                               | ورق عادي) Plain Paper                   |
| (۲صع Hagaki) Glossy Hagaki                                                                              | Premium Photo (ورق صور فاخر)            |
| ورق L (في اليابان فقط)                                                                                  | Premium Photo (ورق صور فاخر)            |
| (ورق صور منقدم) Advanced Photo Paper                                                                    | Advanced Photo (ورق صور متقدم)          |

#### لتغيير جودة النسخ من خلال لوحة التحكم

- قم بلمس نسخ في شاشة الصفحة الرئيسية. ستظهر قائمة نسخ.
  - ۲. قم بلمس إعدادات.
  - ۲. فم بلمس الجودة.
  - حدد جودة النسخة المرغوب فيها.

### لضبط درجة تباين النسخة من خلال لوحة التحكم

- د. قم بلمس نسخ في شاشة الصفحة الرئيسية. ستظهر قائمة نسخ.
  - ۲. قم بلمس إعدادات.
  - ۲. قم بلمس أفتح/أغمق.
- ٤. قم بضبط التباين حسب إرادتك, ثم المس تم.

### معاينة نسخة قبل طباعتها

بعد تغيير الإعدادات في جهاز HP Photosmart من أجل عمل نسخة، فيمكنك معاينة صورة للإخراج المتوقع على الشاشة قبل بدء النسخ.

ملاحظة التأكد من معاينة دقيقة, قم بتغيير حجم الورق ونوعه لعكس الورق الفعلي المحمل في درج الإدخال. إذا استخدمت إعدادات Automatic (تلقائي), فربما لا تقوم المعاينة الظاهرة على الشاشة بعرض الإدخال بشكل دقيق. بدلاً من ذلك, ستعكس المعاينة مظهر الإدخال في حالة تحميل نوع الورق وحجمه الافتر اضبين في درج الإدخال.

يتم عرض المعاينات عند تحديدك **معاينة** في قائمة **نسخ**, أو عند استخدام ميزة القص لتحديد منطقة محددة من النسخة الأصلية لنسخها.

لمعاينة نسخة من خلال لوحة التحكم

- قم بلمس نسخ في شاشة الصفحة الرئيسية. ستظهر قائمة نسخ.
  - ۲. قم بلمس إعدادات.
- ۳. قم بتغيير إعدادات النسخ في المنتج لتعكس النسخة التي تريد عملها بالضبط.
  - ٤. قم بلمس معاينة.
    تظهر صورة على الشاشة التي توضح كيفية طباعة النسخة الخاصة بك.

مواضيع ذات صلة

"تغيير إعدادات النسخ" في صفحة ٤٨

# ۸ إعادة طباعة صور

لإعادة طباعة صورة أصلية 1. حمّل نسخة أصلية.

أ. ارفع غطاء المنتج.

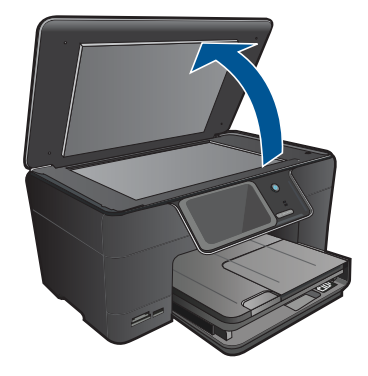

 . قم بتحميل النسخة الأصلية مع توجيه الوجه المخصص للطباعة إلى الأسفل في الزاوية الأمامية اليمنى للسطح الزجاجي.

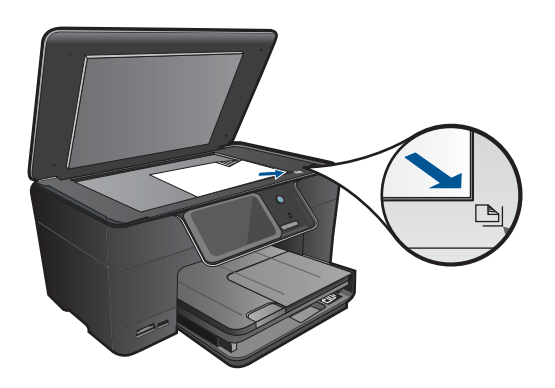

- ج. أغلق الغطاء.
- ٢. قم بتحميل الورق.
- ▲ قم بتحميل ورق بحجم يصل إلى حتى 13 × 18 سم (5 × 7 بوصات) في درج الصور أو ورق بحجم كامل في درج الإدخال الرئيسي.
  - ۲. أعد طباعة صورة.
  - أ. قم بلمس مسح ضوئي في شاشة الصفحة الرئيسية. ستظهر قائمة مسح ضوئي إلى .
    - ب. المس إعادة طباعة صورة.
      - ج. المس OK.
    - د. قم بلمس حجم الورق المطلوب.

- ه. المس السهم لأعلى لزيادة عدد النسخ.
- و. المس طباعة لمعاينة مهمة الطباعة.
  - ز. المس **طباعة**.
- ٤. قم بعرض رسم متحرك لهذا الموضوع.

مواضيع ذات صلة

# ۹ حفظ صور

- حفظ الصور في جهاز الكمبيوتر
- نسخ صور إلى جهاز تخزين من نوعية USB احتياطيًا
  - م حفظ صور إلى Snapfish
  - مشاركة صور باستخدام Snapfish

### حفظ الصور في جهاز الكمبيوتر

### لحفظ الصور

أدخل جهاز الذاكرة.

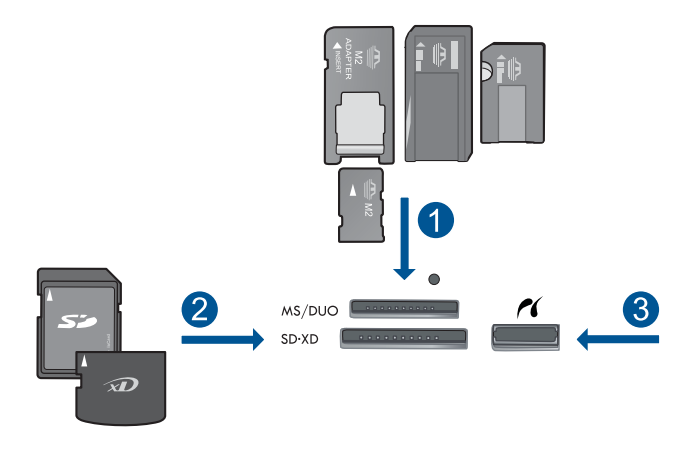

- Memory Stick, Memory Stick Pro, Memory Stick Select, Memory Stick Magic Gate, ۱ المحول اختياري), أو Memory Stick Pro-HG Duo (المحول اختياري), أو Memory Stick Pro-HG Duo (المحول اختياري) أو Memory Stick Micro (يتطلب محول)
- ۲ (MMC) MMC Mobile و Secure MultiMedia Card و MMC Plus) (MMC) MultiMediaCard ي RS-MMC) MMC Mobile (يتطلب محول) و Secure Digital High) و Secure Digital Mini (SD) Secure Digital High) (يتطلب محول) و Secure Card (يتطلب محول) أو SD-Picture card

۳ منفذ USB/Pictbridge الأمامي: بالنسبة لكاميرات رقمية ومحركات أقراص قابلة للإزالة

- ۲. احفظ الصور.
- المس حفظ.
- **ب**. المس **كمبيوتر**.
  - ۳. اتبع المطالبات.
- اتبع المطالبات الظاهرة على شاشة الكمبيوتر بالنسبة لحفظ الصور في الكمبيوتر.
  - ٤. قم بعرض رسم متحرك لهذا الموضوع.

### مواضيع ذات صلة

### نسخ صور إلى جهاز تخزين من نوعية USB احتياطيًا

لنسخ الصور احتياطيًا

أدخل جهاز الذاكرة.
 أ. أدخل بطاقة ذاكرة في الفتحة المناسبة في المنتج.

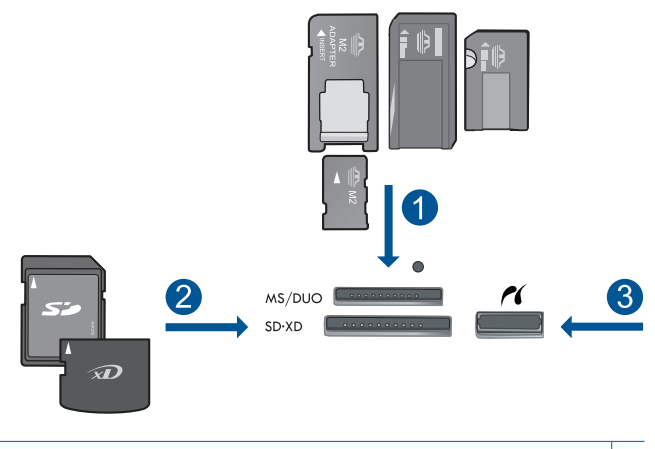

- ۱ Memory Stick Memory Stick Pro, Memory Stick Select, Memory Stick Magic Gate, المحول المحول المحول المحول المحول المحول المحول أو Memory Stick Pro-HG Duo (المحول المحول) أو Memory Stick Micro (يتطلب محول)
- RS-) MMC Mobile کو Secure MultiMedia Card کو MMC Plus کو MultiMediaCard (MMC) کر Secure Digital کو Secure Digital (یتطلب محولا) و Secure Digital Mini کو Secure Digital (یتطلب محولا) و xD-Picture card (یتطلب محولا) أو xD-Picture card و TransFlash MicroSD Card و FAT-12,FAT-16,FAT-32,HFS+
  - ۳ منفذ USB/Pictbridge الأمامي: بالنسبة لكاميرات رقمية ومحركات أقراص قابلة للإزالة
    - ب. عند إيقاف وميض مصباح الصور, قم بتوصيل جهاز تخزين بمنفذ USB الأمامي.
      - ۲. احفظ الصور.
      - ▲ المس OK عند المطالبة بنسخ البطاقة احتياطيًا.
        - ۲. أزل جهاز الذاكرة.
        - ٤. قم بعرض رسم متحرك لهذا الموضوع.

#### مواضيع ذات صلة

### حفظ صور إلى Snapfish

#### لحفظ الصور إلى Snapfish

- أعد اتصالأ بالإنترنت.
- ▲ تأكد من توصيل HP Photosmart بشبكة ذات القدرة على الوصول إلى الإنترنت.
  - أدخل جهاز الذاكرة.
  - ▲ أدخل بطاقة ذاكرة في الفتحة المناسبة في المنتج.

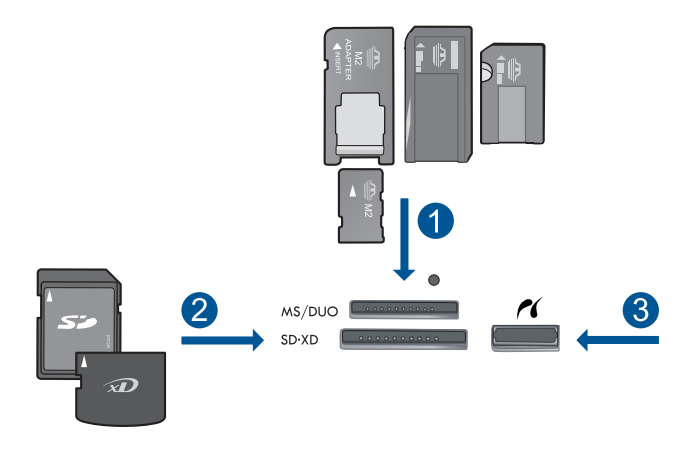

- المحول المحول المحو
- RS-) MMC Mobile في Secure MultiMedia Card (MMC) و MMC Plus في MultiMediaCard (MMC) و Secure Digital (يتطلب محولاً) و Secure Digital Mini في Secure Digital (يتطلب محولاً) و (xD-Picture card (يتطلب محولاً) أو xD-Picture card و TransFlash MicroSD Card (SDHC) و FAT-12,FAT-16,FAT-32,HFS+

۳ منفذ USB/Pictbridge الأمامي: بالنسبة لكاميرات رقمية ومحركات أقراص قابلة للإزالة

- حدد نوع المشروع.
  - أ. المس حفظ.
- ب. المس Snapfish.
- سجّل الدخول إلى Snapfish وحمل الصور.
- أ. أدخل تفاصيل تسجيل الدخول بواسطة لوحة المفاتيح والمس OK.
  - **ب**. المس **تم**.
  - قم بعرض رسم متحرك لهذا الموضوع.

مواضيع ذات صلة

### مشاركة صور باستخدام Snapfish

### لمشاركة الصور مع Snapfish

- أعد اتصالاً بالإنترنت.
- ▲ تأكد من توصيل HP Photosmart بشبكة ذات القدرة على الوصول إلى الإنترنت.
  - أدخل جهاز الذاكرة.
  - ▲ أدخل بطاقة ذاكرة في الفتحة المناسبة في المنتج.

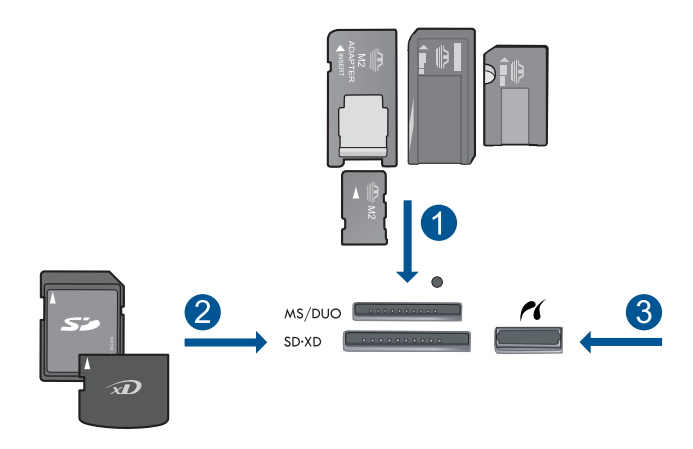

- ۱ Memory Stick, Memory Stick Pro, Memory Stick Select, Memory Stick Magic Gate, المحول المحول اللمحول المحول الم
- RS-) MMC Mobile و Secure MultiMedia Card (MMC) و MMC Plus MultiMediaCard (MMC) و Secure Digital (SD) ( يتطلب محو لاً) و Secure Digital (SD) ( يتطلب محو لاً) و Secure Digital (SD) ( يتطلب محو لاً) و MMC-Picture card ( يتطلب محولاً) أو xD-Picture card و TransFlash MicroSD Card (SDHC) و FAT-12,FAT-16,FAT-32,HFS+

۳ منفذ USB/Pictbridge الأمامي: بالنسبة لكاميرات رقمية ومحركات أقراص قابلة للإزالة

- حدد نوع المشروع.
- المس حفظ.
- ب. المس Snapfish.
- سجل الدخول إلى Snapfish وحمل الصور.
- أ. أدخل تفاصيل تسجيل الدخول بواسطة لوحة المفاتيح والمس OK.
  - **ب**. المس تم.
  - . قم بمشاركة الصور مع Snapfish.
    - أ. المس مشاركة.
  - ب. المس من دفتر عناوين Snapfish.
    - ج. المس تم التحديد بعد تحديد عنوانين.
      - د. المس إرسال.
      - **هـ**. المس OK.
      - قم بعرض رسم متحرك لهذا الموضوع.

#### الفصل ٩

مواضيع ذات صلة "إيقاف المهمة الحالية" في صفحة ١٣٧

## ١٠ إعداد الشبكة

- الما الشبكة HP Photosmart الم
  - إعداد اتصال Bluetooth

### إضافة HP Photosmart إلى الشبكة

- "<u>شبكة سلكية (Ethernet)</u>" في صفحة ٥٩
- [WiFi Protected Setup] (الإعداد المحمي لـ WiFi)" في صفحة ٦٠]
  - "لاسلكية مع موجّه (شبكة بنية تحتية)" في صفحة ٦١
  - "لاسلكية دون موجّه (اتصال ad hoc)" في صفحة ٦٢

### شبكة سلكية (Ethernet)

قبل توصيل جهاز HP Photosmart بالشبكة, تأكد من الاحتواء على كافة المواد المطلوبة. شبكة Ethernet عاملة تحتوي على موجّه، وحدة تقسيم، أو محور مع منفذ Ethernet. كابل Ethernet CAT-5.

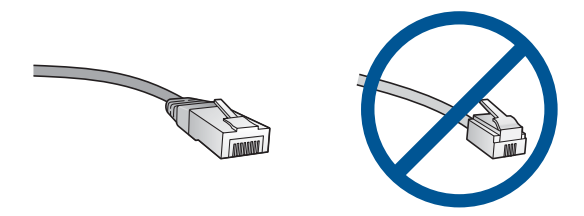

ر غم تشابه كبلات Ethernet القياسية مع كبلات المهاتف القياسية إلا أنه لا يمكن أن يحل أحدهما مكان الآخر. يوجد عدد مختلف من الأسلاك في كل واحد، ولكل واحد موصل مختلف. إن موصل كابل Ethernet (يسمّى أيضًا موصل RJ-45) أعرض وأسمك وبه دائمًا، 8 نقاط تلامس في طرفه. موصل المهاتف له ما بين نقطتي تلامس إلى 6 نقاط. كمبيوتر مكتبي أو كمبيوتر محمول على نفس الشبكة.

المحطقة المدعم HP Photosmart شبكات ذات تفاوض تلقائي من ناحية السرعة بسعة 10 أو 100 ميغابايت في الثانية. الثانية.

### لتوصيل HP Photosmart بالشبكة

- . وصمل كابل Ethernet.
- أ. قم بنزع المقبس الأصفر من خلف HP Photosmart.

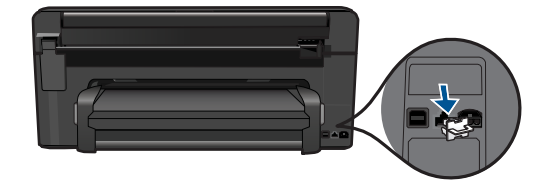

ب. قم بتوصيل كابل Ethernet بمنفذ Ethernet في الجزء الخلفي من جهاز HP Photosmart.

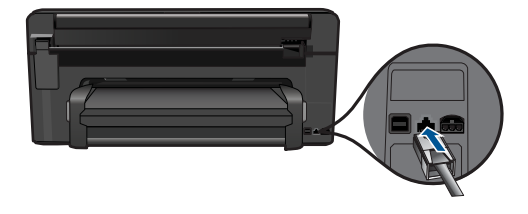

ج. قم بتوصيل الطرف الآخر من كابل Ethernet بالمنفذ المتوفر في موجّه Ethernet أو وحدة التقسيم.

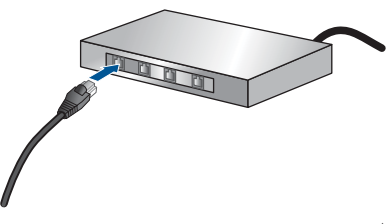

- ۲. ثبّت البر امج.
- قم بعرض رسم متحرك لهذا الموضوع.

#### مواضيع ذات صلة

تنبيت البرنامج من أجل التوصيل بالشبكة" في صفحة ٦٠

### (WiFi الاعداد المحمي لـ WPS) WiFi Protected Setup) (الإعداد

لتوصيل HP Photosmart بشبكة لاسلكية بواسطة الإعداد المحمي لـ WiFi (WPS), ستحتاج إلى ما يلي: شبكة لاسلكية 802.11 تتضمن موجه لاسلكي ممكن على WPS أو نقطة وصول. كمبيوتر مكتبي أو كمبيوتر محمول يدعم الشبكات اللاسلكية أو بطاقة واجهة اتصال الشبكة (NIC). يجب توصيل الكمبيوتر بالشبكة اللاسلكية التي سيتم تثبيت HP Photosmart عليها.

### لتوصيل HP Photosmart بواسطة HP Photosmart (الإعداد المحمي لـ WiFi) (الإعداد المحمي لـ WiFi)

اعمل واحدًا مما يلي:

### استخدام طريقة زر ضغط (PBC)

حدد طريقة الإعداد.
 في شاشة الصفحة الرئيسية, المس السهم الأيمن من أجل عرض المزيد من الخيارات.
 المس إعداد.

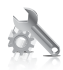

المس **شبكة**.

المس OK.

ج. ثبّت البر امج.

ب.

### استخدام طريقة PIN (رقم المعرف الشخصي)

حدد طريقة الإعداد.
 في شاشة الصفحة الرئيسية, المس السهم الأيمن من أجل عرض المزيد من الخيارات.
 المس إعداد.

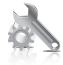

الشبكة. يشغل المنتج موقتًا لمدة دقيقتين تقريبًا يجب خلاله إدخال رقم PIN في جهاز معد للعمل في الشبكة. الشبكة.

## المس OK.

#### مواضيع ذات صلة

"تثبيت البرنامج من أجل التوصيل بالشبكة" في صفحة ٦٥

### لاسلكية مع موجه (شبكة بنية تحتية)

لتوصيل HP Photosmart بشبكة WLAN 802.11 لاسلكية مضمنة، ستحتاج إلى التالي:

شبكة لاسلكية 802.11 نتضمن موجه لاسلكي أو نقطة وصول. كمبيوتر مكتبي أو كمبيوتر محمول يدعم الشبكات اللاسلكية أو بطاقة واجهة اتصال الشبكة (NIC). يجب توصيل الكمبيوتر بالشبكة اللاسلكية التي سيتم تثبيت HP Photosmart عليها.

```
وصول إنترنت عريض النطاق (يوصى به) مثل كابل أو DSL.
إذا قمت بتوصيل HP Photosmart بشبكة لاسلكية لديها إمكانية الوصول بالإنترنت، فتوصى HP باستخدام موجه
لاسلكي (نقطة وصول أو محطة أساسية) يستخدم Dynamic Host Configuration Protocol (بروتوكول
تكوين المضيف الحيوي) (DHCP).
اسم الشبكة (SSID).
مفتاح WEP أو عبارة WPA (عند الحاجة).
```

### لتوصيل المنتج من خلال معالج الإعداد اللاسلكي

- اعثر على إعدادات الموجه اللاسلكي واكتبها.
  - شغّل الإرسال اللاسلكي.
  - أ. قم بفصل كابل الشبكة.
- . في شاشة الصفحة الرئيسية, المس السهم الأيمن من أجل عرض المزيد من الخيارات.
  - ج. المس إعداد.

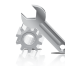

- د. المس شبكة.
- ه. المس إرسال لاسلكي ثم المس تشغيل.
- ". شعّل Wireless Setup Wizard (معالج إعداد اللاسلكية).
  - ▲ المس **معالج الإعداد اللاسلكي**.
    - ٤. اتصل بشبكة لاسلكية.
  - حدد شبكتك من قائمة بالشبكات المكتشفة.
    - انبع المطالبات.
      - ثبّت البرامج.
    - د. قم بعرض رسم متحرك لهذا الموضوع.

### مواضيع ذات صلة

"تثبيت البرنامج من أجل التوصيل بالشبكة" في صفحة ٦٥

### لاسلكية دون موجه (اتصال ad hoc)

استخدم هذا القسم إذا رغبت في توصيل جهاز HP Photosmart بكمبيوتر على شبكة لاسلكية دون استخدام موجه لاسلكي أو نقطة وصول.

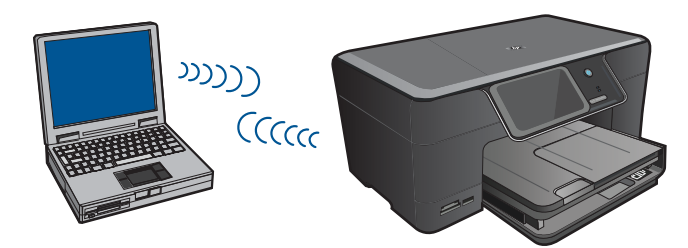

هناك طريقتان يمكن استخدامهما من أجل توصيل جهاز HP Photosmart بالكمبيوتر بواسطة اتصال شبكة ad hoc لاسلكية. بمجرد إنشاء التوصيل, يمكن تثبيت برنامج HP Photosmart.

- قم بتشغيل الإرسال اللاسلكي الخاص بـ HP Photosmart ثم شعّل الإرسال اللاسلكي الخاص بالكمبيوتر. في
   الكمبيوتر, قم بالتوصيل باسم الشبكة (SSID) hpsetup, الذي يعد شبكة ad hoc الافتراضية المنشاة من قبل
   HP Photosmart.
   إذا كان HP Photosmart مكونًا لشبكة أخرى سابقًا, فاستعمل استعادة افتراضيات الشبكة لاستعادة ملف تعريف ad
   إذا كان HP Photosmart.
   إذا كان hpsetup.
   إذا كان hpsetup الشبكة أخرى سابقًا, فاستعمل استعادة افتراضيات الشبكة الاسلكي الخاص بالكمبيوتر. في
   إذا كان hpsetup التابع لـ المنظام المنبكة المنتقام المنتزري بعد شبكة hpsetup الذي يعد شبكة Ad hoc الذي يعد شبكة ما المالي المنتقام من قبل المعنون المنتقام المنتقام المنتقام المنتقام من قبل المعنون المالي المنتقام المالي الماليالي المالي
  - أو
- استخدم وضع شبكة ad hoc في الكمبيوتر لإنشاء التوصيل بالمنتج. إذا لم يكن الكمبيوتر مكونًا حاليًا مع وضع شبكة ad hoc, فراجع ملف التعليمات الخاص بنظام التشغيل للكمبيوتر لديك للحصول على الطريقة السليمة لإنشاء وضع مم hoc في ad hoc في الكمبيوتر. بعد إنشاء ملف تعريف ad hoc, قم بتشغيل معالج الإحداد اللاسلكي من قائمة شبكة في ad hoc في الكمبيوتر.
  - الله ملاحظة يمكن استخدام اتصال ad hoc في حالة عدم توفر موجه لاسلكي أو نقطة وصول مع أنه لديك إرسال لاسلكي في الكمبيونر. مع ذلك, فأن اتصال ad hoc قد يؤدي إلى متسوى أدنى من الأمان وانخفاض الأداء بالنسبة لاتصال شبكة البنية الأساسية باستخدام موجه لاسلكي أو نقطة وصول.

لتوصيل HP Photosmart بجهاز كومبيوتر يعمل بنظام التشغيل Windows باستخدام اتصال ad hoc، يجب أن يحتوي جهاز الكومبيوتر على محول شبكة لاسلكية ووضع ad hoc. قم بإنشاء وضع الشبكة لكمبيوتر يعمل بنظام التشغيل Windows Vista أو Windows XP باتباع التوجيهات الواردة أدناه.

المنطقة إذا كان لديك نظام تشغيل بخلاف Windows Vista أو Windows XP أه Windows XP باستخدام برنامج التكوين المزود ببطاقة LAN اللاسلكية. للعثور على برنامج التكوين الخاص ببطاقة LAN اللاسلكية، قم بالوصول إلى قائمة البرامج في الكمبيوتر.

### لإنشاء وضع الشبكة

- الشبكة (SSID). بالرغم من ذلك، توصي Hpsetup كاسم الشبكة (SSID). بالرغم من ذلك، توصي HP، من أجل الأمان والخصوصية، بأنك تقوم بإنشاء وضع جديد للشبكة على الكمبيوتر كما هو موضح هنا.
- في Control Panel (لوحة التحكم)، انقر نقرًا مزدوجًا فوق Network Connections (اتصالات الشبكة).
- ۲. في نافذة Network Connections (اتصالات الشبكة)، انقر بزر الماوس الأيمن فوق Wireless Network . في نافذة Connections (اتصال شبكة لاسلكي). إذا رأيت خيار Enable (تمكين) في القائمة المنبثقة، فقم بتحديده. خلافًا لذلك، إذا رأيت خيار Disable (تعطيل) في القائمة، فيعني ذلك أنه قد تم تمكين الاتصال اللاسلكي مسبقًا.
  - ". انقر بزر الماوس الأيمن فوق رمز Wireless Network Connection (اتصال شبكة لاسلكي) ثم انقر فوق Properties (خصائص).
    - انقر فوق علامة التبويب Wireless Networks (شبكات لاسلكية).
    - فم بتحديد مربع الاختيار Use Windows to configure my wireless network settings الاختيار في من الاختيار (استخدم Windows to configure التكوين إعدادات الشبكة اللاسلكية).
      - . انقر فوق Add (إضافة)، ثم قم بما يلي:
    - أ. في مربع Network name (In الشبكة (SSID))، اكتب اسم شبكة فريد حسب إر ادتك.

😤 ملاحظة علمًا بأن اسم الشبكة حساس لحالة الأحرف، فمن المهم أن تذكر أي حروف كبيرة أو صغيرة.

- ب. إذا كان هنالك قائمة Network Authentication (مصادقة الشبكة)، فقم بتحديد Open (فتح). وإلا, انتقل إلى الخطوة القادمة.
  - ج. في قائمة Data encryption (تشفير البيانات)، قم بتحديد WEP.
- د. تأكد من عدم تحديد مربع الاختيار بجوار The key is provided for me automatically (توفير المفتاح تلقائيًا). إذا تم تحديده، فانقر فوق مربع الاختيار لمسحه.

- ه. في مربع Network key (مفتاح الشبكة)، قم بكتابة مفتاح WEP الذي له تحديدًا 5 أو تحديدًا 13 حرفًا هم في معتاج HEX الذي له تحديدًا 5 أو تحديدًا 12 حرف محانيًا عدديًا (ASCII). على سبيل المثال، إذا أدخلت 5 حروف، يمكنك إدخال إما ABCDE أو ABCDE أو 12345. أو، إذا أدخلت 12 حرف يحلك إذا أدخلت 13 حرف يحلك محرد أمثلة. قم باذا أدخلت 13 حرف محموعة من اختيارك.) معرفة من اختيار محموعة من اختيارك.) معرفة محروف معتاج HEX (سداسي عشر) لمفتاح WEP. يحب أن يتكون مفتاح HEX محروف محمولة من التشوير. أو WEP محرد أمثلة. قم يمكنك، بدلاً من ذلك، استخدام حروف HEX (سداسي عشر) لمفتاح WEP. يجب أن يتكون مفتاح WEP محروف WEP محروف WEP محروف المعتاج WEP.
  - و. في مربع Confirm network key (تأكيد مفتاح الشبكة)، اكتب نفس مفتاح WEP الذي أدخلته في الخطوة السابقة.

شكام المحطة يتوجب عليك إدخال الحروف الكبيرة والحروف الصغيرة بالتحديد. إذا قمت بإدخال مفتاح WEP في المنتج بصورة غير صحيحة، فسيفشل الاتصال اللاسلكي.

- اكتب مفتاح WEP كما أدخلته تمامًا، بما في ذلك الحروف الكبيرة والحروف الصغيرة.
- ح. قم بتحديد مربع الاختيار لـThis is a computer-to-computer (ad hoc) network; wireless), لم يتم استخدام access points are not used (هذه هي شبكة كمبيوتر- إلى كمبيوتر (ad hoc), لم يتم استخدام نقاط الوصول اللاسلكية).
  - ط. انقر فوق OK (موافق) من أجل إغلاق إطار Wireless network properties (خصائص الشبكة اللاسلكية)، ثم انقر فوق OK (موافق) ثانية.
    - ي. أنقر فوق OK (موافق) ثانية من أجل إغلاق نافذة Wireless Network Properties (أتصال خصائص الشبكة اللاسلكية).

#### للتوصيل بشبكة ad hoc لاسلكية

- فى شاشة الصفحة الرئيسية, المس السهم الأيمن من أجل عرض المزيد من الخيارات.
  - ٢. المس إعداد.

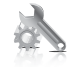

۲. المس شبكة.

الأعملاطة إذا لم يظهر خيار القائمة الذي ترغب فيه على الشائشة، فالمس السهم لأعلى أو لأسفل للتمرير عبر كافة خيارات القائمة.

- ٤. المس معالج الإعداد اللاسلكي. يؤدي ذلك إلى تشغيل معالج الإعداد اللاسلكي. يبحث معالج الإعداد عن الشبكات المتوفرة، ثم يقوم بعرض قائمة بأسماء الشبكات التي تم اكتشافها (SSIDs). تظهر شبكات البنية التحتية أولا في القائمة تليها شبكات ad hoc المتاحة. تظهر الشبكات ذات أقوى إشارات أولا، وتظهر الشبكات ذات الإشارات الأضعف آخرًا.
  - قم بالبحث عن اسم الشبكة الذي أنشأته على الكمبيوتر (مثل Mynetwork) على الشاشة.

م بلمس اسم الشبكة.
 إذا وجدت اسم الشبكة وقمت بتحديده، فانتقل إلى الخطوة 7.

إذا لم تر اسم الشبكة في القائمة

- أ. قم بلمس (SSID) Enter a New Network Name) (أدخل اسم شبكة جديد (SSID)).
   تظهر لوحة المفاتيح المرئية.
- . قم بإدخال اسم الشبكة (SSID). قم بلمس الحروف أو الأرقام المناسبة على لوحة المفاتيح المرئية.

ملاحظة يجب عليك إدخال الحروف الكبيرة (الحروف الإستهلالية) والحروف الصغيرة بالتحديد. بخلاف 🖹 ذلك، سيفشل الاتصال اللاسلكي.

- ج. عند الانتهاء من إدخال SSID الجديد, قم بلمس تم على لوحة المفاتيح المرئية، ثم قم بلمس OK.
- يَهُ: تلميح إذا تعذر على المنتج العثور على الشبكة التي تستند على اسم الشبكة الذي قمت بإدخاله، فستظهر المطالبات التالية. قد تحتاج إلى نقل المنتج بالقرب من جهاز الكومبيوتر ومحاولة تشغيل معالج الإعداد اللاسلكي ثانية لاكتشاف الشبكة آليًا.
  - د. المس Ad Hoc.
- ه. قم بلمس Yes, my network uses WEP encryption (نعم، تستخدم شبكتي تشفير WEP). يتم عرض لوحة المفاتيح المرئية. عرض لوحة المفاتيح المرئية. إذا كنت لا تريد استخدام تشفير WEP، فالمس No, my network does not use encryption (لا، لا تستخدم شبكتي التشفير). انتقل إلى الخطوة 7.
  - إذا طُلب منك ذلك قم بإدخال مفتاح WEP على النحو الآتي. أما الحالات الأخرى فانتقل إلى الخطوة 8.
    - . قم بلمس الحروف أو الأرقام المناسبة على لوحة المفاتيح المرئية.

ملاحظة يجب عليك إدخال الحروف الكبيرة (الحروف الإستهلالية) والحروف الصغيرة **بالتحديد**. بخلاف ذلك، سيفشل الاتصال اللاسلكي.

. عند الانتهاء من إدخال مفتاح WEP، قم بلمس تم على لوحة المفاتيح المرئية.

- ٨. قم بلمس OK مرة أخرى للتأكيد. سيحاول المنتج التوصيل باسم الشبكة (SSID). إذا ظهرت رسالة تفيد بأنك أدخلت مفتاح WEP غير صالح، فقم بفحص المفتاح الذي قمت بتدوينه لشبكتك الجديدة، اتبع المطالبات لتصحيح مفتاح WEP, ثم حاول ثانية.
  - ٩. عند توصيل المنتج بالشبكة بنجاح، اذهب إلى جهاز الكمبيوتر لتثبيت البرنامج.

ما قد المحطة المكانك طباعة تقرير اختبار الشبكة اللاسلكية في نهاية اتصال ناجح لمعالج الإعداد اللاسلكي مما قد الأ يساعد في التعرف على أية مشاكل مستقبلية محتملة في إعداد الشبكة.

مواضيع ذات صلة

"تثبيت البرنامج من أجل التوصيل بالشبكة" في صفحة ٦٥

تثبيت البرنامج من أجل التوصيل بالشبكة

قم باستخدام هذا القسم لتثبيت برنامج HP Photosmart في كمبيوتر متصل بشكبة. قبل تثبيت البرنامج, تأكد من توصيل HP Photosmart بالشبكة. إذا لم يكن HP Photosmart متصلا بالشبكة, فاتبع الإرشادات الظاهرة على الشاشة أثناء تثبيت البرنامج من أجل توصيل المنتج بالشبكة.

المحطة إذا تم تكوين الكمبيوتر للتوصيل بسلسلة من مشغلات الشبكة، تأكد من توصيل الكمبيوتر حاليًا بهذه المشغلات قبل تثبيت البرنامج. إلا، قد يحاول مثبّت برنامج HP Photosmart أخذ أحد حروف محرك الأقراص المحجوزة فلا تتمكن من الوصول إلى محرك أقراص شبكة الاتصال الموجود على الكمبيوتر.

ملاحظة يتراوح زمن التثبيت بين 20 دقيقة و45 دقيقة تبعًا لنظام التشغيل، ومقدار المساحة المتوفرة وسرعة المعالج في الكمبيوتر.

### لتثبيت برنامج HP Photosmart الخاص بـ Windows في جهاز كمبيوتر متصل بالشبكة

- . قم بالخروج من جميع التطبيقات التي تعمل على الكمبيوتر.
- ٢. قم بإدخال قرص التثبيت المضغوط المزود بالمنتج إلى محرك الأقراص المضغوطة في جهاز الكمبيوتر الخاص بك واتبع الإرشادات الظاهرة على الشاشة.
- مُلحظة في حالة عدم اتصال HP Photosmart بشبكة, شغل معالج الإعداد اللاسلكي من القائمة شبكة الخاصة بـ HP Photosmart. إذا تعذر على البرنامج العثور على المنتج في الشبكة خلال تثبيت البرامج أو إذا فشلت في تشغيل معالج الإعداد اللاسلكي بنجاح, فيطلب منك توصيل المنتج بالكمبيوتر مؤقتًا بواسطة كابل USB للإعداد وذلك من أجل تثبيت HP Photosmart على الشبكة. لا تقم بتوصيل كبل USB للإعداد بالكمبيوتر حتى يطلب منك القيام بذلك.
- ٣. إذا ما ظهر مربع الحوار على جدران الحماية, فاتبع الإرشادات. إذا شاهدت رسائل منبثقة لجدران الحماية, فيتوجب عليك دومًا قبول أو سماح الرسائل المنبثقة.
- ٤. في شاشة Connection Type (نوع الاتصال)، حدد الخيار المناسب, ثم انقر فوق Next (التالي). تظهر شاشة Searching (جاري البحث) في الوقت الذي يبحث فيه البرنامج Setup (الإعداد) عن المنتج على الشبكة.
- ٢. تأكد من صحة وصف الطابعة في شاشة Printer Found (الطابعة التي تم العثور عليها). تظهر شاشة Printers Found (الطابعات التي تم العثور عليها) عند العثور على أكثر من طابعة واحدة على الشبكة. قم بتحديد المنتج الذي تريد توصيله.
  - اتبع المطالبات لتثبيت البرنامج. عند الانتهاء من تثبيت البرنامج، يكون المنتج جاهزًا للاستخدام.
  - ٧. اذهب إلى الكمبيوتر وقم بطباعة تقرير اختبار ذاتي إلى المنتج, لاختبار اتصال الشبكة.

### إعداد اتصال Bluetooth

يأتي HP Photosmart وفيه تقنية ®Bluetooth لاسلكية مضمنة, مما يتيح لأجهزة ®Bluetooth الطباعة من خلال HP Photosmart.

يحتوي هذا القسم على المواضيع التالية:

- ما تحتاج إليه من أجل اتصال Bluetooth" في صفحة ٦٦
- " "توصيل HP Photosmart بكمبيوتر مستخدمًا اتصال @Bluetooth لاسلكي" في صفحة ٢٧
- "توصيل HP Photosmart بأجهزة Bluetooth أخرى مستخدمًا اتصال Bluetooth لأسلكي"
   في صفحة ٦٨

### ما تحتاج إليه من أجل اتصال Bluetooth

لتوصيل HP Photosmart بواسطة اتصال Bluetooth، ستحتاج إلى ما يلي:

جهاز ممكن على Bluetooth (متوافق مع HCRP أو ملف تعريف SPP) (مثل PDA (المساعد الرقمي الشخصي), هاتف التصوير أو الكمبيوتر)

تقوم بعض منتجات Bluetooth بتبادل عناوين الأجهزة عند اتصالها ببعضها البعض، لذا قد تحتاج كذلك إلى معرفة عنوان جهاز HP Photosmart لإنشاء الاتصال. لمعرفة عنوان الجهاز الخاص بالمنتج في شاشة الصفحة الرئيسية, المس بالسهم الأيمن من أجل عرض المزيد من الخيارات.
 المس إعداد.

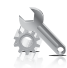

." المس Bluetooth.

في قائمة الملاحظة المعنيل الرسال Bluetooth أمرًا ضروريًا من أجل تمكين خيارات Bluetooth في قائمة Bluetooth

- ٤. المس عنوان الجهاز.
   يتم ظهور عنوان الجهاز, فيمكن القراءة فقط.
  - سجّل عنوان الجهاز. قد تحتاج إليه لاحقًا.

لمعلومات عن الطباعة إلى HP Photosmart من أجهزة Bluetooth بواسطة اتصال Bluetooth, راجع:

- ۳ "توصيل HP Photosmart بكمبيوتر مستخدمًا اتصال Bluetooth® لاسلكي" في صفحة ٦٧
- "توصيل HP Photosmart بأجهزة Bluetooth أخرى مستخدمًا اتصال Bluetooth لأسلكي"
   في صفحة ٦٨

### توصيل HP Photosmart بكمبيوتر مستخدمًا اتصال ®Bluetooth لاسلكي

يوفر توصيل Bluetooth طريقة سريعة وسهلة لطباعة صور من كمبيوتر ممكن على Bluetooth دون استخدام أي كابل. من خلال توصيل Bluetooth يمكن الوصول إلى العديد من نفس ميزات الطباعة التي يمكن الوصول إليها من خلال توصيل USB. على سبيل المثال, يمكن فحص حالة الطابعة, بالإضافة إلى كمية الحبر المقدرة المتبقية في خرطوشات الحبر.

ملاحظة تعد الطباعة الوظيفة الوحيدة التي تتوفر مع اتصال Bluetooth. لا يمكن إجراء المسح الضوئي والنسخ المستند إلى برنامج عبر اتصال Bluetooth.

يجب تثبيت نظام التشغيل Windows Vista أو Windows XP وإما Microsoft Bluetooth® Protocol أو Microsoft Bluetooth® Protocol Stack بحيث يمكن التوصيل بـ HP Photosmart. من الممكن استخدام كلا من Microsoft Stack و Widcomm Stack في الكمبيوتر الخاص بك, ولكنك تستخدم واحد منهما فقط لتوصيل المنتج.

- Microsoft stack عند تثبيت نظام Windows Vista أو Windows XP مع Service Pack 2 في جهاز الكمبيوتر, فإن جهاز الكمبيوتر يحتوي على Protocol Stack Microsoft Bluetooth. يسمح لك محول "Protocol Stack Microsoft خارجي تلقائيًا. إذا قام محول "Microsoft بدعم Microsoft خارجي تلقائيًا. إذا قام محول "Microsoft بدعم Microsoft خارجي تلقائيًا. إذا قام محول "Microsoft بدعم Stack محمد الوثائق stack المحمد الوثائق.
   Microsoft stack مع محول "Microsoft للاحمد الخاص بك لا يتضمن Microsoft. المحمد الوثائق Microsoft المرودة مع محول "Microsoft للاحم المحول Microsoft stack بدعم Microsoft جارجي تلقائيًا. إذا قام محول "Microsoft المحمد المحمد المحم
- Widcomm stack: عند استخدام كمبيوتر من صنع HP ذي تقنية Bluetooth® مدمجة, أو عند تثبيت محول
   HP bt450, فيعني ذلك أن جهاز الكمبيوتر الخاص بك يحتوي على Widcomm stack. عند استخدام كمبيوتر من صنع HP وتحاول توصيل HP bt450, يتم تثبيته تلقائيًا من خلال Widcomm stack.

### للتثبيت والطباعة باستخدام Microsoft stack

- تأكد من تثبيت برنامج المنتج في الكمبيوتر.
- محطقة هدف تثبيت البرنامج هو التأكد من توفر برنامج تشغيل الطابعة لتوصيل Bluetooth؟ لذلك, إذا كنت قد قمت بتثبيت البرنامج مسبقًا, فأنت لست بالحاجة إلى إعادة تثبيته. إذا رغبت في استخدام كلا من توصيل USB وتوصيل Bluetooth® في جهاز HP Photosmart, فقم بتثبيت توصيل USB أولاً. للمزيد من المعلومات, راجع دليل الإعداد. ولكن, إذا ما رغبت في توصيل USB, فحدد USB **فدد necelly to the computer (مباشرة** الى الكمبيوتر) في شاشة Connection Type (نوع التوصيل). بالإضافة إلى ذلك, في شاشة If you are unable to راجع دليل الإعداد ولكن, والما رغبت في توصيل USB, فحدد USB في الا للمزيد من المعلومات, الى الكمبيوتر) في شاشة Connect (نوع التوصيل). بالإضافة إلى ذلك, في شاشة If you are unable to المن المنتيار بحوار مع الحاد ولكن الجهاز الآن), حدد مربع الاختيار بحوار في التوضيل من المام الشاشة.
- ۲. عند استخدام محول Bluetooth® خارجي في الكمبيوتر, تأكد من تشغيل الكمبيوتر ثم وصل محول Bluetooth® خارجي في الكمبيوتر, تأكد من تشغيل الكمبيوتر ثم وصل محول Service Pack مع USB في الكمبيوتر. إذا كان لديك نظام تشغيل Bluetooth® أو Windows XP مع HCRP.
  2 مثبت فيها، فتم تثبيت برامج تشغيل Bluetooth® تلقائيًا. عند مطالبة تحديد وضع Bluetooth®, فحدد Pack.
  - ٣. في شريط المهام لـ Windows، انقر فوق Start (ابدأ)، ثم انقر فوق Printers and Faxes (طابعات وفاكسات) (أو انقر فوق Control Panel (لوحة التحكم)، ثم انقر فوق Printers (طابعات)).
    - انقر فوق Add a printer (إضافة طابعة).
    - •. انقر فوق Next (التالي), ثم حدد A Bluetooth Printer (أية طابعة Bluetooth).
      - . اتبع الإرشادات الظاهرة على الشاشة لإنهاء عملية التثبيت.
      - . قم بالطباعة بنفس الطريقة المستخدمة عند الطباعة من طابعات أخرى.

#### للتثبيت والطباعة باستخدام Widcomm stack

- . تأكد من تثبيت برنامج HP Photosmart في الكمبيوتر.
- كلاطة هدف تثبيت البرنامج هو التأكد من توفر برنامج تشغيل الطابعة لتوصيل Bluetooth. لذلك, إذا كنت قد قمت بتثبيت البرنامج مسبقا, فأنت لست بالحاجة إلى إعادة تثبيته. إذا رغبت في استخدام كلا من توصيل USB قد قمت بتثبيت البرنامج مسبقا, فأنت لست بالحاجة إلى إعادة تثبيته. إذا رغبت في استخدام كلا من توصيل USB وتوصيل Bluetooth فقم بتثبيت توصيل USB أولا. للمزيد من المعلومات, راجع دليل الإعداد. ولكن, إذا ما رغبت في توصيل USB, فقم بتثبيت توصيل USB أولا. للمزيد من المعلومات, الحو دليل الإعداد. ولكن, إذا من توصيل USB, فقم بتثبيت توصيل USB أولا. للمزيد من المعلومات, راجع دليل الإعداد. ولكن, إذا ما رغبت في توصيل USB, فقم بتثبيت بوصيل USB أولا. للمزيد من المعلومات, الجع دليل الإعداد. ولكن, إذا ما رغبت في توصيل USB, فقم بتثبيت وصيل USB, فقم بتثبيت توصيل ISB (مباشرة **LOB** (مباشرة المعلومات, العملية الإصداد ولكن, إذا ما رغبت في توصيل USB, فقم بتثبيت بوصيل USB, وحدد **USB من العاد دالع دالي راجع دليل الإعداد.** ولكن, إذا ما رغبت في توصيل USB, فقم بتثبيت بوصيل USB, فقم بتثبيت وصيل USB (العاد معان العاد الإصافة العاد معان العام روسائر والعالي والعالي والا للمواحد **Directly to the compute** (نوع التوصيل). بالإضافة إلى ذلك, في شاشة Connect (نوع التوصيل). بالإضافة إلى ذلك, في شاشة If you are unable to (توصيل الجهاز الأن), حدد مربع الجهاز الخاص بك الآن...) في الجزء السفلي من الشاشة.
- ۲. انقر فوق رمز My Bluetooth Places (أماكن Bluetooth الخاصة بي) الموجود على سطح المكتب أو في شريط المهام.
  - ." انقر فوق View devices in range (عرض الأجهزة في نطاق).
  - ٤. عند العثور على الطابعات المتوفرة, انقر نقرًا مزدوجًا فوق اسم جهاز HP Photosmart لإنهاء التثبيت.
    - قم بالطباعة بنفس الطريقة المستخدمة عند الطباعة من طابعات أخرى.

### توصيل HP Photosmart بأجهزة Bluetooth أخرى مستخدمًا اتصال Bluetooth لاسلكي

يمكن طباعة صور من أي جهاز يتضمن تقنية Bluetooth اللاسلكية. إذا كان بحوزتك جهاز PDA (المساعد الرقمي الشخصي) أو هاتف نقال يتضمن تقنية Bluetooth اللاسلكية, أمكنك الاتصال بـ HP Photosmart وإرسال صور إلى المنتج لاسلكيًا. يمكنك أيضًا الطباعة من أجهزة أخرى تتضمن تقنية Bluetooth اللاسلكية، مثل الكاميرات الرقمية وأجهزة الكمبيوتر المحمولة. للاتصال بأجهزة Bluetooth أخرى وإجراء الطباعة من خلالها

- دمن تثبيت البرامج المطلوبة في جهاز Bluetooth.
- . اجعل HP Photosmart يبحث عن أجهزة Bluetooth متاحة.

في قائمة Bluetooth المرًا ضروريًا من أجل تمكين خيارات Bluetooth في قائمة 🛱 ملاحظة يعد تشغيل إرسال Bluetooth في

۳. حدد جهازك من قائمة أجهزة Bluetooth المتاحة.

المحطقة يجب ازدواج بعض الهواتف النقالة بـ HP Photosmart قبل أن تتمكن من الطباعة. تعد عبارة المرور الافتراضية للازدواج بـ HP Photosmart هي 0000.

٤. أرسل مهمة الطباعة من جهاز Bluetooth إلى المنتج. راجع الوثائق الخاصة بجهاز Bluetooth لديك للحصول على إرشادات معينة عن البدء في مهمة طباعة.
# ۱۱ صیانة HP Photosmart

- فحص مستويات الحبر المقدرة
  - طلب مستلزمات الحبر
  - استبدال الخرطوشات
- معلومات الضمان الخاصة بالخرطوشات
- قم بطباعة تقرير خاص بجودة الطباعة وتقييمه.

# فحص مستويات الحبر المقدرة

يمكنك بسهولة فحص مستوى الحبر لتحديد المدة اللازمة لاستبدال الخرطوشة. يوضح مستوى الحبر كمية الحبر المقدرة المتبقية في الخرطوشات.

ملاحظة في حالة تثبيت خرطوشة طباعة تمت إعادة ملئها أو إعادة تصنيعها، أو خرطوشة تم استخدامها في طابعة أخرى، فقد يكون مؤشر مستوى الحبر غير دقيق أو أنه لا يتوفر.

ملاحظة تحذيرات ومؤشرات تخص مستويات الحبر توفر تقديرات لأغراض التخطيط فقط. في حالة استقبالك لرسالة تحذير بشأن انخفاض مستوى الحبر, فخذ بعين الاعتبار تجهيز خرطوشة بديلة تتوفر لديك لتجنب تأخيرات محتملة بالنسبة للطباعة. لا يجب عليك استبدال الخرطوشات حتى عدم الرضا بجودة الطباعة.

ملاحظة يتم استخدام حبر من الخرطوشات في عملية الطباعة بالعديد من الطرق المختلفة, بما في ذلك في عملية التهيئة, التي تقوم بتجهيز المنتج والخرطوشات للطباعة وفي صيانة رؤوس الطباعة, التي تقوم بالحفاظ على فتحات الطباعة نظيفة وانسياب الحبر على ما يرام. بالإضافة إلى ذلك, تبقى بعض بقايا للحبر في الخرطوشة بعد استخدامها. للحصول على المزيد من المعلومات, راجع www.hp.com/go/inkusage.

لفحص مستويات الحبر من خلال لوحة التحكم

- في الشاشة الرئيسية, المس السهم الأيمن من أجل عرض المزيد من الخيارات.
  - ٢. قم بلمس مستلزمات الحبر.

يقوم جهاز HP Photosmart بعرض قياسًا يوضح مستويات الحبر المقدرة لكل الخرطوشات المثبتة.

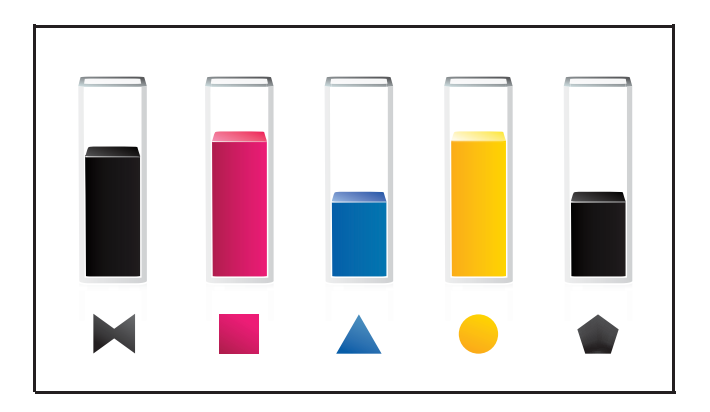

لفحص مستويات الحبر من خلال برنامج HP Photosmart

في HP Solution Center (مركز الحلول لـ HP), انقر فوق رمز Estimated Ink Levels (مستويات الحبر المقدرة).

المحطة يمكنك أيضاً فتح Printer Toolbox (صنوق أدوات الطبعة) من مربع الحوار Print تكل ملاحظة مكنك أيضاً فتح Print (خصائص الطباعة), انقر فوق Properties (خصائص الطباعة), انقر فوق علامة التبويب Features (خدمات الطابعة).

مواضيع ذات صلة "طلب مستازمات الحبر" في صفحة ٧٢

طلب مستلزمات الحبر

للتعلم عن مستلزمات HP المناسبة لمنتجك وطلب المستلزمات عبر الإنترنت, أو إنشاء قائمة تسوق قابلة للطباعة, افتح HP Solution Center (مركز الحلول LHD), ثم حدد ميزة التسوق عبر الإنترنت.

إن معلومات عن الخرطوشات وروابط إلى التسوق عبر الإنترنت تظهر أيضًا على التنبيهات الخاصة بالحبر. بالإضافة إلى ذلك, يمكن العثور على معلومات عن الخرطوشات وطلبها عبر الإنترنت بزيارة www.hp.com/buy/supplies.

ملاحظة لا يتم اعتماد إمكانية طلب خرطوشات عبر الإنترنت في جميع البلدان/المناطق. عند عدم اعتمادها في بلدك/ منطقتك, اتصل بموزع HP المحلي للحصول على معلومات حول شراء خرطوشات.

# استبدال الخرطوشات

لاستبدال الخرطوشات

- تحقق من تشغيل الطاقة.
  - أزل الخرطوشة.
- أ. افتح باب الوصول إلى الخرطوشة من خلال رفعه من اليمين الأمامي للمنتج حتى يستقر في مكانه بإحكام.

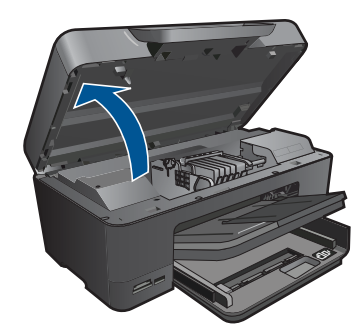

انتظر حتى تنتقل عربة الطباعة إلى وسط المنتج. •. اضغط العلامة في الخرطوشة, ثم أزلها من فتحتها.

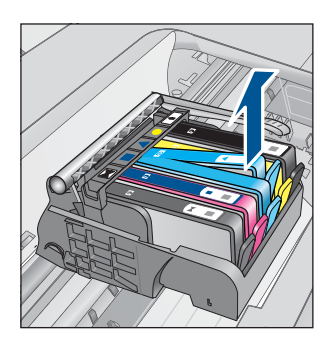

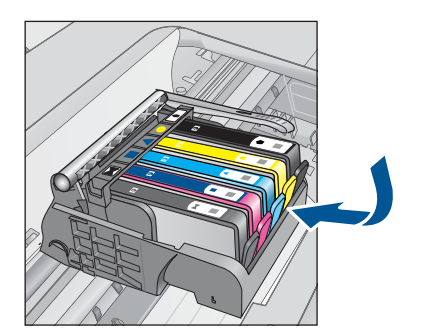

. أدخل خرطوشة جديدة.
 أ. أزل الخرطوشة من الغلاف.

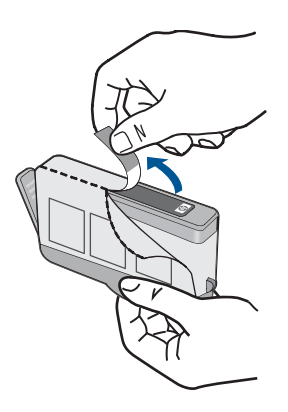

ب. قم بلف الغطاء البرتقالي اللون من أجل فكه. ربما يلزم لف الغطاء بشدة من أجل إز الته.

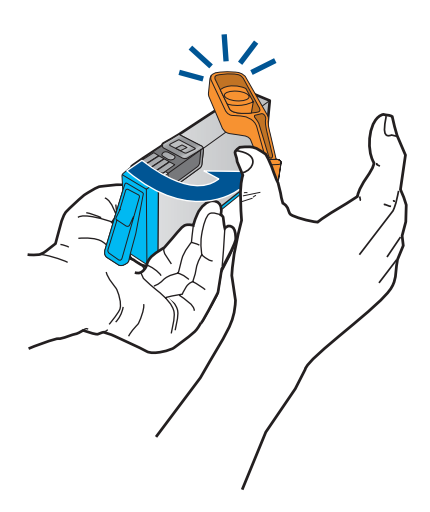

ج. قم بملاءمة رموز الألوان, ثم ادفع الخرطوشة إلى فتحتها حتى استقرار ها في مكانها.

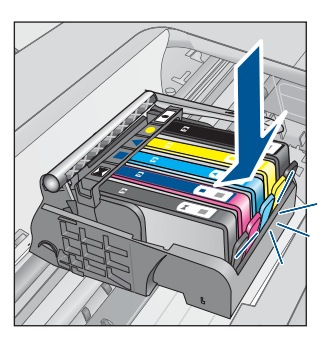

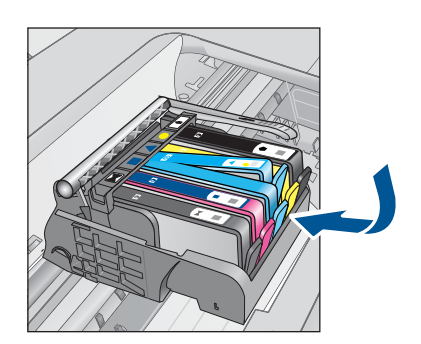

د. أغلق باب الخرطوشات.

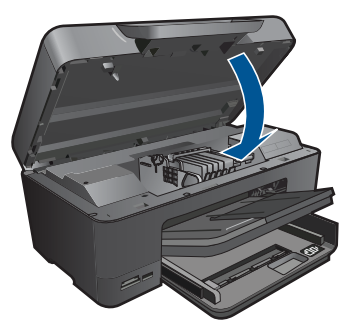

- ٤. قم بتحميل الورق.
- ▲ قم بتحميل ورق أبيض عادي غير مستخدم بحجم letter أو A4 أو legal في درج الإدخال الرئيسي.
  - قم بمحاذاة الخرطوشات.
  - قم بعرض رسم متحرك لهذا الموضوع.

مواضيع ذات صلة "طلب مستلزمات الحبر" في صفحة ٧٢

# معلومات الضمان الخاصة بالخرطوشات

يسري الضمان الخاص بخرطوشة من صنع HP في حالة استخدام المنتج في جهاز طباعة من HP المصمم له خصيصًا. لا يشمل هذا الضمان منتجات حبر HP التي تمت إعادة تعبنتها أو تصنيعها أو تجديدها أو إساءة استخدامها أو العبث بها. خلال فترة الضمان يسري الضمان على المنتج طالما أن حبر HP لم ينفذ ولم يتم انتهاء فترة الضمان. يمكن العثور على تاريخ انتهاء الضمان على المنتج بتنسيق سنة/شهر كما هو موضح:

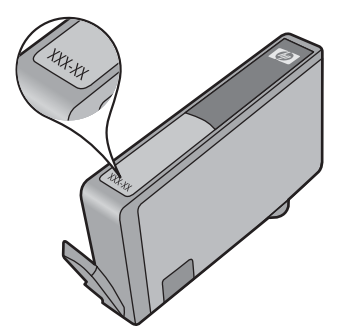

للحصول على نسخة من بيان الضمان المحدود لشركة HP, راجع الوثائق المطبوعة المزودة بالمنتج.

# قم بطباعة تقرير خاص بجودة الطباعة وتقييمه.

قد تحدث مشاكل في جودة الطباعة لأسباب عدة. ربما استخدمت إعدادات غير مناسبة في البرنامج أو طبعت ملف أصلي بجودة ردية, أو ربما كانت ثمة مشكلة في نظام الطباعة الخاص بـHP Photosmart. إذا ما رضيت بجودة مطبو عاتك يمكنك طباعة تقرير خاص بجودة الطباعة ليساعدك في تحديد ما إذا كان نظام الطباعة يجيد العمل.

#### لطباعة تقرير جودة الطباعة

- . قم بتحميل ورق أبيض عادي غير مستخدم بحجم letter أو A4 في درج الإدخال.
- . في شاشة الصفحة الرئيسية, المس السهم الأيمن من أجل عرض المزيد من الخيارات.
  - ۲. قم بلمس إعداد.
  - ٤. قم بلمس أدوات.
- قم بلمس تقرير جودة الطباعة .
   يطبع المنتج تقريرًا خاصًا بجودة الطباعة يمكنك استخدامه لتشخيص مشاكل خاصة بجودة الطباعة.

#### لتحليل تقرير جودة الطباعة

 الحص مستويات الحبر الظاهرة في الصفحة. إذا أظهرت خرطوشة ما مستويات حبر خافضة للغاية ووجدت جودة الطباعة لا تقبل, فتفكر في استبدال تلك خرطوشة الحبر. عادة ما تتدهور جودة الطباعة مع نفاد الحبر.

ملاحظة إذا كان تقرير جودة الطباعة غير مقروء, فيمكنك فحص مستويات الحبر المقدرة من لوحة التحكم أو 📸 من برنامج HP Photosmart

ملاحظة توفر التنبيهات والمؤشرات بشأن مستويات الحبر تقديرات لأغراض التخطيط فقط. في حالة استقبالك لرسالة تحذير بشأن انخفاض مستوى الحبر, فخذ بعين الاعتبار تجهيز خرطوشة بديلة تتوفر لديك لتجنب تأخيرات محتملة بالنسبة للطباعة. لا يجب عليك استبدال خرطوشات الحبر إلى أن تكون جودة الطباعة غير مقبولة.

٢. أنظر إلى الأشرطة الملونة وسط الصفحة. يجب أن تكون الأشرطة ثابتة وحوافها حادة وتمدد بلون ثابت عرضَ الصفحة.

#### شكل ١١-١ الأشرطة الملونة - النتيجة المتوقعة

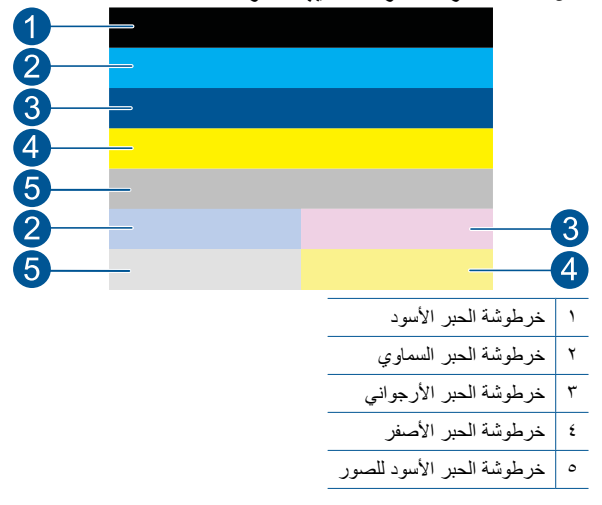

۷٥

سیاته HP Photosmart

اذا كان أي من الأشرطة الملونة متقطعًا بصورة غير عادية, أفتح في أحد جوانبه, أو يتضمن خط واحد أو أكثر بخلاف اللون, فراجع الخطوات التالية.

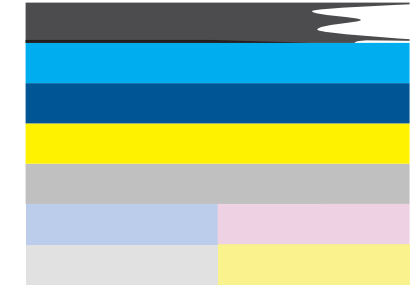

شكل ٢-١١ الأشرطة الملونة - شريط متقطعًا أو متلاشيًا بصورة غير عادية (الشريط العلوي)

شكل ١١- ٣ الأشرطة الملونة - اختلاط الألوان (ثمة تقطعات أرجوانية في الشريط الأصفر)

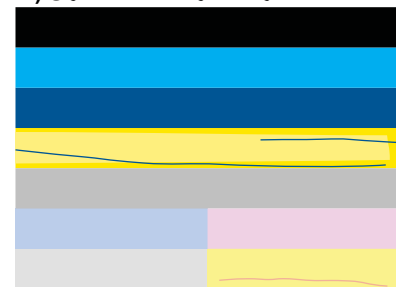

- افحص مستويات الحبر المقدرة في الخرطوشات.
- افحص لترى هل تمت إز الة اللسان البرتقالي اللون من الخرطوشة المتوافقة مع الشريط المتقطع.
  - أعد تركيب الخرطوشة وتأكد من تركيب جميع الخرطوشات بشكل صحيح.
    - نظف رأس الطباعة, ثم اطبع الصفحة التشخيصية هذه ثانية.
- إذا لم يحل تنظيف رأس الطباعة قضية جودة الطباعة, فيجب عليك استبدال الخرطوشة التي تتلاءم الشريط المتقطع.

HP ملاحظة إذا لم يحل استبدال الخرطوشة قضية جودة الطباعة هذه فيجب عليك مراجعة دعم HP للحصول على خدمة.

- إذا ظهرت خطوط بيضاء عادية في أي شريط من الأشرطة الملونة, فراجع الخطوات التالية.
- إذا أظهر سطر 11 من الصفحة التشخيصية رسالة PHA TTOE = 0, فقم بمحاذاة الطابعة.
- إذا أظهر سطر 11 من الصفحة التشخيصية قيمة مختلفة أو إذا ما حلت عملية المحاذاة المشكلة, فنظف رأس الطباعة.

المحطة إذا لم يحل تنظيف رأس الطباعة قضية جودة الطباعة هذه, فراجع دعم HP للحصول على خدمة. خدمة.

٣. أنظر إلى النص الكبير فوق نموذج المحاذاة. على الكتابة أن تكون حادة وواضحة.

شكل ٢١١- ٤ منطقة النص النموذجي - النتيجة المتوقعة IABCDEFG abcdefg

0

إذا كانت الكتابة مز دحمة فقم بمحاذاة الطابعة ثم اطبع صفحة التشخيص هذه ثانية.

شكل ١١-٥ منطقة النص النموذجي - نص مزدحم I ABCDEFG abcdefg

 إذا كان النص غير متساو وممزقًا في طرفه الواحد, فنظف رأس الطباعة, ثم اطبع الصفحة التشخيصية هذه ثانية.
 إذا حدث ذلك بمجرد تثبيت الخرطوشة الجديدة, فقد يحل روتين الصيانة الآلية للجهاز المشكلة خلال يوم واحد تقريبًا.

```
شكل ٢١-٦ منطقة النص النموذجي - توزيع حبر غير متساو
ABCDEFG abcdefg I با
```

إذا كان النص مرتشحًا, فتأكد من عدم تجعد الورق, ونظف رأس الطباعة, ثم اطبع الصفحة التشخيصية هذه ثانيةً.

# شكل ٢١-٧ منطقة النص النموذجي - تقطعات أو ارتشاح HABCDEFG abcdefg

أنظر إلى نموذج المحاذاة فوق الأشرطة الملونة. على الخطوط أن تكون متساوية وحادة.

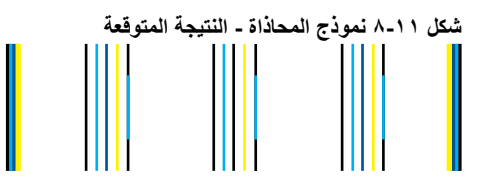

إذا كانت الخطوط مز دحمة فقم بمحاذاة الطابعة ثم اطبع صفحة التشخيص هذه ثانية.

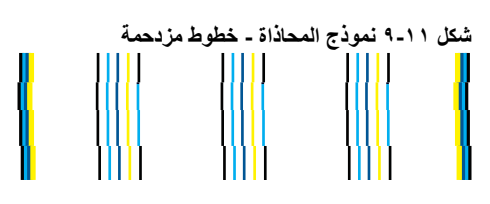

🛣 ملاحظة إذا لم تحل محاذاة الطابعة قضية جودة الطباعة هذه, فراجع دعم HP للحصول على خدمة.

إذا لم تشاهد أي خلل في التقرير الخاص بجودة الطباعة فمعنى ذلك أن نظام الطباعة يعمل على ما يرام. لا سبب لاستبدال المستلزمات أو صيانة المنتج, لأنها تعمل على ما يرام. إذا لم تزل لديك مشكلة في الطباعة فثمة أشياء أخرى يمكن فحصبها وهي:

- افحص الورق.
- افحص إعدادات الطباعة.
- · تأكد من أنه لصورتك دقة كافية.
- إذا بدا لك أن المشكلة تقتصر على شريط لدى حافة المطبوع فاستخدم البرنامج الذي تم تثبيته مع المنتج أو برنامج آخر لتدوير الصورة 180 درجة. قد لا تظهر المشكلة في جانب المطبوع الآخر.

# ١٢ حل مشكلة

يحتوي هذا القسم على المواضيع التالية:

- <u>دعم HP</u>
- حل مشكلات تتعلق بالإعداد
- حل مشكلات تتعلق بالطباعة
- حل مشكلات تتعلق ببطاقة الذاكرة
  - حل مشكلات تتعلق بالمسح
  - حل مشكلات تتعلق بالنسخ
    - أخطاء

# دعم HP

- دعم HP عبر الهاتف
- خيارات إضافية للضمان

#### دعم HP عبر الهاتف

تختلف خيارات الدعم الهاتفي ومدى توفره حسب المنتج والبلد/المنطقة واللغة.

يحتوي هذا القسم على المواضيع التالية:

- فترة الدعم عبر الهاتف
- كيفية إجراء مكالمة هاتفية
- بعد انتهاء فترة الدعم عبر الهاتف

#### فترة الدعم عبر الهاتف

يمكن الحصول على الدعم عبر المهاتف مجانًا لمدة عام واحد في أمريكا الشمالية, دول آسيا المطلة على المحيط الهادئ وفي أمريكا اللاتينية (بما في ذلك المكسيك). لمعرفة مدى فترة الدعم عبر الهاتف في أوروبا, الشرق الأوسط وإفريقيا، زر <u>www.hp.com/support</u>. يتم تطبيق الرسوم العادية لشركة الهواتف.

# كيفية إجراء مكالمة هاتفية

يجب أن تكون بجانب جهاز الكمبيوتر والمنتج عند الاتصال بدعم HP. كن مستعدًا لتقديم المعلومات التالية:

- اسم المنتج (HP Photosmart Premium C309 series)
  - رقم الطراز (مدون بجوار منطقة الوصول إلى الخرطوشة)

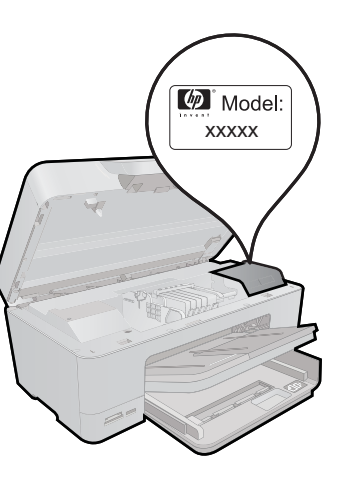

- الرقم التسلسلي (مدون على الجزء الخلفي أو السفلي من المنتج)
  - الرسائل التي تظهر أمامك عند حدوث مشكلة ما
    - الإجابات على هذه الأسئلة:
    - هل حدثت هذه المشكلة من قبل؟
    - هل يمكنك تكرار تنفيذ مثل هذه المشكلة؟
- هل قمت بإضافة أية أجهزة أو برامج جديدة إلى الكمبيوتر في وقت حدوث هذه المشكلة تقريبًا؟
  - · هل حدث أي شيء آخر قبل حدوث هذه المشكلة (مثل عاصفة ر عدية, إزاحة المنتج, إلخ)؟

للحصول على قائمة بأرقام الدعم الهاتفية، زر www.hp.com/support.

# بعد انتهاء فترة الدعم عبر الهاتف

بعد انتهاء فترة الدعم عبر الهاتف، يمكن الحصول على دعم من قبل HP مقابل دفع رسوم إضافية. قد يتوفر الدعم أيضًا على موقع الويب للدعم الفوري من قبل HP: <u>www.hp.com/support</u>. اتصل بموزع HP أو اتصل برقم هاتف الدعم الخاص بالبلد/المنطقة التي تقيم فيها لتعرف المزيد على خيارات الدعم.

# خيارات إضافية للضمان

تتوفر خطط الخدمات الموسعة لـ HP Photosmart بدفع رسوم إضافية. قم بزيارة <u>www.hp.com/support</u>، حدد بلدك/منطقتك ولغتك ثم اكتشف منطقة الضمان والخدمات للحصول على معلومات حول خطط الخدمات الموسعة.

# حل مشكلات تتعلق بالإعداد

يحتوي هذا القسم على معلومات حل المشكلات المتعلقة بإعداد المنتج.

تحدث الكثير من القضايا عندما يتم توصيل المنتج بالكمبيوتر باستخدام كبل USB قبل أن يتم تثبيت برنامج المنتج في الكمبيوتر. إذا كنت قد قمت بتوصيل المنتج بالكمبيوتر قبل أن تطلب منك شاشة تثبيت البرنامج القيام بذلك، فيجب عليك متابعة هذه الخطوات:

# حل مشكلات قضايا شائعة تتعلق بالإعداد

- قم بفصل كابل USB عن الكمبيوتر.
- قم بالغاء تثبيت البرنامج (إذا كنت قد قمت بتثبيته بالفعل).
   للمزيد من المعلومات، راجع "إلغاء تثبيت البرنامج ثم إعادة تثبيته" في صفحة ٨٠.

- ۲. أعد تشغيل الكمبيوتر.
- ٤. قم بايقاف تشغيل المنتج, انتظر دقيقة واحدة، ثم أعد تشغيله.
  - قم بإعادة تثبيت برنامج HP Photosmart.
- 🛆 تثبيه لا تقم بتوصيل كابل USB بجهاز الكمبيوتر حتى يتم مطالبتك بذلك بواسطة شاشة تثبيت البرنامج.

يحتوي هذا القسم على المواضيع التالية:

- لا يمكن تشغيل المنتج
- · بعد إعداد المنتج، تعذرت الطباعة منه
- تظهر المقاسات الخاطئة في قوائم على الشاشة
  - تظهر الشاشة اللغة الخاطئة
    - شاشة التسجيل لا تظهر
  - إلغاء تثبيت البرنامج ثم إعادة تثبيته

# لا يمكن تشغيل المنتج

حاول تجريب الحلول التالية إذا لم تصدر أي إشارات ضوئية أو ضوضاء أو حركة من المنتج عندما تقوم بتشغيله.

- الحل الأول: افحص سلك الطاقة
- الحل الثاني: قم بإعادة ضبط المنتج
- الحل الثالث: اضغط على زر التشغيل ببطء أكثر
- الحل الرابع: اتصل بشركة HP لاستبدال مصدر الطاقة
- الحل الخامس: اتصل بقسم الدعم في HP للحصول على خدمة

#### الحل الأول: افحص سلك الطاقة

#### الحل:

- تأكد من استخدام سلك الطاقة المزود بالمنتج.
- تأكد من توصيل سلك الطاقة بإحكام بكلا من المنتج ومحول الطاقة. قم بتوصيل سلك الطاقة بمأخذ طاقة, أو بجهاز حماية من ارتفاع التيار المفاجئ أو بقطاع كهرباء.

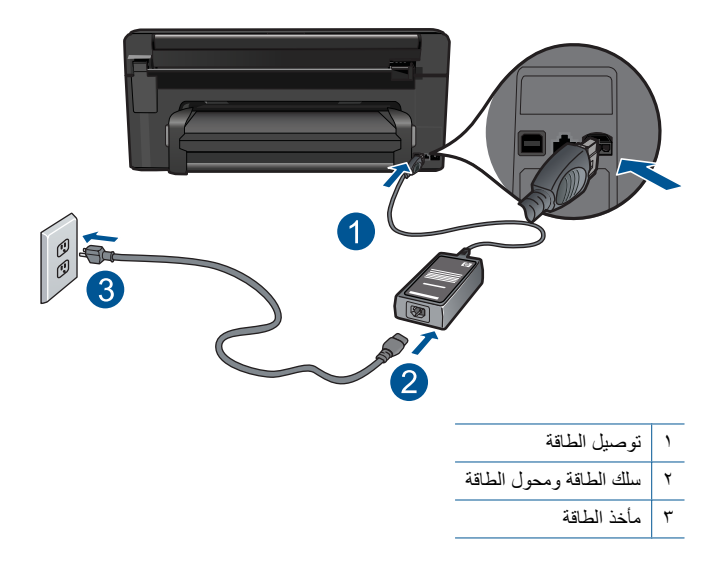

- إذا كنت تستخدم قطاع كهرباء، فتأكد من أنه قيد التشغيل. أو, حاول توصيل المنتج مباشرةً بمأخذ الطاقة.
- اختبر مأخذ الطاقة حتى تتأكد أنه يعمل. قم بتوصيل جهاز تعرف أنه يعمل، وتحقق مما إذا كان الجهاز متصلاً بالطاقة أم لا. إذا لم يكن متصلاً بالطاقة، فربما تكون هناك مشكلة متعلقة بمأخذ الطاقة.
- إذا قمت بتوصيل المنتج بمأخذ مزود بالطاقة، فتأكد من تشغيل المأخذ. عند تشغيله واستمر ار المشكلة, فقد تكون هناك مشكلة في مأخذ الطاقة.

ا**لسبب:** كانت مشكلة في سلك الطاقة أو مصدر الطاقة.

في حالة استمر ار المشكلة, حاول القيام بالحل القادم.

#### الحل الثاني: قم بإعادة ضبط المنتج

**الحل:** قم بايقاف تشغيل المنتج, ثم افصل سلك الطاقة. قم بتوصيل سلك الطاقة ثانية, ثم اضغط على زر ا**لتشغيل** لتشغيل المنتج. **السبب:** تعرّض المنتج إلى خطأ ما. في حالة استمرار المشكلة. حاول القيام بالحل القادم.

#### الحل الثالث: اضغط على زر التشغيل ببطء أكثر

**الحل:** قد لا يستجيب المنتج عند الضغط على زر ا**لتشغيل** بشكل سريع جدًا. اضغط على زر ا**لتشغيل** مرة واحدة. قد يستغرق تشغيل المنتج بعض الدقائق. إذا قمت بالضغط على زر ا**لتشغيل** مرة أخرى أثناء هذا الوقت, فقد يؤدي ذلك إلى إيقاف تشغيل المنتج.

- تنبيه عند استمر ار عدم إمكانية تشغيل المنتج, فقد يوجد فيه تلف ميكانيكي. قم بفصل المنتج من مأخذ الطاقة.
   اتصل بدعم HP للحصول على خدمة.
   زر: mww.hp.com/support. عند المطالبة, قم باختيار البلد/المنطقة، ثم أنقر فوق Contact
   (ز: HP) للحصول على معلومات حول الاتصال بالدعم الفني.
   HP (اتصال بـ HP) للحصول على معلومات حول الاتصال بالدعم الفني.
  - السبب: لقد قمت بالضغط على زر التشغيل بشكل سريع جدًا. في حالة استمرار المشكلة, حاول القيام بالحل القادم.

#### الحل الرابع: اتصل بشركة HP لاستبدال مصدر الطاقة

ا**لحل:** اتصل بدعم HP لطلب مصدر طاقة للمنتج. زر: <u>www.hp.com/support</u>.

عند المطالبة, قم باختيار البلد/المنطقة، ثم أنقر فوق Contact HP (اتصال بـ HP) للحصول على معلومات حول الاتصال بالدعم الفني. السبب: لم يكن مصدر الطاقة مخصصًا للاستخدام مع هذا المنتج.

في حالة استمرار المشكلة, حاول القيام بالحل القادم.

#### الحل الخامس: اتصل بقسم الدعم في HP للحصول على خدمة

الحل: عند الانتهاء من كافة الخطوات المتاحة في الحلول السابقة مع استمر ار وجود المشكلة, اتصل بدعم HP للحصول على الخدمة.

زر: <u>www.hp.com/support.</u>

```
عند المطالبة, قم باختيار البلد/المنطقة، ثم انقر فوق Contact HP (اتصال بـ HP) للحصول على الدعم الفني.
السبب:    قد تكون بحاجة إلى مساعدة من أجل تمكين المنتج أو البرنامج بحيث يعمل بالشكل الصحيح.
```

#### بعد إعداد المنتج، تعذرت الطباعة منه

حاول القيام بالحلول التالية لحل المشكلة. يتم سرد الحلول بترتيب, فيه يوجد الحل الأكثر شيوعًا أولًا. إذا لم يحلّ الحل الأول المشكلة, فحاول القيام بالحلول الباقية حتى حل المشكلة.

- الحل الأول: اضغط على زر التشغيل لتشغيل المنتج
- الحل الثاني: قم بضبط المنتج كالطابعة الافتر اضية
- الحل الثالث: افحص الاتصال بين المنتج والكمبيوتر.

الحل الأول: اضغط على زر التشغيل لتشغيل المنتج

**الحل:** انظر إلى شاشة العرض بالمنتج. إذا كانت شاشة العرض فارغة وزر ا**لتشغيل** غير مضاء، فيشير ذلك إلى إيقاف تشغيل المنتج. تأكد من توصيل سلك الطاقة بإحكام بالمنتج وبمقبس الطاقة. اضغط على زر ا**لتشغيل** لتشغيل المنتج.

ا**لسبب:** ربما لا يوجد المنتج قيد التشغيل.

في حالة استمر ار المشكلة, حاول القيام بالحل القادم.

الحل الثانى: قم بضبط المنتج كالطابعة الافتراضية

الحل: راجع وثانق الكمبيوتر من أجل جعل منتجك الطابعة الافتراضية. السبب: لقد قمت بإرسال مهمة الطباعة إلى الطابعة الافتراضية ولكن المنتج لم يعد الطابعة الافتراضية. في حالة استمر ار المشكلة, حاول القيام بالحل القادم.

الحل الثالث: افحص الاتصال بين المنتج والكمبيوتر

**الحل:** افحص التوصيل من المنتج إلى الكمبيوتر. تحقق من توصيل كابل USB بأمان بمنفذ USB الموجود في الجزء الخلفي للمنتج. تأكد من توصيل الطرف الآخر لكابل USB بمنفذ USB الموجود في الكمبيوتر. بعد توصيل الكابل بشكل صحيح، قم بإيقاف تشغيل المنتج ثم أعد تشغيله ثانية. إذا كان المنتج متصلاً بكمبيوتر توصيلاً سلكيًا أو لاسلكيًا أو Bluetooth, فتأكد من نشاط التوصيلات المناسبة ومن تشغيل المنتج.

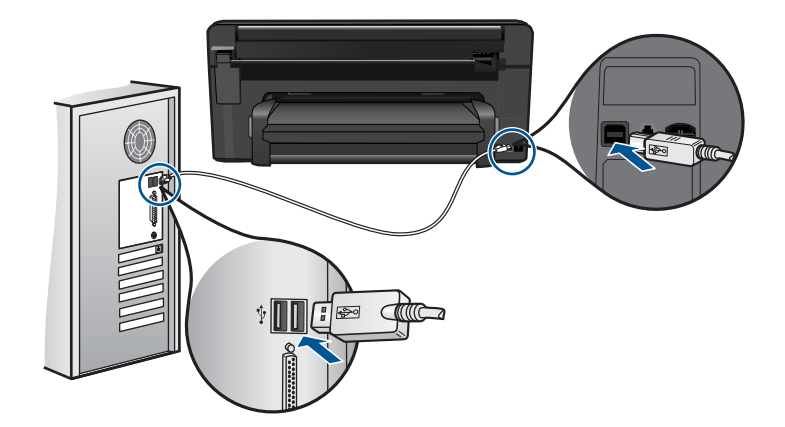

لمزيد من المعلومات حول إعداد المنتج وتوصيله بالكمبيوتر، راجع دليل إرشادات الإعداد المزود المنتج به. السبب: لم يتصل كل من المنتج والكمبيوتر ببعضهما البعض. في حالة استمرار المشكلة, حاول القيام بالحل القادم.

#### تظهر المقاسات الخاطئة في قوائم على الشاشة

الحل: قم بتغيير إعداد البلد/المنطقة.

#### لضبط بلدك/منظقتك

- فى الشاشة الرئيسية, المس بالسهم الأيمن من أجل عرض المزيد من الخيارات.
  - ۲. المس إعداد.

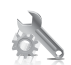

- ۳. المس تفضيلات.
- ٤. المس ضبط البلد/المنطقة.
- ق. قم بلمس السهم لأسفل للتمرير خلال البلدان/المناطق. عند ظهور البلد/المنطقة التي ترغب في استخدامها, قم بلمسها.
  - .٦ عند المطالبة, قم بلمس نعم لتأكيد التحديد.

السبب: ربما قمت بتحديد بلد/منطقة غير صحيحة عند إعداد المنتج. البلد/المنطقة التي تقوم بتحديدها تحدد أحجام الورق التي تظهر على الشاشة.

#### تظهر الشاشة اللغة الخاطئة

**الحل:** قم بتغيير إعداد اللغة.

#### لضبط لغتك

- في الشاشة الرئيسية, المس بالسهم الأيمن من أجل عرض المزيد من الخيارات.
  - ۲. المس إعداد.

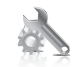

- ۲. المس تفضيلات.
- ٤. المس ضبط اللغة.
- قم بلمس السهم لأسفل للتمرير خلال اللغات. عند ظهور اللغة التي ترغب في استخدامها, قم بلمسها.
  - . عند المطالبة, قم بلمس نعم لتأكيد التحديد.

السبب: ربما قمت بتحديد لغة غير صحيحة خلال إعداد المنتج.

#### شاشة التسجيل لا تظهر

الحل: يمكنك الوصول إلى شاشة التسجيل (التسجيل الآن) من خلال شريط المهام لـWindows عن طريق النقر فوق Start (ابدأ)، الإشارة إلى Programs (البرامج) أو إلى All Programs (كلفة البرامج)، HP، Photosmart Premium C309 series، ثم النقر فوق Product Registration (تسجيل المنتج).

السبب: تعذر بدء تشغيل شاشة التسجيل آليًا.

#### إلغاء تثبيت البرنامج ثم إعادة تثبيته

إذا كان التثبيت غير كامل، أو إذا قمت بتوصيل كابل USB بالكمبيوتر قبل أن تطلب منك شاشة تثبيت البرنامج القيام بذلك، فقد تحتاج إلى إلغاء تثبيت البرنامج ثم إعادة تثبيته. لا تقم ببساطة بحذف ملفات تطبيق HP Photosmart من الكمبيوتر لديك. تأكد من إز التها بالطريقة الصحيحة باستخدام أداة إلغاء التثبيت المتوفر عند تثبيت البرنامج المزود بجهاز HP Photosmart.

### لإلغاء تثبيت البرنامج وإعادة تثبيته

- قم بفصل المنتج عن الكمبيوتر.
- ٢. في شريط المهام لـ Windows، انقر فوق Start (ابدأ), Settings (إعدادات), Control Panel (لوحة التحكم) (أو فقط فوق Control Panel (لوحة التحكم)).
  - ۳. انقر نقرًا مزدوجًا فوق Add/Remove Programs (إضافة/إزالة برامج) (أو انقر فوق Uninstall a (إلغاء تثبيت برنامج)).
- 4. حدد HP Photosmart All-in-One Driver Software (برنامج التشغيل HP Photosmart All-in-One Driver Software), ثم انقر فوق Change/Remove (تغيير/إزالة).
  - أعد تشغيل الكمبيوتر.

الله المحطة من المهم أن تقوم بفصل المنتج قبل إعادة تشغيل الكمبيوتر. لا تقم بتوصيل المنتج بالكمبيوتر حتى المنتهي من إعادة تثبيت البرنامج.

٢. أدخل القرص المضغوط الخاص بالمنتج إلى محرك الأقراص المضغوطة في جهاز الكمبيوتر، ثم قم بتشغيل برنامج.
Setup (الإعداد).

الأم ملاحظة عند عدم ظهور برنامج الإعداد, حدد ملف setup.exe في محرك الأقراص المضغوطة وانقر فوقه نقرًا مزدوجًا.

ملاحظة إذا لم يكن لديك القرص المضغوط الخاص بالتثبيت, فيمكنك تحميل البرنامج من <u>/www.hp.com</u>. support.

٧. اتبع الإرشادات الظاهرة على الشاشة وإرشادات الإعداد المزودة بالمنتج.

عند الانتهاء من تثبيت البرنامج، يظهر رمز HP Digital Imaging Monitor (شاشة التصوير الرقمي لـ HP) في علبة نظام Windows.

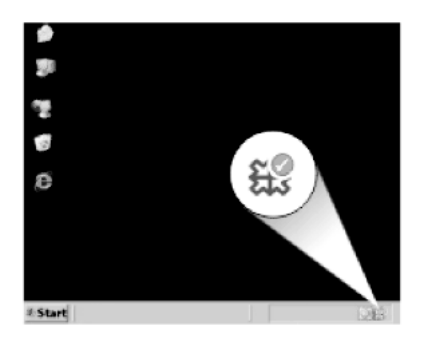

# حل مشكلات تتعلق بالطباعة

حاول القيام بالحلول التالية لحل المشكلة. يتم سرد الحلول بترتيب, فيه يوجد الحل الأكثر شيوعًا أولًا. إذا لم يحلّ الحل الأول المشكلة, فحاول القيام بالحلول الباقية حتى حل المشكلة.

- فحص الخرطوشات
  - فحص الورق
  - فحص المنتج
- افحص إعدادات الطباعة
  - أعد ضبط المنتج
- اتصل بدعم HP للحصول على خدمة

# فحص الخرطوشات

حاول القيام بالحلول التالية لحل المشكلة. يتم سرد الحلول بترتيب, فيه يوجد الحل الأكثر شيوعًا أولا. إذا لم يحلّ الحل الأول المشكلة, فحاول القيام بالحلول الباقية حتى حل المشكلة.

- تأكد من استخدامك خرطوشات الحبر الأصلية من صنع HP
  - افحص مستويات الحبر

# تأكد من استخدامك خرطوشات الحبر الأصلية من صنع HP

ا**لحل:** تحقق لمعرفة إذا ما كانت خرطوشات الحبر من خرطوشات حبر HP الأصلية.

تُوصي HP باستخدام خرطوشات الحبر الأصلية من صنع HP. تم تصميم خرطوشات الحبر الأصلية من HP. واختبارها مع طابعات HP لتساعدك في الحصول على أفضل النتائج بسهولة في كل مرة. ملاحظة لا تضمن HP جودة النتائج عند استخدام مستلزمات ليست من صنع HP. لا يشمل الضمان أية عمليات صيانة أو إصلاح للمنتج نتيجة لاستخدام مستلزمات ليست من صنع HP. إذا كنت تعتقد أنك قمت بشراء خر طوشات الحبر الأصلية من صنع HP، انتقل إلى: www.hp.com/go/anticounterfeit

السبب: تم استخدام خرطوشات حبر ليست من صنع HP.

#### افحص مستويات الحبر

الحل: المحص مستويات الحبر المقدرة في الخرطوشات.

الأع ملاحظة توفر التنبيهات والمؤشرات بشأن مستويات الحبر تقديرات لأغراض التخطيط فقط. في حالة استقبالك لرسالة تحذير بشأن انخفاض مستوى الحبر, فخذ بعين الاعتبار تجهيز خرطوشة بديلة تتوفر لديك لتجنب تأخيرات محتملة بالنسبة للطباعة. لا يجب عليك استبدال الخرطوشات إلى أن تكون جودة الطباعة غير مقبولة.

للمزيد من المعلومات، راجع:

"فحص مستويات الحبر المقدرة" في صفحة ٧١

السبب: من المحتمل أنه ليس ثمة حبر كافٍ في خرطوشات الحبر.

### فحص الورق

حاول القيام بالحلول التالية لحل المشكلة. يتم سرد الحلول بترتيب, فيه يوجد الحل الأكثر شيوعًا أو لا. إذا لم يحلّ الحل الأول المشكلة, فحاول القيام بالحلول الباقية حتى حل المشكلة.

- استخدم نوع الورق الصحيح
- حمل الوسائط بشكل صحيح

#### استخدم نوع الورق الصحيح

ا**لحل:** توصي شركة HP باستخدام أوراق HP أو أي نوع آخر من الورق الذي يناسب المنتج. تأكد من أنه تم تحميل نوع واحد من الورق فقط في المرة الواحدة.

تأكد دائمًا من استواء الورق الذي تقوم بالطباعة عليه. للحصول على أفضل النتائج عند طباعة صور, استخدم HP Advanced Photo Paper (ورق الصور المتقدم من HP).

السبب: كان نوع الورق غير صحيح أو ربما تم تحميل أكثر من نوع واحد من الورق.

#### حمل الوسائط بشكل صحيح

الحل: أزل رزمة الورق من درج الإدخال, أعد تحميل الورق, ثم حرّك دليل عرض الورق للداخل حتى يتوقف على حافة الورق. للمزيد من المعلومات، راجع: "<u>تحميل وسائط</u>" في صفحة ١٣ ا**لسبب:** تم وضع أدلة الورق بشكل غير صحيح.

# فحص المنتج

حل مشكلة

حاول القيام بالحلول التالية لحل المشكلة. يتم سرد الحلول بترتيب, فيه يوجد الحل الأكثر شيوعًا أولاً. إذا لم يحلّ الحل الأول المشكلة, فحاول القيام بالحلول الباقية حتى حل المشكلة.

- قم بمحاذاة الطابعة
- قم بتنظيف رأس الطباعة

#### قم بمحاذاة الطابعة

الحل: قد تساعدك محاذاة الطباعة على ضمان جودة طباعة ممتازة.

### لمحاذاة الطابعة من خلال برنامج HP Photosmart

- . قم بتحميل ورق أبيض عادي غير مستخدم بحجم letter أو A4 أو legal في درج الإدخال.
- 1. في جهاز HP Solution Center (مركز الحلول لـ HP)، انقر فوق Settings (إعدادات).
- ٣. في المنطقة Print Settings (إعدادات الطباعة)، انقر فوق Printer Toolbox (صندوق أدوات الطابعة).
- Printer Toolbox (مندوق أدوات الطابعة) من مربع الحوار Printer Toolbox (صندوق أدوات الطابعة) من مربع الحوار Printer Properties (خصائص الطابعة), القر فوق Printer Services (خدمات الطابعة).

يظهر Printer Toolbox (صندوق أدوات الطابعة).

- انقر فوق علامة التبويب Device Services (خدمات الجهاز).
- انقر فوق Align the Printer (محاذاة الطابعة).
   يقوم المنتج بطباعة صفحة اختبار, محاذاة رأس الطباعة ومعايرة الطابعة. قم بإعادة تدوير الصفحة أو بالتخلص منها.

السبب: كان من الواجب محاذاة الطابعة.

#### قم بتنظيف رأس الطباعة

الحل: إذا لم تحل الحلول السابقة المشكلة, فحاول تنظيف رأس الطابعة.

#### لتنظيف رأس الطباعة من خلال برنامج HP Photosmart

- قم بتحميل ورق أبيض عادي غير مستخدم بحجم letter أو A4 أو legal في درج الإدخال الرئيسي.
  - لي HP Solution Center (مركز الحلول ل- HP)، انقر فوق Settings (إعدادات).
- ٣. في منطقة Print Settings (إعدادات الطباعة), انقر فوق Printer Toolbox (صندوق أدوات الطابعة).

Printer Toolbox (مديوق أدوات الطابعة) من مربع الحوار Printer كرمندوق أدوات الطابعة) من مربع الحوار Printer (خصائص الطابعة), (خصائص الطباعة). قم بفتح مربع الحوار Printer Properties (خصائص الطابعة), انقر فوق علامة التبويب Features (ميزات)، ثم انقر فوق Printer Services (خدمات الطابعة).

# سيتم ظهور Printer Toolbox (صندوق أدوات الطابعة).

انقر فوق علامة التبويب Device Services (خدمات الجهاز).

انقر فوق Clean the Printheads (تنظيف رؤوس الطباعة).

جودة الطباعة بعد التنظيف والمحاذاة, فاتصل بمركز دعم لـ HP.

٦. اتبع المطالبات حتى الرضى من جودة الإخراج, ثم انقر فوق Done (تم). ثمة مرحلتان للتنظيف. تستغرق كل مرحلة حوالي دقيقتين, وتستخدم ورقة واحدة, وكمية متكثرة من الحبر. قم بمراجعة جودة الصفحة المطبوعة بعد كل مرحلة. فعليك البدء بمرحلة التنظيف التالية فقط إذا كانت جودة الطباعة رديئة. إذا ما زالت جودة الطباعة تبدو ردية بعد تنظيف رأس الطباعة، فحاول محاذاة الطابعة. عند استمرار المشاكل في

بعد تنظيف رأس الطباعة, اطبع تقريرًا خاصًا بجودة الطباعة. حلَّل تقرير جودة الطباعة لمشاهدة ما إذا لم تزل المشكلة المتعلقة بجودة الطباعة تظهر

للمزيد من المعلومات، راجع:

"قم بطباعة تقرير خاص بجودة الطباعة وتقييمه." في صفحة ٧٥

```
السبب: كان من الواجب تنظيف رأس الطباعة.
```

#### افحص إعدادات الطباعة

ا**لحل:** حاول القيام بما يلي:

- افحص إعدادات الطباعة للتأكد من صحة إعدادات الألوان.
   على سبيل المثال, افحص لترى هل تم ضبط المستند إلى الطباعة بتدرج الرمادي. أو, افحص لترى هل إعدادات الألوان المتقدمة مثل التشبع, السطوع, أو درجة اللون, مضبوطة إلى تعديل مظهر الألوان.
- افحص إعداد جودة الطباعة وتأكد من توافقه مع نوع الورق المحمل في المنتج.
   قد تحتاج إلى اختيار إعداد أقل لجودة الطباعة, في حالة اختلاط الألوان بعضها بالبعض. أو اختر إعدادًا أعلى إذا كنت تقوم بطباعة صورة عالية الجودة، ثم تأكد من تحميل ورق صور مثل HP Advanced Photo
   Paper (ورق الصور المتقدم من HP) في درج الورق. لمعلومات حول استخدام وضع الحد الأقصى للنقطة في البوصة, راجع "الطباعة باستخدام وضع الحد الأقصى للنقطة في كل بوصة (dp)" في صفحة البوصة.
  - تأكد من عدم تجاوز إعدادات الهوامش للمستند المنطقة القابلة للطباعة الخاصبة بالمنتج.

#### لتحديد سرعة الطباعة أو جودتها

- تأكد من تحميلك للورق في درج الإدخال.
- ٤. في قائمة File (ملف) في تطبيق البرنامج، انقر فوق Print (طباعة).
  - ۲. تأكد من أن المنتج هو الطابعة المحددة.
- ٤. انقر فوق الزر الذي يفتح مربع الحوار Properties (خصائص). استناذًا إلى تطبيق البرنامج الذي تستخدمه، قد يسمى هذا الزر Properties (خصائص), Options (خيارات), Printer Setup (إحداد الطابعة), Printer (الطابعة) أو Preferences (تفضيلات).
  - انقر فوق علامة التبويب Features (ميزات).
- ... في القائمة المنسدلة Paper Type (نوع الورق)، حدد نوع الورق الذي قمت بتحميله.
- ب. في القائمة المنسدلة Print Quality (جودة الطباعة), حدد إعداد الجودة المناسب لمشروعك.
- التي ملاحظة المعرفة قيمة النقطة في كل بوصة التي يقوم المنتج بالطباعة بها استنادًا إلى إعدادات نوع الورق وجودة الطباعة المحددة, انقر فوق Resolution (الدقة).

لفحص إعدادات الهوامش

- م بمعاينة مهمة الطباعة قبل إرسالها إلى المنتج.
   في معظم تطبيقات البرامج، انقر فوق قائمة File (ملف) ثم انقر فوق Print Preview (معاينة الطباعة).
- ٢. قم بفحص الهوامش. يستخدم المنتج الهوامش التي قمت بضبطها في تطبيق البرنامج, طالما تكون أكبر من الحد الأدنى للهوامش التي يدعمها المنتج. للمزيد من المعلومات حول إعداد الهوامش في تطبيق البرنامج لديك، راجع الوثائق المزودة مع البرنامج.
  - ۳. قم بإلغاء مهمة الطباعة عند عدم الرضاء بها, ثم قم بضبط الهوامش في تطبيق البرنامج.

السبب: تم ضبط الإعدادات بشكل غير صحيح.

#### أعد ضبط المنتج

الحل: قم بايقاف تشغيل المنتج, ثم افصل سلك الطاقة. قم بتوصيل سلك الطاقة ثانية, ثم اضغط على زر التشغيل لتشغيل المنتج.

السبب: تعرّض المنتج إلى خطأ ما.

#### اتصل بدعم HP للحصول على خدمة

**الحل:** عند الانتهاء من كافة الخطوات المتاحة في الحلول السابقة مع استمر ار وجود المشكلة, اتصل بدعم HP للحصول على الخدمة.

زر: www.hp.com/support.

عند المطالبة, قم باختيار البلد/المنطقة، ثم انقر فوق Contact HP (اتصال بـ HP) للحصول على الدعم الفني. السبب: قد تكون بحاجة إلى مساعدة من أجل تمكين المنتج أو البرنامج بحيث يعمل بالشكل الصحيح.

# حل مشكلات تتعلق ببطاقة الذاكرة

استخدم هذا القسم لحل تلك المشكلات المتعلقة ببطاقة الذاكرة:

- تعذر على المنتج قراءة بطاقة الذاكرة
- لا يمكن نقل الصور المحفوظة في بطاقة الذاكرة إلى الكمبيوتر
- لا تتم طباعة الصور الموجودة بكاميرا رقمية متصلة تدعم PictBridge

# تعذر على المنتج قراءة بطاقة الذاكرة

حاول القيام بالحلول التالية لحل المشكلة. يتم سرد الحلول بترتيب, فيه يوجد الحل الأكثر شيوعًا أولًا. إذا لم يحلّ الحل الأول المشكلة, فحاول القيام بالحلول الباقية حتى حل المشكلة.

- الحل الأول: أدخل بطاقة الذاكرة صحيحًا
- الحل الثاني: أزل بطاقة الذاكرة الإضافية
- الحل الثالث: أعد تهيئة بطاقة الذاكرة في الكاميرا الرقمية

# الحل الأول: أدخل بطاقة الذاكرة صحيحًا

الحل: اقلب بطاقة الذاكرة بحيث يكون الملصق متجهًا لأعلى ونقاط التلامس مواجهة للمنتج، ثم ادفع البطاقة للأمام إلى الفتحة المناسبة حتى أن يضيء مصباح الصورة.

إذا لم يتم إدخال بطاقة الذاكرة على نحو صحيح، فلا يستجيب المنتج ويومض مصباح التنبيه بسر عة.

#### الحل الثانى: أزل بطاقة الذاكرة الإضافية

الحل: يمكنك إدخال بطاقة ذاكرة واحدة في المرة الواحدة فقط. في حالة إدخال أكثر من بطاقة ذاكرة، يومض مصباح التنبيه بسرعة، وتظهر رسالة خطأ على شاشة جهاز الكمبيوتر. أزل بطاقة الذاكرة الإضافية لحل المشكلة. السبب: لقد قمت بإدخال أكثر من بطاقة ذاكرة واحدة. في حالة استمرار المشكلة, حاول القيام بالحل القادم.

#### الحل الثالث: أعد تهيئة بطاقة الذاكرة في الكاميرا الرقمية

الحل: ابحث عن رسالة خطأ على شاشة الكمبيوتر توضح أن الصور الموجودة على بطاقة الذاكرة تالفة. في حالة وجود عطب بنظام الملف الموجود على البطاقة، فأعد تهيئة بطاقة الذاكرة في الكاميرا الرقمية الموجودة لديك. للمزيد من المعلومات، راجع الوثائق المزودة مع الكاميرا الرقمية.

أيتيب إن عملية إعادة تهيئة بطاقة الذاكرة تؤدي إلى حذف الصور المخزنة في البطاقة. في حالة قيامك بنقل الصور من بطاقة الذاكرة إلى الكمبيوتر مسبقًا، حاول طباعة الصور من خلال الكمبيوتر. إلا، فستكون بحاجة إلى إعادة التقاط الصور التي فقدتها.

السبب: كان نظام ملفات بطاقة الذاكرة تالقًا.

# لا يمكن نقل الصور المحفوظة في بطاقة الذاكرة إلى الكمبيوتر

حاول القيام بالحلول التالية لحل المشكلة. يتم سرد الحلول بترتيب, فيه يوجد الحل الأكثر شيوعًا أولا. إذا لم يحلّ الحل الأول المشكلة, فحاول القيام بالحلول الباقية حتى حل المشكلة.

- الحل الأول: قم بتثبيت برنامج المنتج
- الحل الثاني: افحص التوصيل من المنتج إلى الكمبيوتر

#### الحل الأول: قم بتثبيت برنامج المنتج

ا**لحل:** قم بتثبيت برنامج المنتج المزود مع المنتج. في حالة تثبيته، أعد تشغيل الكمبيوتر.

#### لتثبيت برنامج المنتج

- أدخل القرص المضغوط الخاص بالمنتج في محرك الأقراص المضغوطة في الكمبيوتر، ثم قم بتشغيل برنامج الإعداد.
  - عند المطالبة, انقر فوق Install More Software (تثبيت برامج إضافية) لتثبيت برنامج المنتج.
    - ٣. اتبع الإرشادات الظاهرة على الشاشة والإرشادات المتوفرة في دليل 'ابدأ هنا' المزود مع المنتج.

السبب: لم يتم تثبيت برنامج المنتج.

في حالة استمرار المشكلة, حاول القيام بالحل القادم.

دل مشكلة

### الحل الثاني: افحص التوصيل من المنتج إلى الكمبيوتر

**الحل:** قم بفحص التوصيل من المنتج إلى الكمبيوتر. تحقق من توصيل كابل USB بأمان بمنفذ USB الموجود في الجزء الخلفي للمنتج. تأكد من توصيل الطرف الآخر لكابل USB بمنفذ USB الموجود في الكمبيوتر. بعد توصيل الكابل بشكل صحيح، قم بإيقاف تشغيل المنتج ثم أعد تشغيله ثانية. إذا كان المنتج متصلاً بكمبيوتر توصيلاً سلكيًا أو لاسلكيًا أو Bluetooth, فتأكد من نشاط التوصيلات المناسبة ومن تشغيل المنتج.

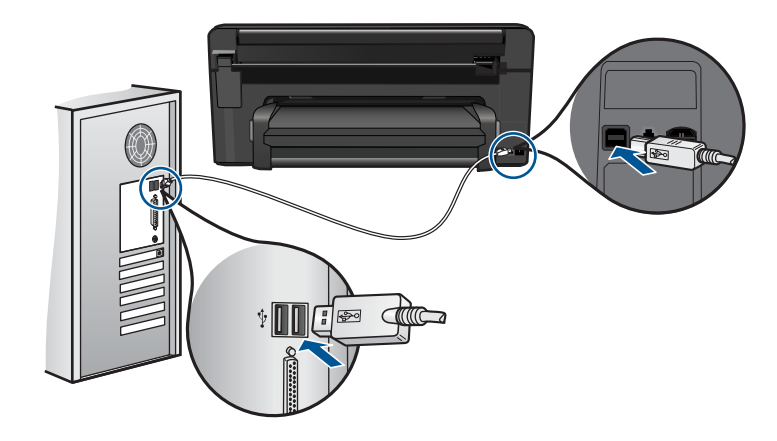

للمزيد من المعلومات حول إعداد المنتج وتوصيله بالكمبيوتر، راجع الدليل 'ابدأ هنا' المزود مع المنتج. السبب: لم يتم توصيل المنتج بجهاز الكمبيوتر على نحو صحيح.

# لا تتم طباعة الصور الموجودة بكاميرا رقمية متصلة تدعم PictBridge

حاول القيام بالحلول التالية لحل المشكلة. يتم سرد الحلول بترتيب, فيه يوجد الحل الأكثر شيوعًا أولًا. إذا لم يحلّ الحل الأول المشكلة, فحاول القيام بالحلول الباقية حتى حل المشكلة.

- الحل الأول: قم بضبط الكامير اللي وضع PictBridge
  - الحل الثاني: قم بحفظ الصور بملف مدعوم تنسيقه
    - الحل الثالث: حدد صورًا في الكامير الطباعتها

# الحل الأول: قم بضبط الكاميرا إلى وضع PictBridge

```
الحل: إذا دعمت الكاميرا PictBridge, فتأكد من ضبط الكاميرا إلى وضع PictBridge. راجع دليل المستخدم
المزود مع الكاميرا للحصول على إرشادات حول القيام بذلك.
```

السبب: لم تكن الكامير االرقمية في وضع PictBridge.

```
في حالة استمر ار المشكلة, حاول القيام بالحل القادم.
```

# الحل الثاني: قم بحفظ الصور بملف مدعوم تنسيقه

ا**لحل:** تأكد من حفظ الكاميرا الرقمية للصور بتنسيق ملف تعتمده ميزة نقل PictBridge (مثل JPEG/Exif و JPEG و DPOF). **السبب:** كانت الصور بتنسيق غير معتمد. في حالة استمرار المشكلة, حاول القيام بالحل القادم.

#### الحل الثالث: حدد صورًا في الكاميرا لطباعتها

ا**لحل:** قبل توصيل الكاميرا الرقمية بمنفذ USB الأمامي في المنتج، حدد بعض الصور في الكاميرا لنتم طباعتها.

كا ملاحظة لا تتيح لك بعض الكاميرات الرقمية تحديد الضور إلا بعد إنشانك توصيل PictBridge. ففي هذه الحالة, قم بتوصيل الكاميرا الرقمية الخاصة بك بمنفذ USB الأمامي, شعّلها وحول وضعها إلى PictBridge, ثم استخدم الكاميرا لتحديد الصور المرادة طباعتها.

**السبب:** لم تحدد أي صور في الكاميرا لتتم طباعتها.

# حل مشكلات تتعلق بالمسح

استخدم هذا القسم لحل مشكلات المسح التالية:

- تم قص الصورة الممسوحة بشكل غير صحيح
- تعرض الصورة الممسوحة خطوط منقطة بدلاً من النص
  - تنسيق النص غير صحيح
  - نص غیر صحیح أو مفقود

#### تم قص الصورة الممسوحة بشكل غير صحيح

**الحل:** تقوم ميزة القص الألي في البرنامج بقص كل شيء لا يمكن اعتباره جزء من الصورة الرئيسية. أحيانًا قد لا ترغب في ذلك. في هذه الحالة, قم بايقاف تشغيل ميزة القص الآلي ثم قم بقص الصورة الممسوحة ضوئيًّا يدويًّا, أو عدم قصبها على الإطلاق.

السبب: تم ضبط البرنامج إلى قص الصور الممسوحة ضوئيًا تلقائيًا.

#### تعرض الصورة الممسوحة خطوط منقطة بدلاً من النص

الحل: قم بعمل نسخة بالأبيض والأسود من النسخة الأصلية ثم قم بمسح هذه النسخة ضوئيًا.

**السبب:** إذا استخدمت نوع الصورة **Text (نص)** لمسح نص ترغب في تحريره ضوئيًا, فقد لا تتعرف الماسحة الضوئية على النص الملون. يجري نوع الصورة **Text (نص)** المسح الضوئي بالأبيض والأسود في 300 x 300 نقطة في البوصة.

إذا مسحت ضوئيًا نسخة أصلية تحتوي على رسومات أو على رسم فنان حول النص, فقد لا يتعرف الماسح الضوئي على النص.

#### تنسيق النص غير صحيح

الحل: لا تتمكن بعض التطبيقات من معاملة تنسيق نص ذي إطار. يعتبر نص ذو إطار أحد إعدادات المسح الضوئي. للمستند في البرنامج. فهو يقوم بالحفاظ على التخطيطات المعقدة, مثل أعمدة متعددة من الرسائل الإخبارية, من خلال وضع النص في أطر مختلفة (مربعات) في تطبيق الوجهة. في البرنامج, حدد التنسيق الصحيح بحيث يتم الاحتفاظ بتخطيط النص الممسوح ضوئيًا والتنسيق.

ا**لسبب:** كانت إعدادات المسح الضوئي للمستند غير صحيحة.

# نص غير صحيح أو مفقود

حاول القيام بالحلول التالية لحل المشكلة. يتم سرد الحلول بترتيب, فيه يوجد الحل الأكثر شيوعًا أو لا. إذا لم يحلّ الحل الأول المشكلة, فحاول القيام بالحلول الباقية حتى حل المشكلة.

- الحل الأول: اضبط السطوع في البرنامج
- الحل الثاني: قم بتنظيف السطح الزجاجي والغطاء

# الحل الأول: اضبط السطوع في البرنامج

الحل: قم بضبط السطوع في البرنامج, ثم بإعادة مسح النسخة الأصلية ضوئيًا. السبب: تم ضبط السطوع بشكل غير صحيح. في حالة استمرار المشكلة, حاول القيام بالحل القادم.

#### الحل الثانى: قم بتنظيف السطح الزجاجي والغطاء

**الحل:** قم بايقاف تشغيل المنتج, افصل سلك الطاقة واستخدم قطعة قماش ناعمة لمسح السطح الزجاجي والجزء الخلفي من غطاء المستندات ضوئيًا. **السبب:** ربما تراكمت الأوساخ على السطح الزجاجي أو على الجزء الخلفي من غطاء المستندات. قد يؤدي ذلك إلى

حل مشكلات تتعلق بالنسخ

استخدم هذا القسم لحل مشكلات النسخ التالية:

مهام مسح منخفضة الجودة.

تعذر عمل ملاءمة الصفحة بالشكل المتوقع

#### تعذر عمل ملاءمة الصفحة بالشكل المتوقع

حاول القيام بالحلول التالية لحل المشكلة. يتم سرد الحلول بترتيب, فيه يوجد الحل الأكثر شيوعًا أولاً. إذا لم يحلّ الحل الأول المشكلة, فحاول القيام بالحلول الباقية حتى حل المشكلة.

- الحل الأول: امسح نسخة ضوئيًا وقم بتكبير ها, ثم بطباعتها
- الحل الثاني: امسح السطح الزجاجي والجزء الخلفي من غطاء المستندات

#### الحل الأول: امسح نسخة ضوئيًا وقم بتكبير ها, ثم بطباعتها

**الحل:** تستطيع ميزة **ملاءمة الصفحة** تكبير النسخة الأصلية فقط إلى الحد الأقصى الذي يسمح به الطراز الخاص بك. على سبيل المثال، قد يكون الحد الأقصى للتكبير الذي يسمح به الطراز الخاص بك هو 200%. فقد لا يكفي تكبير صورة جواز سفر بنسبة 200 % لكى يناسب حجمها صفحة من الحجم الكامل.

إذا رغبت في عمل نسخة كبيرة الحجم من نسخة أصلية صغيرة، فقم بمسح النسخة الأصلية ضوئيًا إلى الكمبيوتر، ثم قم بتغيير حجم الصورة في برنامج المسح الضوئي لـ HP، ثم اطبع نسخة من الصورة التي تم تكبيرها.

الوسائطة لا تستخدم المنتج لإجراء النسخ على أظرف أو أوراق أخرى لا يدعمها. لمزيد من المعلومات حول اللوسائط الموصى بها, راجع <sup>(أ</sup>نواع الورق الموصى بها لإجراء الطباعة<sup>،</sup> في صفحة ١٢.

السبب: حاولت زيادة حجم النسخة الأصلية التي كانت صغيرة جدًا. في حالة استمر ار المشكلة, حاول القيام بالحل القادم.

#### الحل الثاني: امسح السطح الزجاجي والجزء الخلفي من غطاء المستندات

الحل: قم بإيقاف تشغيل المنتج وافصل سلك الطاقة, ثم استخدم قطعة قماش ناعمة لمسح السطح الزجاجي والجزء الخلفي من غطاء المستندات.

# أخطاء

يحتوي هذا القسم على الفئات التالية من الرسائل الخاصة بجهازك:

- رسائل المنتج
- رسائل الملف
- رسائل عامة للمستخدمين
  - رسائل الورق
- رسائل الطاقة والاتصال
- رسائل تتعلق بخرطوشة الحبر ورأس الطباعة

#### رسائل المنتج

أمامك قائمة رسائل الخطأ المتعلقة بالمنتج:

- عدم توافق مراجعة البرامج الثابتة
  - الذاكرة ممتلئة
  - مشكلة في حاوية الصور
  - <u>لا يمكن تعشيق درج الصور</u>
    - لا يمكن فك درج الصور
- لا يمكن العثور على برنامج HP Photosmart

#### عدم توافق مراجعة البرامج الثابتة

الحل: اتصل بدعم HP للحصول على خدمة.

زر: www.hp.com/support.

عند المطالبة, قم باختيار البلد/المنطقة، ثم أنقر فوق Contact HP (اتصال بـ HP) للحصول على معلومات حول الاتصال بالدعم الفني.

السبب: لم يتوافق رقم المراجعة للبرامج الثابتة الخاصة بالمنتج مع رقم مراجعة البرنامج.

#### الذاكرة ممتلئة

الحل: حاول عمل نُسخ أقل في المرة الواحدة. السبب: المستند الذي قمت بنسخه تجاوز مساحة الذاكرة الخاصة بالمنتج.

# مشكلة في حاوية الصور

حاول القيام بالحلول التالية لحل المشكلة. يتم سرد الحلول بترتيب, فيه يوجد الحل الأكثر شيوعًا أولا. إذا لم يحلّ الحل الأول المشكلة, فحاول القيام بالحلول الباقية حتى حل المشكلة.

- الحل الأول: قم بتحميل المزيد من الورق في درج الصور.
- الحل الثاني: تأكد من تحميل الورق بشكل صحيح في درج الصور
  - الحل الثالث: أزل الورق الزائد من درج الصور
  - الحل الرابع: تأكد من عدم التصاق الورقات ببعضها البعض

- الحل الخامس: تأكد من عدم تجعد ورق الصور
- الحل السادس: قم بتحميل ورقة واحدة فقط في كل مرة

### الحل الأول: قم بتحميل المزيد من الورق في درج الصور

**الحل:** عند نفاد الورق أو عند وجود القليل من الورقات فقط, قم بتحميل المزيد من الورق في حاوية الصور. عند وجود ورق في حاوية الصور, قم بإز الته, ثم قم بالضرب على رزمة الورق على سطح مستو وبعد ذلك قم بإعادة تحميل الورق في حاوية الصور. اتبع المطالبات الواردة على شاشة العرض أو شاشة جهاز الكمبيوتر لمتابعة مهمة الطباعة.

لا تقم بزيادة تحميل حاوية الصور, عليك التأكد من أن رزمة ورق الصور يمكن تثبيتها داخل حاوية الصور وأن ارتفاعها لا يزيد على أعلى ارتفاع لدليل عرض الورق. **السبب:** لم يوجد ورق كاف في درج الصور. في حالة استمرار المشكلة. حاول القيام بالحل القادم.

الحل الثاني: تأكد من تحميل الورق بشكل صحيح في درج الصور

الحل: تأكد من تحميلك للورق في درج الصور على نحو صحيح. للمزيد من المعلومات، راجع: "<u>تحميل وسائط</u>" في صفحة ١٣ السبب: لم تتم تغذية الورق كما ينبغي بسبب تحميله بشكل خاطئ. في حالة استمرار المشكلة, حاول القيام بالحل القادم.

الحل الثالث: أزل الورق الزائد من درج الصور

الحل: لا تقم بزيادة تحميل حاوية الصور, عليك التأكد من أن رزمة ورق الصور يمكن تثبيتها داخل حاوية الصور وأن ارتفاعها لا يزيد على أعلى ارتفاع لدليل عرض الورق. السبب: تم تحميل ورق أكثر من اللازم في درج الصور. في حالة استمرار المشكلة, حاول القيام بالحل القادم.

#### الحل الرابع: تأكد من عدم التصاق الورقات ببعضها البعض

الحل: قم بإزالة الورق من حاوية الصور، ثم أعد ترتيب الورق بحيث لا يلتصق ببعضه. قم بإعادة تحميل الورق في حاوية الصور ثم جرب الطباعة مرة أخرى. السبب: كانت هناك ورقتان أو أكثر ملتصقتين ببعضهما البعض. في حالة استمر ار المشكلة. حاول القيام بالحل القادم.

الحل الخامس: تأكد من عدم تجعد ورق الصور

**الحل:** في حالة تجعد ورق الصور، ضع الورق في كيس بلاستيكي وقم بثني الورق برفق في عكس اتجاه التجعد حتى يختفي التجعد ويصبح الورق مستويًا. عند استمرار المشكلة, استخدم ورق صور غير مجعد. **السبب:** كان ورق الصور مجعدًا. في حالة استمر ار المشكلة, حاول القيام بالحل القادم.

#### الحل السادس: قم بتحميل ورقة واحدة فقط في كل مرة

**الحل:** حاول تحميل ورقة واحدة فقط من ورق الصور في المرة الواحدة في درج الصور . ا**لسبب:** قد لا تتم تغذية الورق بشكل سليم في حالة استخدام المنتج في بيئة تتمتع برطوبة شديدة الارتفاع أو الانخفاض.

#### لا يمكن تعشيق درج الصور

**الحل:** أزل درج الإخراج, ثم أعد تثبيته. ادفع درج الإخراج للداخل إلى أقصى مدى ممكن. تأكد من خفض الإخراج بالكامل ومن وضعه على نحو مستو.

السبب: لم يتم إدخال درج الإخراج إلى أقصى مدى ممكن.

# لا يمكن فك درج الصور

الحل: ادفع درج الإخراج بالكامل لأسفل. السبب: لم يتم وضع درج الإخراج على نحو مستو تمامًا.

#### لا يمكن العثور على برنامج HP Photosmart

حاول القيام بالحلول التالية لحل المشكلة. يتم سرد الحلول بترتيب, فيه يوجد الحل الأكثر شيوعًا أو لا. إذا لم يحلّ الحل الأول المشكلة, فحاول القيام بالحلول الباقية حتى حل المشكلة.

- الحل الأول: قم بتثبيت برنامج HP Photosmart
  - الحل الثاني: قم بتشغيل المنتج
  - الحل الثالث: قم بتشغيل الكمبيوتر.
- الحل الرابع: افحص التوصيل من المنتج إلى الكمبيوتر.

#### الحل الأول: قم بتثبيت برنامج HP Photosmart

ا**لحل:** قم بتثبيت برنامج HP Photosmart المزود مع المنتج. في حالة تثبيته، أعد تشغيل الكمبيوتر.

#### لتثبيت برنامج HP Photosmart

- أدخل القرص المضغوط الخاص بالمنتج في محرك الأقراص المضغوطة في الكمبيوتر، ثم قم بتشغيل برنامج الإعداد.
  - عند المطالبة, انقر فوق Install More Software (تثبيت برامج إضافية) لتثبيت برنامج HP Photosmart.
  - ٣. اتبع الإرشادات الظاهرة على الشاشة والإرشادات المتوفرة في دليل 'ابدأ هنا' المزود مع المنتج.

السبب: لم يتم تثبيت برنامج HP Photosmart.

في حالة استمر ار المشكلة, حاول القيام بالحل القادم.

#### الحل الثاني: قم بتشغيل المنتج

ا**لحل:** قم بتشغيل المنتج.

السبب: لقد تم إيقاف تشغيل المنتج. في حالة استمر ار المشكلة, حاول القيام بالحل القادم.

الحل الثالث: قم بتشغيل الكمبيوتر

الحل: قم بتشغيل جهاز الكمبيوتر السبب: تم إيقاف تشغيل جهاز الكمبيوتر. في حالة استمرار المشكلة, حاول القيام بالحل القادم.

#### الحل الرابع: افحص التوصيل من المنتج إلى الكمبيوتر

**الحل:** قم بفحص التوصيل من المنتج إلى الكمبيوتر. تحقق من توصيل كابل USB بأمان بمنفذ USB الموجود في الجزء الخلفي للمنتج. تأكد من توصيل الطرف الأخر لكابل USB بمنفذ USB الموجود في الكمبيوتر. بعد توصيل الكابل بشكل صحيح، قم بايقاف تشغيل المنتج ثم أعد تشغيله ثانية. إذا كان المنتج متصلاً بكمبيوتر توصيلاً سلكيًا أو لاسلكيًا أو Bluetooth, فتأكد من نشاط التوصيلات المناسبة ومن تشغيل المنتج.

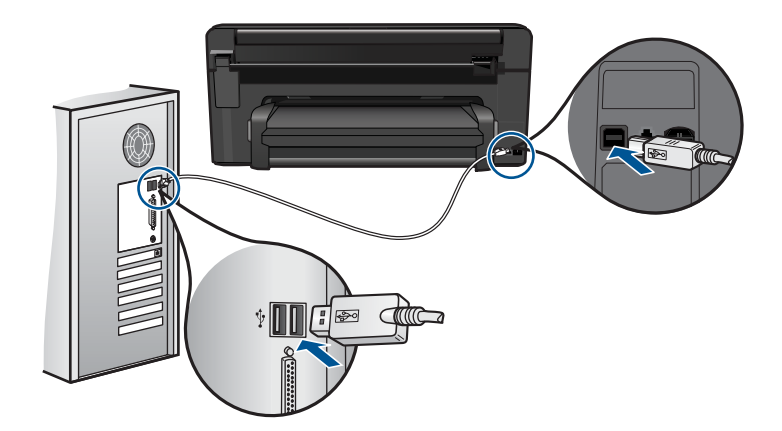

للمزيد من المعلومات حول إعداد المنتج وتوصيله بالكمبيوتر، راجع الدليل 'ابدأ هنا' المزود مع المنتج. السبب: لم يتم توصيل المنتج بجهاز الكمبيوتر على نحو صحيح.

#### رسائل الملف

أمامك قائمة رسائل الخطأ المتعلقة بالملفات:

- · خطأ في قراءة الملف أو كتابته
- Unreadable files. NN files could not be read (ملفات غير قابلة للقراءة تعذر قراءة NN ملفات)
  - Photos not found (تعذر العثور على الصور)
    - فتعذر العثور على الملف
      - اسم ملف غير صالح
    - أنواع الملفات المعتمدة للمنتج
      - الملف تالف

#### خطأ فى قراءة الملف أو كتابته

```
الحل: تحقق من صحة المجلد واسم الملف.
السبب: يتعذر على برنامج المنتج فتح الملف أو حفظه.
```

## Unreadable files. NN files could not be read (ملفات غير قابلة للقراءة.تعذر قراءة NN ملفات)

**الحل:** أعد إدخال بطاقة الذاكرة إلى المنتج. عند استمر ار المشكلة, أعد التقاط الصور بواسطة الكاميرا الرقمية. إذا قمت بنقل الملفات بالفعل إلى الكمبيوتر، فحاول طباعة تلك الملفات باستخدام برنامج المنتج. قد لا تكون النُسخ تالفة.

السبب: كان بعض الملفات الموجودة على بطاقة الذاكرة المدخلة أو جهاز التخزين المرفق تالفة.

# Photos not found (تعذر العثور على الصور)

حاول القيام بالحلول التالية لحل المشكلة. يتم سرد الحلول بترتيب, فيه يوجد الحل الأكثر شيوعًا أولاً. إذا لم يحل الحل الأول المشكلة, فحاول القيام بالحلول الباقية حتى حل المشكلة.

- الحل الأول: أعد إدخال بطاقة الذاكرة
- الحل الثاني: قم بطباعة صور من خلال الكمبيوتر

#### الحل الأول: أعد إدخال بطاقة الذاكرة

الحل: أحد إدخال بطاقة الذاكرة. عند استمرار المشكلة, أعد التقاط الصور بواسطة الكاميرا الرقمية. إذا قمت بنقل الملفات بالفعل إلى الكمبيوتر، فحاول طباعة تلك الملفات باستخدام برنامج المنتج. قد لا تكون النسخ تالفة.

السبب: كان بعض الملفات الموجودة على بطاقة الذاكرة المدخلة أو جهاز التخزين المرفق تالفة.

في حالة استمر ار المشكلة, حاول القيام بالحل القادم.

#### الحل الثاني: قم بطباعة صور من خلال الكمبيوتر

الحل: التقط بعض الصور بواسطة الكاميرا الرقمية, أو إذا كنت قد قمت بحفظ صور في جهاز الكمبيوتر, فيمكن طباعتها باستخدام برنامج المنتج. السبب: تعذر العثور على أية صور على بطاقة الذاكرة.

تعذر العثور على الملف

الحل: أغلق بعض التطبيقات ثم حاول تنفيذ المهمة ثانية. السبب: لم تتوفر في الكمبيوتر ذاكرة تكفي لإنشاء ملف معاينة الطباعة.

اسم ملف غير صالح

الحل: تأكد من عدم استخدام أية رموز غير صالحة في اسم الملف. السبب: اسم الملف الذي قمت بإدخاله غير صالح.

#### أنواع الملفات المعتمدة للمنتج

يتعرف برنامج المنتج على صور بتنسيق JPG أو TIF فقط.

#### الملف تالف

حاول القيام بالحلول التالية لحل المشكلة. يتم سرد الحلول بترتيب, فيه يوجد الحل الأكثر شيوعًا أولًا. إذا لم يحلّ الحل الأول المشكلة, فحاول القيام بالحلول الباقية حتى حل المشكلة.

- الحل الأول: أعد إدخال بطاقة الذاكرة إلى المنتج
- الحل الثاني: أعد تهيئة بطاقة الذاكرة في الكاميرا الرقمية.

# الحل الأول: أعد إدخال بطاقة الذاكرة إلى المنتج

الحل: أعد إدخال بطاقة الذاكرة. عند استمرار المشكلة, أعد التقاط الصور بواسطة الكاميرا الرقمية. إذا قمت بنقل الملفات بالفعل إلى الكمبيوتر، فحاول طباعة تلك الملفات باستخدام برنامج المنتج. قد لا تكون النسخ تالفة. السبب: كان بعض الملفات الموجودة على بطاقة الذاكرة المدخلة أو جهاز التخزين المرفق تالفة. في حالة استمرار المشكلة, حاول القيام بالحل القادم.

# الحل الثاني: أعد تهيئة بطاقة الذاكرة في الكاميرا الرقمية.

الحل: ابحث عن رسالة خطأ على شاشة الكمبيوتر توضح أن الصور الموجودة على بطاقة الذاكرة تالفة. في حالة وجود عطب بنظام الملف الموجود على البطاقة، فأعد تهيئة بطاقة الذاكرة في الكاميرا الرقمية الموجودة لديك.

تنبيه إن عملية إعادة تهيئة بطاقة الذاكرة تؤدي إلى حذف الصور المخزنة في البطاقة. في حالة قيامك بنقل
 الصور من بطاقة الذاكرة إلى الكمبيوتر مسبقًا، حاول طباعة الصور من خلال الكمبيوتر. إلا، فستكون بحاجة إلى
 إعادة التقاط الصور التي فقدتها.

السبب: كان نظام ملفات بطاقة الذاكرة تالقًا.

# رسائل عامة للمستخدمين

أمامك قائمة رسائل تتعلق بأخطاء شائعة للمستخدمين:

- Memory card error (خطأ تتعلق ببطاقة الذاكرة)
  - ک <u>Cannot crop</u> (لا يمكن القص)
    - نفاد مساحة القرص
- Card access error (خطأ في الوصول إلى البطاقة)
- Use only one card at a time (استخدم بطاقة واحدة فقط في كل مرة)
- · Card is inserted incorrectly (تم إدخال البطاقة بشكل غير صحيح)
  - <u>(البطاقة تالغة) Card is damaged</u>
  - لم يتم إدخال البطاقة بالكامل) Card is not fully inserted

# (خطأ تتعلق ببطاقة الذاكرة) Memory card error

حاول القيام بالحلول التالية لحل المشكلة. يتم سرد الحلول بترتيب, فيه يوجد الحل الأكثر شيوعًا أولا. إذا لم يحلّ الحل الأول المشكلة, فحاول القيام بالحلول الباقية حتى حل المشكلة.

- الحل الأول: أزل جميع البطاقات ودع بطاقة ذاكرة واحدة
- الحل الثاني: قم بإز الة بطاقة الذاكرة وأعد إدخالها بشكل صحيح
  - الحل الثالث: ادفع بطاقة الذاكرة للداخل بالكامل

```
الحل الأول: أزل جميع البطاقات ودع بطاقة ذاكرة واحدة
```

ا**لحل:** أزل جميع البطاقات ودع بطاقة ذاكرة واحدة. يقوم المنتج بقراءة بطاقة الذاكرة المتبقية ويعرض أول صورة مخزنة على بطاقة الذاكرة. ا**لسبب:** كانت بطاقتا ذاكرة أو أكثر داخل المنتج في نفس المرة. في حالة استمرار المشكلة, حاول القيام بالحل القادم.

### الحل الثاني: قم بإزالة بطاقة الذاكرة وأعد إدخالها بشكل صحيح

```
الحل: قم بإز الة بطاقة الذاكرة وأعد إدخالها بشكل صحيح. يتجه الملصق لبطاقة الذاكرة لأعلى وتتمكن من قراءته
بمجرد إدخالها إلى الفتحة.
السبب: قد قمت بإدخال بطاقة ذاكرة باتجاه عكسي أو بشكل مقلوب.
في حالة استمرار المشكلة, حاول القيام بالحل القادم.
```

الحل الثالث: ادفع بطاقة الذاكرة للداخل بالكامل

الحل: أزل بطاقة الذاكرة ثم أعد إدخالها إلى فتحة بطاقة الذاكرة حتى تتوقف. السبب: ما قمت بإدخال بطاقة الذاكرة بالكامل.

#### (لا يمكن القص) Cannot crop

حاول القيام بالحلول التالية لحل المشكلة. يتم سرد الحلول بترتيب, فيه يوجد الحل الأكثر شيوعًا أولا. إذا لم يحلّ الحل الأول المشكلة, فحاول القيام بالحلول الباقية حتى حل المشكلة.

- الحل الأول: أغلق بعض الملفات أو أعد تشغيل الكمبيوتر.
- الحل الثاني: قم بتفريغ سلة المهملات في سطح المكتب للكمبيوتر.

#### الحل الأول: أغلق بعض الملفات أو أعد تشغيل الكمبيوتر

**الحل:** أغلق كافة التطبيقات غير الضرورية. (بما في ذلك التطبيقات التي يتم تشغيلها في الخلفية, مثل حافظات الشاشة وبرامج العثور على الفيروسات. (عند إيقاف تشغيل برنامج العثور على الفيروسات؛ تذكر إعادة تشغيله بعد الانتهاء.) حاول إعادة تشغيل جهاز الكمبيوتر من أجل تحرير الذاكرة. قد تحتاج إلى شراء المزيد من ذاكرة الوصول العشوائي (RAM). راجع الوثائق المزودة مع جهاز الكمبيوتر.

ا**لسبب:** لم توجد ذاكرة كافية في الكمبيوتر.

في حالة استمر ار المشكلة, حاول القيام بالحل القادم.

#### الحل الثاني: قم بتفريغ سلة المهملات في سطح المكتب للكمبيوتر

الحل: قم بتفريغ سلة المهملات في سطح المكتب للكمبيوتر. قد تحتاج أيضًا إلى إز الة ملفات من على القرص الثابت، على سبيل المثال، قم بحذف الملفات المؤقتة.

السبب: لإجراء المسح, يجب أن يكون 50 ميغابايت على الأقل من المسافة المتوفرة على القرص الثابت للكمبيوتر.

#### نفاد مساحة القرص

الحل: أغلق بعض التطبيقات ثم حاول تنفيذ المهمة ثانية.

أخطاء

# Card access error (خطأ في الوصول إلى البطاقة)

حاول القيام بالحلول التالية لحل المشكلة. يتم سرد الحلول بترتيب, فيه يوجد الحل الأكثر شيوعًا أولًا. إذا لم يحلّ الحل الأول المشكلة, فحاول القيام بالحلول الباقية حتى حل المشكلة.

- الحل الأول: أزل جميع البطاقات ودع بطاقة ذاكرة واحدة
- الحل الثاني: قم بإز الة بطاقة الذاكرة وأعد إدخالها بشكل صحيح
  - الحل الثالث: ادفع بطاقة الذاكرة للداخل بالكامل

#### الحل الأول: أزل جميع البطاقات ودع بطاقة ذاكرة واحدة

ا**لحل:** أزل جميع البطاقات ودع بطاقة ذاكرة واحدة. يقوم المنتج بقراءة بطاقة الذاكرة المتبقية ويعرض أول صورة مخزنة على بطاقة الذاكرة.

**السبب:** كانت بطاقتا ذاكرة أو أكثر داخل المنتج في نفس المرة.

في حالة استمر ار المشكلة, حاول القيام بالحل القادم.

### الحل الثاني: قم بإزالة بطاقة الذاكرة وأعد إدخالها بشكل صحيح

**الحل:** قم بإزالة بطاقة الذاكرة وأعد إدخالها بشكل صحيح. يتجه الملصق لبطاقة الذاكرة لأعلى وتتمكن من قراءته بمجرد إدخالها إلى الفتحة.

ا**لسبب:** قد قمت بإدخال بطاقة ذاكرة باتجاه عكسي أو بشكل مقلوب.

في حالة استمرار المشكلة, حاول القيام بالحل القادم.

#### الحل الثالث: ادفع بطاقة الذاكرة للداخل بالكامل

الحل: أزل بطاقة الذاكرة ثم أعد إدخالها إلى فتحة بطاقة الذاكرة حتى تتوقف. السبب: ما قمت بإدخال بطاقة الذاكرة بالكامل.

#### Use only one card at a time (استخدم بطاقة واحدة فقط في كل مرة)

الحل: يمكنك إدخال بطاقة ذاكرة واحدة في المرة الواحدة فقط. في حالة إدخال أكثر من بطاقة ذاكرة، يومض مصباح التنبيه بسرعة، وتظهر رسالة خطأ على شاشة جهاز الكمبيوتر. أزل بطاقة الذاكرة الإضافية لحل المشكلة.

**السبب:** كانت بطاقتا ذاكرة أو أكثر داخل المنتج في نفس المرة.

#### Card is inserted incorrectly (تم إدخال البطاقة بشكل غير صحيح)

**الحل:** قم بلف بطاقة الذاكرة بحيث يكون الملصق متجهًا لأعلى ونقاط التلامس مواجهة للمنتج، ثم ادفع البطاقة للأمام إلى الفتحة المناسبة حتى أن يضيء مصباح الصورة. إذا لم يتم إدخال بطاقة الذاكرة على نحو صحيح، فلا يستجيب المنتج ويومض مصباح التنبيه بسرعة. بعد إدخال بطاقة الذاكرة على نحو صحيح، يومض مصباح الصورة باللون الأخضر لبضع ثوان، ثم يبقى مضاءً. السبب: قد قمت بإدخال بطاقة ذاكرة باتجاه عكسى أو بشكل مقلوب.

#### Card is damaged (البطاقة تالفة)

ا**لحل:** أعد تهيئة بطاقة الذاكرة في الكاميرا الخاصة بك أو قم بتهيئة بطاقة الذاكرة في الكمبيوتر من خلال تحديد صيغة FAT. للمزيد من المعلومات، راجع الوثائق المزودة بالكاميرا الرقمية.

أيتيبه إن عملية إعادة تهيئة بطاقة الذاكرة تؤدي إلى حذف الصور المخزنة في البطاقة. في حالة قيامك بنقل الصور من بطاقة الذاكرة إلى الكمبيوتر مسبقًا، حاول طباعة الصور من خلال الكمبيوتر. إلا، فستكون بحاجة إلى إعادة التقاط الصور التي فقدتها.

**السبب:** ربما قمت بتهيئة البطاقة على كمبيوتر يعمل بنظام تشغيل Windows XP. كضبط افتراضي، يقوم نظام التشغيل Windows XP بتهيئة بطاقة الذاكرة لـ 8 ميجابايت أو أقل و64 ميجابايت أو أكثر بصيغة FAT32. تستخدم الكاميرات الرقمية وأجهزة أخرى صيغة FAT (FAT16 أو FAT12) ولا يمكنها التعرف على بطاقة FAT32 مهيأة.

#### (لم يتم إدخال البطاقة بالكامل) Card is not fully inserted

**الحل:** قم بلف بطاقة الذاكرة بحيث يكون الملصق متجهًا لأعلى ونقاط التلامس مواجهة للمنتج، ثم ادفع البطاقة للأمام إلى الفتحة المناسبة حتى أن يضيء مصباح الصورة. إذا لم يتم إدخال بطاقة الذاكرة على نحو صحيح، فلا يستجيب المنتج ويومض مصباح التنبيه بسرعة. بعد إدخال بطاقة الذاكرة على نحو صحيح، يومض مصباح الصورة باللون الأخضر لبضع ثوان، ثم يبقى مضاءً. **السبب:** ما قمت بإدخال بطاقة الذاكرة بالكامل.

# رسائل الورق

أمامك قائمة رسائل الخطأ المتعلقة بالورق:

- يجف الحبر
- يضع الورق بشكل مقلوب
  - خطأ في اتجاه الورق

#### يجف الحبر

**الحل:** تتطلب الطباعة على وجهين أن تكون الورقات المطبوعة جافة قبل القياط بالطياعة على الجانب الخلفي. انتظر حتى يسحب المنتج الورقة المطبوعة من أجل الطباعة على الجانب الخلفي.

ا**لسبب:** يتطلب الورق الشفاف وبعض الوسائط الأخرى وقت تجنيف أطول من الوقت العادي.

#### يضع الورق بشكل مقلوب

الحل: قم بتحميل ورق في درج الإدخال مع توجيه الوجه المخصص للطباعة لأسفل. السبب: تم وضع الورق في درج الإدخال بشكل مقلوب.

#### خطأ في اتجاه الورق

ا**لحل:** أدخل الورق في درج الإدخال مع جعل الحافة القصيرة للأمام وجانب الطباعة لأسفل. ادفع الورق إلى الأمام حتى يتوقف.

# رسائل الطاقة والاتصال

أمامك قائمة رسائل خطأ تتعلق بالطاقة والاتصال:

ايقاف تشغيل غير صالح

#### إيقاف تشغيل غير صالح

**الحل:** اضنغط على زر ا**لتشغيل** لتشغيل المنتج وإيقاف تشغيله.

السبب: آخر مرة أستخدم المنتج فيها, تم إيقاف تشغيله بشكل غير صحيح. إيقاف تشغيل المنتج من خلال إيقاف تشغيل المقسم الموجود على شريط الطاقة أو من خلال استخدام مقسم الحائط, قد يضر الجهاز.

# رسانل تتعلق بخرطوشة الحبر ورأس الطباعة

٠

أمامك قائمة رسائل خطأ تتعلق بخرطوشات الحبر ورأس الطباعة:

- Cartridges in wrong slot (توجد الخرطوشات في فتحات غير مناسبة)
  - <u>General printer error (خطأ عام في الطابعة)</u>
    - خرطوشات طباعة غير متوافقة
  - Incompatible printhead (رأس طباعة غير متوافق)
    - <u>تتبيه يخص الحبر</u>
  - Ink cartidge problem (مشكلة في خرطوشة الحبر)
- Ink service capacity warning (تحذير من خدمة الحبر بشأن السعة)
  - Ink system failure (فشل في نظام الأحبار)
    - افحص خرطوشات الحبر
    - قم بتثبيت رأس الطباعة ثم الخرطوشات
      - خرطوشة ليست من صنع HP
  - Original HP ink ink depleted (نفاد الحبر الأصلي من صنع HP)
- Previously used genuine HP cartridge (خرطوشة أصلية من صنع HP تم استخدامها سابقًا)
  - يبدو أن رأس الطباعة مفقود أو تالف
  - Printhead problem (مشكلة في رأس الطباعة)
  - Problem with printer preparation (حدثت مشكلة في تحضير الطابعة)
  - خرطوشة الحبر مفقودة أو تم إدخالها بشكل غير صحيح أو غير ملائمة للمنتج الخاص بك

#### Cartridges in wrong slot (توجد الخرطوشات في فتحات غير مناسبة)

الحل: أزل خرطوشات الحبر المشار إليها وأعد إدخالها إلى الفتحات المناسبة من خلال ملاءمة لون الخرطوشات. ولون ورمز كل فتحة.

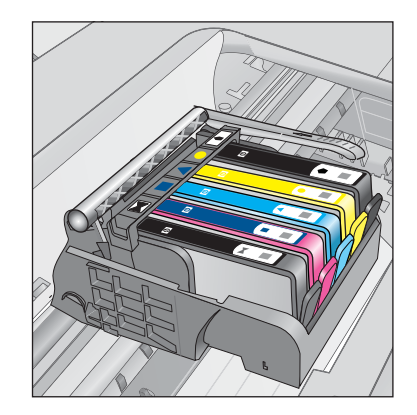

لا طباعة دون إدخال كلاً من أنواع خرطوشات الحبر إلى الفتحة المناسبة. للمزيد من المعلومات، راجع: "ا<u>ستبدال الخرطوشات</u>" في صفحة ٧٢ السبب: خرطوشات الحبر المشار إليها مدخلة في الفتحات غير المناسبة.

#### General printer error (خطأ عام في الطابعة)

حاول القيام بالحلول التالية لحل المشكلة. يتم سرد الحلول بترتيب, فيه يوجد الحل الأكثر شيوعًا أولاً. إذا لم يحلّ الحل الأول المشكلة, فحاول القيام بالحلول الباقية حتى حل المشكلة.

- الحل الأول: أعد ضبط المنتج
- الحل الثاني: اتصل بدعم HP

#### الحل الأول: أعد ضبط المنتج

**الحل:** قم بايقاف تشغيل المنتج, ثم افصل سلك الطاقة. قم بتوصيل سلك الطاقة ثانية, ثم اضغط على زر ا**لتشغيل** لتشغيل المنتج.

السبب: تعرّض المنتج إلى خطأ ما.

في حالة استمر ار المشكلة, حاول القيام بالحل القادم.

#### الحل الثاني: اتصل بدعم HP

ا**لحل:** اكتب رمز الخطأ المتوفر في الرسالة, ثم اتصل بدعم HP. انتقل إلى:

#### www.hp.com/support

عند المطالبة, قم باختيار البلد/المنطقة، ثم أنقر فوق Contact HP (ا**تصال بـ H**P) للحصول على معلومات حول الاتصال بالدعم الفني.

السبب: كانت مشكلة مع المنتج.

# خرطوشات طباعة غير متوافقة

حاول القيام بالحلول التالية لحل المشكلة. يتم سرد الحلول بترتيب, فيه يوجد الحل الأكثر شيوعًا أولاً. إذا لم يحل الحل الأول المشكلة, فحاول القيام بالحلول الباقية حتى حل المشكلة.
- الحل الأول: افحص ما إذا كانت خرطوشات الحبر متوافقة
  - الحل الثاني: اتصل بدعم HP

#### الحل الأول: افحص ما إذا كانت خرطوشات الحبر متوافقة

الحل: تحقق من أنك تستخدم خرطوشات الحبر المناسبة لمنتجك. للحصول على قائمة بخرطوشات الحبر المتوافقة، راجع الوثائق المطبوعة المزودة مع المنتج.

إذا استخدمت خرطوشات حبر لم تتوافق والمنتج استبدل خرطوشات الحبر المشار إليها بخرطوشات حبر متوافقة.

🛆 تثبيه لتوصى HP بألا تخلع خرطوشة الحبر حتى تكون الخرطوشة البديلة جاهزة للتركيب.

إن بدا لك أنك تستخدم خرطوشات الحبر المناسبة, فتابع إلى الحل التالي.

للمزيد من المعلومات، راجع:

- "طلب مستلزمات الحبر" في صفحة ٧٢

السبب: لم تكن خرطوشات الحبر المشار إليها معدة للاستخدام في هذا المنتج بتكوينه الحالي.

في حالة استمر ار المشكلة, حاول القيام بالحل القادم.

الحل الثاني: اتصل بدعم HP

الحل: اتصل بدعم HP للحصول على خدمة.

زر: <u>www.hp.com/support.</u>

عند المطالبة, قم باختيار البلد/المنطقة، ثم أنقر فوق Contact HP (اتصال بـ HP) للحصول على معلومات حول الاتصال بالدعم الفني.

السبب: لم تكن خرطوشات الحبر معدة للاستخدام في هذا المنتج.

# Incompatible printhead (رأس طباعة غير متوافق)

ا**لحل:** اتصل بدعم HP للحصول على خدمة.

زر: www.hp.com/support.

عند المطالبة, قم باختيار البلد/المنطقة، ثم أنقر فوق Contact HP (اتصال بـ HP) للحصول على معلومات حول الاتصال بالدعم الفني.

السبب: كان رأس الطباعة إما غير معد للاستخدام في هذا المنتج أو تالفًا.

تنبيه يخص الحبر

**الحل:** عند استقبالك لرسالة تنبيه بشأن الحبر فلا يجب عليك استبدال خرطوشة الحبر المشار إليها. بالرغم من ذلك, ربما قلل مقدار الحبر كثيرًا مما يتسبب في جودة طباعة ضعيفة. اتبع المطالبات الواردة على شاشة العرض من أجل المتابعة.

🛆 تثبيه لتوصى HP بألا تخلع خرطوشة الحبر حتى تكون الخرطوشة البديلة جاهزة للتركيب.

في حالة تثبيت خرطوشة طباعة تمت إعادة ملئها أو إعادة تصنيعها، أو خرطوشة تم استخدامها في أحد المنتجات. الأخرى، فقد يكون مؤشر مستوى الحبر غير دقيق أو غير متوفر.

الفصل ١٢

توفر التنبيهات والمؤشرات بشأن مستويات الحبر تقديرات لأغراض التخطيط فقط. عند استقبالك لرسالة تنبيه بشأن الحبر, فخذ بعين الاعتبار تجهيز خرطوشات حبر بديلة تتوفر لديك لتجنب تأخيرات محتملة بالنسبة للطباعة. لا يجب عليك استبدال خرطوشات الحبر إلى أن تكون جودة الطباعة غير مقبولة.

للمزيد من المعلومات، راجع:

"استبدال الخرطوشات" في صفحة ٧٢

السبب: لم يتوفر لخرطوشات الحبر الحبر الكافي للطباعة على ما يرام.

#### Ink cartidge problem (مشكلة في خرطوشة الحبر)

حاول القيام بالحلول التالية لحل المشكلة. يتم سرد الحلول بترتيب, فيه يوجد الحل الأكثر شيوعًا أولا. إذا لم يحلّ الحل الأول المشكلة, فحاول القيام بالحلول الباقية حتى حل المشكلة.

- الحل الأول: قم بتثبيت خرطوشات الحبر بشكل صحيح
  - الحل الثاني: أغلق مز لاج عربة الطباعة
  - الحل الثالث: قم بتنظيف نقاط التلامس الإلكترونية
    - الحل الرابع: استبدل خرطوشة الحبر
      - الحل الخامس: اتصل بدعم HP

#### الحل الأول: قم بتثبيت خرطوشات الحبر بشكل صحيح

ا**لحل:** تأكد من إدخال كافة خرطوشات الحبر. راجع الحلول التالية لحل هذا الخطأ.

# للتأكد من تثبيت خرطوشات الحبر بشكل صحيح

- تأكد من تشغيل المنتج.
- ٢. افتح باب الوصول إلى خرطوشة الحبر من خلال رفعه من الجهة اليمنى الأمامية للمنتج حتى تثبيته في مكانه بإحكام.

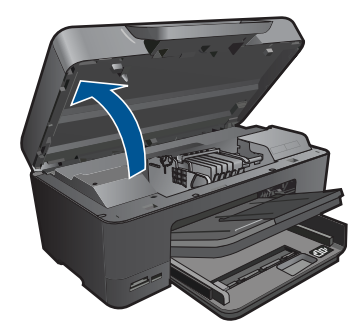

تنتقل عربة الطباعة إلى وسط المنتج.

الملاحظة انتظر حتى تتوقف حركة عربة الطباعة قبل المواصلة.
٣. تأكد من تثبيت خرطوشات الحبر في الفتحات الصحيحة.
قم بملاءمة شكل الرمز ولون خرطوشة الحبر مع الفتحة ذات نفس شكل الرمز واللون.

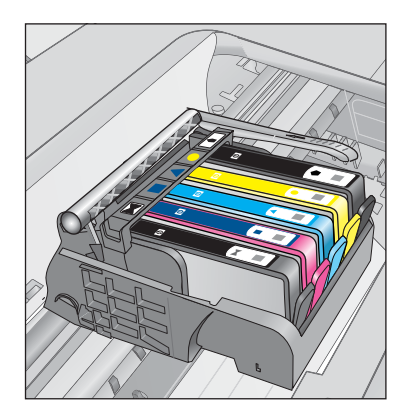

- ٤. مرر أصابعك بمحاذاة الجزء العلوي من خرطوشات الحبر لتحديد أي الخرطوشات غير مثبتة بالكامل لأسفل.
  - اضغط لأسفل على أي خرطوشات بارزة لأعلى.
     يجب أن تثبت لأسفل في موضعها.
  - . إذا كانت إحدى خرطوشات الحبر بارزة ولم تتمكن من تثبيتها في موضعها، فقم بإغلاق باب الوصول إلى خرطوشة الحبر وتأكد من اختفاء رسالة الخطأ.
    - إذا اختفت الرسالة، فتوقف عن استكشاف الأخطاء وإصلاحها هنا. تم حل الخطأ.
      - إذا لم تختفي الرسالة، فتابع إلى الخطوة التالية.
      - إذا لم تكن أي من خرطوشات الطباعة بارزة، فتابع إلى الخطوة التالية.
  - ٢. قم بالعثور على خرطوشة الحبر المحددة في الرسالة، ثم اضغط على اللسان الموجود على خرطوشة الحبر لتحريره من الفتحة.

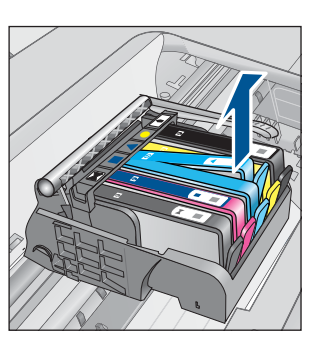

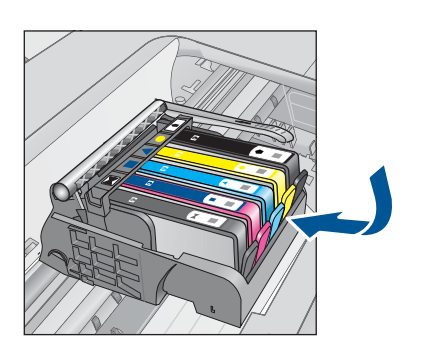

- ٨. اضغط على خرطوشة الحبر لتثبيتها في مكانها مرة أخرى. يُصدر اللسان ضوضاء تثبيت عندما تكون خرطوشة الحبر ثابتة في موضعها بشكل صحيح. إذا لم تُصدر خرطوشة الحبر ضوضاء تثبيت، فقد يكون اللسان بحاجة إلى إعادة ضبط.
  - أزل خرطوشة الحبر من الفتحة.
  - ١٠ قم بثني اللسان برفق بعيدًا عن خرطوشة الحبر.

🛆 تنبيه أحرص على ألا تثني اللسان للخارج أكثر من حوالي 1.27 سم.

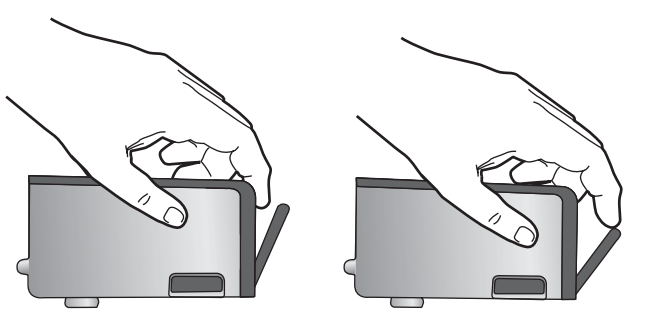

أعد تثبيت خرطوشة الحبر.
 من المتوقع أنها تنغلق الآن في مكانها.

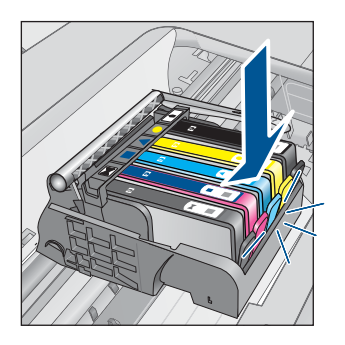

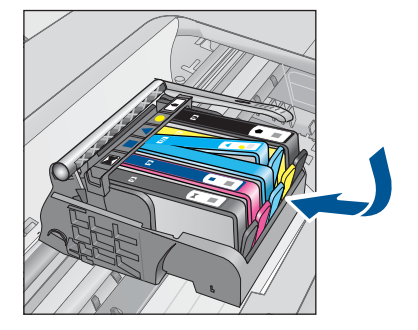

١٢. أغلق باب الوصول إلى خرطوشة الحبر, وافحص ما إذا راحت رسالة الخطأ.
١٣. إذا ما زلت تتلقى رسالة الخطأ, فقم بتشغيل المنتج ثانية بعد إيقافه. **السبب:** لم يتم تثبيت خرطوشات الحبر المشار إليها بالطريقة الصحيحة.
فى حالة استمر ار المشكلة, حاول القيام بالحل القادم.

# الحل الثاني: أغلق مزلاج عربة الطباعة

الحل: ارفع مقبض المزلاج ثم اخفضه بحرص للتأكد من أن المزلاج الذي يقوم بتأمين رأس الطباعة مغلقًا بأمان. إن ترك مقبض المزلاج مرفوعًا قد يؤدي إلى عدم استقرار خرطوشات الحبر على ما يرام كما قد يؤدي إلى مشكلات في الطباعة. فعلى المزلاج أن يبقى منخفضًا لتثبيت خرطوشات الحبر بشكل صحيح.

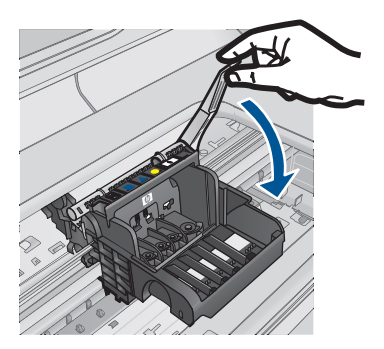

السبب: لم يغلق مزلاج خرطوشة الطباعة على ما يرام. في حالة استمرار المشكلة, حاول القيام بالحل القادم.

#### الحل الثالث: قم بتنظيف نقاط التلامس الإلكترونية

**الحل:** قم بتنظيف نقاط التلامس الكهربائية بالخرطوشة.

# لتنظيف نقاط التلامس الكهربائية

- تأكد من تشغيل المنتج.
- ٢. افتح باب الوصول إلى الخرطوشة من خلال رفع مقابض الوصول على جانب المنتج, حتى تثبيت الباب في مكانه بإحكام.

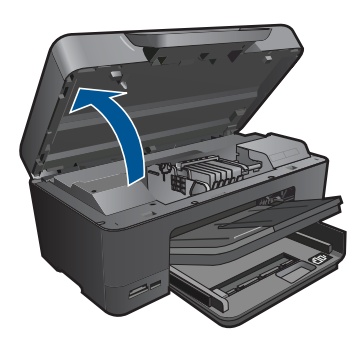

تنتقل عربة الطباعة إلى وسط المنتج.

🛱 ملاحظة 🛛 انتظر حتى تتوقف حركة عربة الطباعة قبل المواصلة.

 حدد خرطوشة الحبر المشار إليها في رسالة الخطأ، ثم اضغط على المقبض الموجود على خرطوشة الحبر لتحريره من الفتحة.

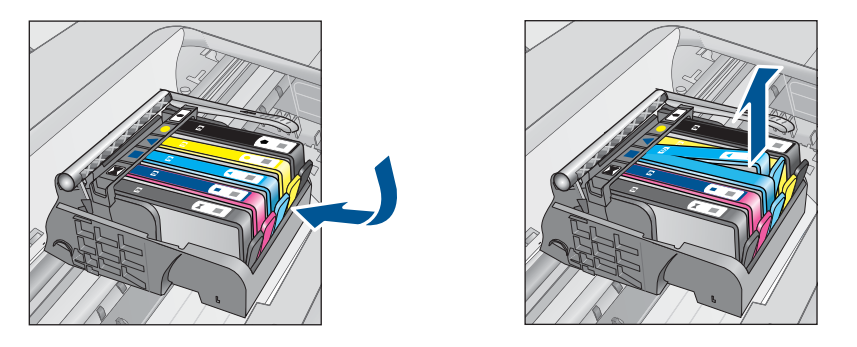

٤. امسك خرطوشة الحبر من جوانبها مع توجيه الجزء السفلي منها لأعلى وحدد موضع نقاط التلامس الكهربائية في خرطوشة الحبر. خرطوشة الحبر. نقاط التلامس الكهربائية عبارة عن أربع مستطيلات صغيرة من المعدن ذو اللون النحاسي أو الذهبي وتوجد في الجزء السفلي من خرطوشة الحبر.

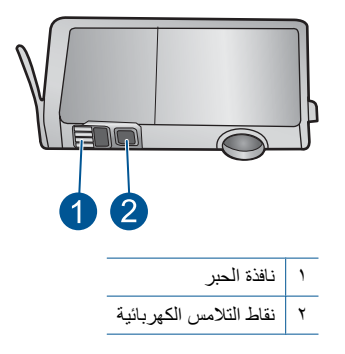

- امسح نقاط التلامس بقطعة قماش جافة وخالية من النسالة.
- ٢. داخل المنتج حدد نقاط التلامس الموجودة في رأس الطباعة. نقاط التلامس تشبه مجموعة من أربعة مسامير ذات لون نحاسي أو ذهبي يتم وضعها بحيث تتوافق مع نقاط التلامس الموجودة في خرطوشة الحبر.

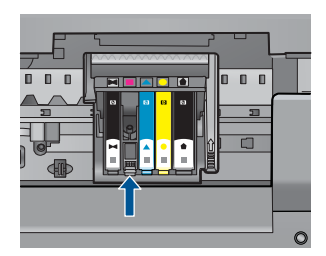

- ٧. استخدم قطعة قماش جافة وخالية من النسالة لمسح نقاط التلامس.
  - ٨. قم بإعادة تثبيت خرطوشة الحبر.

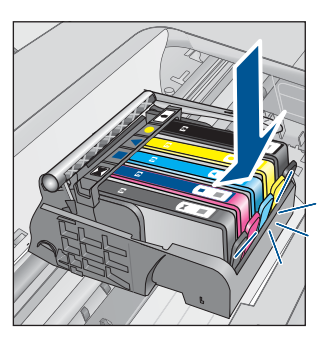

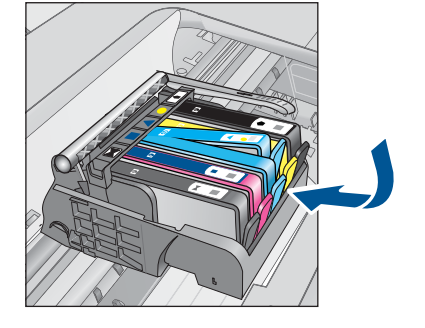

- ٩. أغلق باب خرطوشة الحبر وتأكد من اختفاء رسالة الخطأ.
- ١٠ إذا كنت لا تزال تتلقى رسالة الخطأ، فأوقف تشغيل المنتج وقم بتشغيله مرة أخرى.

عند متابعة ظهور هذه الرسالة بعد تنظيف نقاط التلامس بالخرطوشة, ومن المحتمل أن الخرطوشة تالفة.

تأكد هل لم يزال الضمان يغطى الخرطوشة كما تأكد من عدم وصول تاريخ انقضاء الضمان.

- فى حالة عدم انتهاء فترة الضمان، قم بشراء خرطوشة حبر جديدة.
- في حالة عدم وصول تاريخ انقضاء الضمان, اتصل بدعم HP للخدمة أو للاستبدال.
   انتقل إلى: www.hp.com/support.
   عند المطالبة, قم باختيار البلد/المنطقة، ثم أنقر فوق Contact HP (اتصال ب- HP) للحصول على معلومات حول الاتصال بالدعم الفني.

للمزيد من المعلومات، راجع:

- معلومات الضمان الخاصة بالخرطوشات" في صفحة ٧٤
  - "استبدال الخرطوشات" في صفحة ٧٢

السبب: كان على نقاط التلامس الإلكترونية أن تنظف.

في حالة استمرار المشكلة, حاول القيام بالحل القادم.

#### الحل الرابع: استبدل خرطوشة الحبر

الحل: استبدل خرطوشة الحبر المشار إليها. إذا كانت الخرطوشة لديك لم تزل مضمونة, فاتصل بدعم HP للحصول على خدمة أو من أجل استبدالها. انتقل إلى: www.hp.com/support. عند المطالبة, قم باختيار البلد/المنطقة، ثم أنقر فوق Contact HP (اتصال ب HP) للحصول على معلومات حول الاتصال بالدعم الفني. المزيد من المعلومات، راجع: معلومات الضمان الخاصة بالخرطوشات "في صفحة ٢٤ السبب: كانت خرطوشات الحبر المشار إليها تالفة.

#### الحل الخامس: اتصل بدعم HP

الحل: اتصل بدعم HP للحصول على خدمة. انتقل إلى: <u>www.hp.com/support</u>. عند المطالبة, قم باختيار البلد/المنطقة، ثم أنقر فوق **Contact HP (اتصال بـ HP)** للحصول على معلومات حول الاتصال بالدعم الفني. السبب: كانت ثمة مشكلة في المنتج.

# Ink service capacity warning (تحذير من خدمة الحبر بشأن السعة)

**الحل:** إذا كنت تقوم بتحريك أو نقل المنتج بعد استقبالك هذه الرسالة, فتأكد من أنك تحرص عليه مستقيمًا دون إمالته لتجنب تسرب الحبر. أمكن الاستمرار في الطباعة, مع أنه قد يتغير منهج نظام الحبر. ا**لسبب:** كاد المنتج يصل إلى أقصى سعة لوحدة خدمة الحبر.

# Ink system failure (فشل في نظام الأحبار)

ا**لحل:** قم بايقاف تشغيل المنتج، افصل سلك الطاقة، ثم انتظر لمدة 10 ثانية. ثم قم بتوصيل سلك الطاقة مرة أخرى وشعَل المنتج.

في حالة استمرار ظهور هذه الرسالة، قم بكتابة رمز الخطأ الوارد في الرسالة على شاشة المنتج، ثم اتصل بدعم HP. انتقل إلى:

#### www.hp.com/support

عند المطالبة, قم باختيار البلد/المنطقة، ثم أنقر فوق Contact HP (اتصال بـ HP) للحصول على معلومات حول الاتصال بالدعم الفني.

ا**لسبب:** فشل رأس الطباعة أو نظام توزيع الحبر وتتعذر على المنتج الطباعة.

# افحص خرطوشات الحبر

حاول القيام بالحلول التالية لحل المشكلة. يتم سرد الحلول بترتيب, فيه يوجد الحل الأكثر شيوعًا أولا. إذا لم يحلّ الحل الأول المشكلة, فحاول القيام بالحلول الباقية حتى حل المشكلة.

- الحل الأول: قم بتثبيت خرطوشات الحبر الخمس
- الحل الثاني: تأكد من تثبيت خرطوشات الحبر بشكل صحيح
  - الحل الثالث: اتصل بدعم HP

#### الحل الأول: قم بتثبيت خرطوشات الحبر الخمس

الحل: ثبّت خرطوشات الحبر الخمس كافة. إذا قد تم تثبيت خرطوشات الحبر الخمس كافة بتابع إلى الحل التالي. للمزيد من المعلومات، راجع: "<u>استبدال الخرطوشات</u>" في صفحة ٧٢ السبب: لم تثبت خرطوشة حبر واحدة أو أكثر. في حالة استمر ار المشكلة, حاول القيام بالحل القادم.

#### الحل الثاني: تأكد من تثبيت خرطوشات الحبر بشكل صحيح

الحل: تأكد من إدخال كافة خرطوشات الحبر. راجع الحلول التالية لحل هذا الخطأ. للتأكد من تثبيت خرطوشات الحبر بشكل صحيح

- دمن تشغيل المنتج.
- ٢. افتح باب الوصول إلى خرطوشة الحبر من خلال رفعه من الجهة اليمنى الأمامية للمنتج حتى تثبيته في مكانه بإحكام.

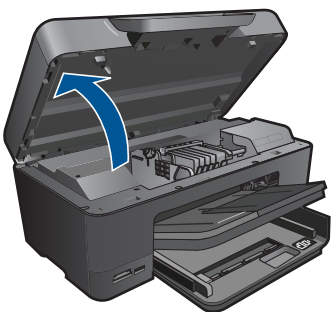

تنتقل عربة الطباعة إلى وسط المنتج.

🛱 ملاحظة انتظر حتى تتوقف حركة عربة الطباعة قبل المواصلة.

تأكد من تثبيت خرطوشات الحبر في الفتحات الصحيحة.
 قم بملاءمة شكل الرمز ولون خرطوشة الحبر مع الفتحة ذات نفس شكل الرمز واللون.

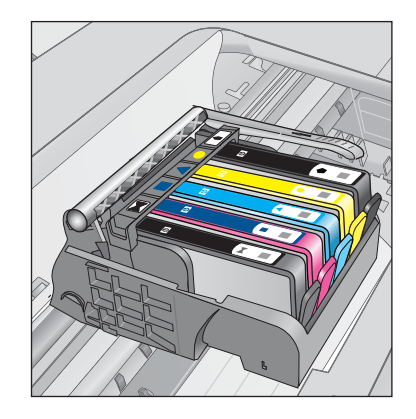

- ٤. مرر أصابعك بمحاذاة الجزء العلوي من خرطوشات الحبر لتحديد أي الخرطوشات غير مثبتة بالكامل لأسفل.
  - اضغط لأسفل على أي خرطوشات بارزة لأعلى.
     يجب أن تثبت لأسفل في موضعها.
  - . إذا كانت إحدى خرطوشات الحبر بارزة ولم تتمكن من تثبيتها في موضعها، فقم بإغلاق باب الوصول إلى خرطوشة الحبر وتأكد من اختفاء رسالة الخطأ.
    - إذا اختفت الرسالة، فتوقف عن استكشاف الأخطاء وإصلاحها هنا. تم حل الخطأ.
      - إذا لم تختفى الرسالة، فتابع إلى الخطوة التالية.
      - إذا لم تكن أي من خرطوشات الطباعة بارزة، فتابع إلى الخطوة التالية.
  - قم بالعثور على خرطوشة الحبر المحددة في الرسالة، ثم اضغط على اللسان الموجود على خرطوشة الحبر لتحريره من الفتحة.

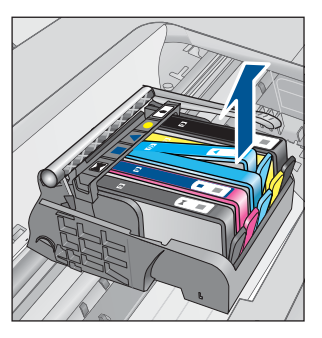

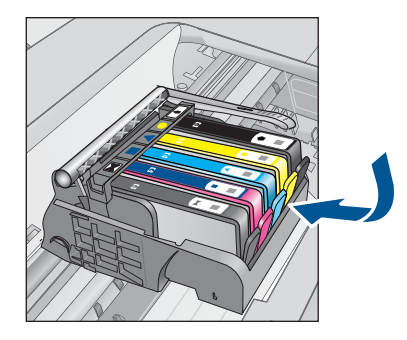

٨. اضغط على خرطوشة الحبر لتثبيتها في مكانها مرة أخرى. يُصدر اللسان ضوضاء تثبيت عندما تكون خرطوشة الحبر ثابتة في موضعها بشكل صحيح. إذا لم تُصدر خرطوشة الحبر ضوضاء تثبيت، فقد يكون اللسان بحاجة إلى إعادة ضبط.

- ٩. أزل خرطوشة الحبر من الفتحة.
   ١٠ قم بثني اللسان برفق بعيدًا عن خرطوشة الحبر.
- △ تنبيه أحرص على ألا تثني اللسان للخارج أكثر من حوالي 1.27 سم.

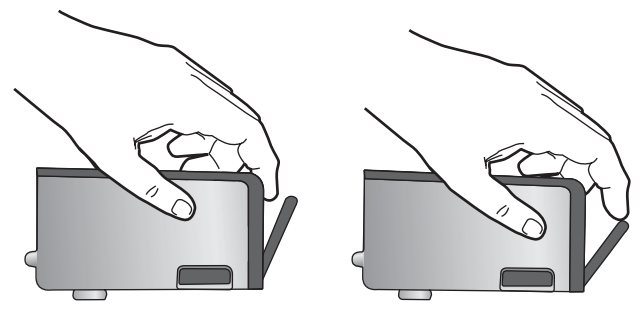

أعد تثبيت خرطوشة الحبر.
 من المتوقع أنها تنغلق الأن في مكانها.

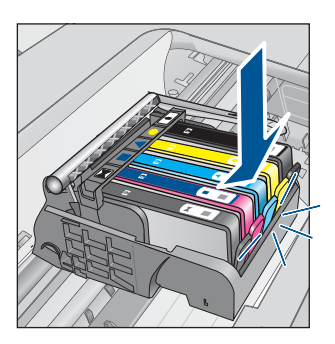

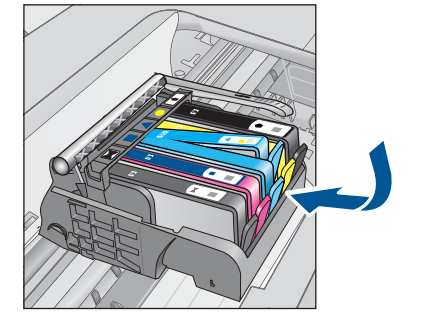

١٢. أغلق باب الوصول إلى خرطوشة الحبر, وافحص ما إذا راحت رسالة الخطأ.
١٣. إذا ما زلت تتلقى رسالة الخطأ, فقم بتشغيل المنتج ثانية بعد إيقافه. **السبب:** لم يتم تثبيت خرطوشات الحبر بالطريقة الصحيحة.
في حالة استمر ار المشكلة, حاول القيام بالحل القادم.

#### الحل الثالث: اتصل بدعم HP

الحل: اتصل بدعم HP للحصول على خدمة. زر: <u>www.hp.com/support</u>. عند المطالبة, قم باختيار البلد/المنطقة، ثم أنقر فوق Contact HP (اتصال بـ HP) للحصول على معلومات حول الاتصال بالدعم الفني. السبب: كانت ثمة مشكلة في خرطوشات الحبر.

# قم بتثبيت رأس الطباعة ثم الخرطوشات

حاول القيام بالحلول التالية لحل المشكلة. يتم سرد الحلول بترتيب, فيه يوجد الحل الأكثر شيوعًا أولاً. إذا لم يحلّ الحل الأول المشكلة, فحاول القيام بالحلول الباقية حتى حل المشكلة.

- الحل الأول: قم بتثبيت رأس الطباعة ثم الخرطوشات
  - الحل الثاني: اتصل بدعم HP

# الحل الأول: قم بتثبيت رأس الطباعة ثم الخرطوشات

الحل: تأكد من تثبيت رأس الطباعة والخرطوشات.

# لإعادة تثبيت رأس الطباعة

- دمن تشغيل المنتج.
- افتح باب خرطوشة الحبر.

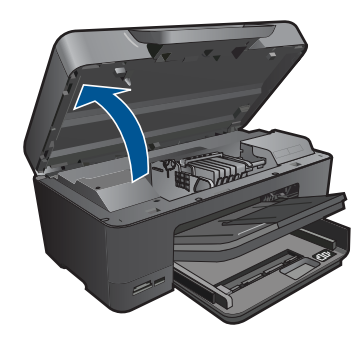

. أزل كل من خرطوشات الطباعة من خلال دفع اللسان الذي على خرطوشة الطباعة ثم سحب خرطوشة الطباعة خارج فتحتها. ضع خرطوشات الحبر على قطعة من الورق حيث تكون فتحات الحبر متجهة للأعلى.

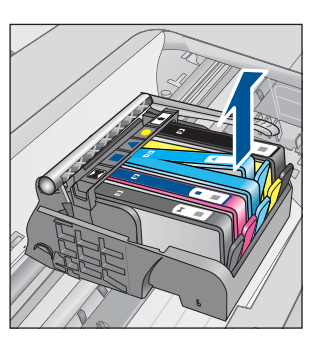

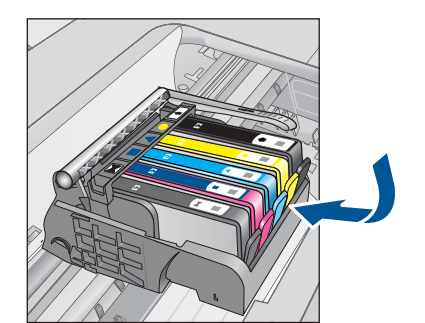

ارفع مقبض المزلاج على خرطوشة الحبر حتى يتوقف.

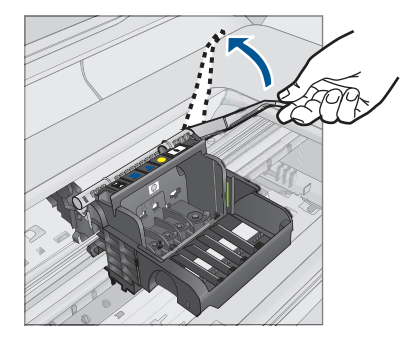

أزل رأس الطباعة من خلال رفعه للأعلى بشكل مستقيم.

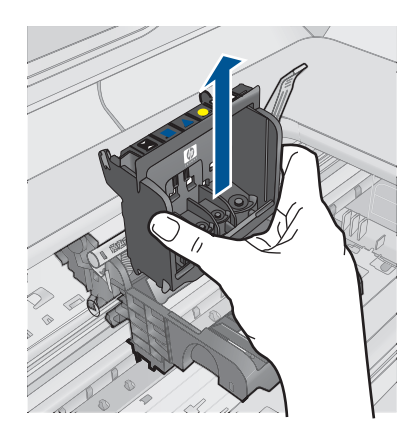

. تأكد من رفع مقبض المز لاج، ثم أعد إدخال رأس الطباعة.

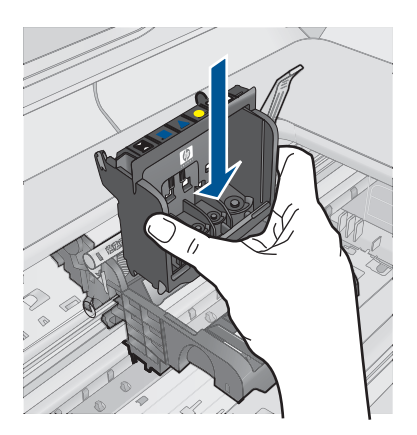

- ٢. قم بخفض مقبض المز لاج بحذر.
- الله ملاحظة تأكد من خفض مقبض المزلاج قبل إعادة إدخال خرطوشات الحبر. إن ترك مقبض المزلاج من فو عنه المرابعة. مرفوعًا قد يؤدي إلى عدم استقرار خرطوشات الحبر على ما يرام كما قد يؤدي إلى مشاكل في الطباعة. فعلى المزلاج أن يبقى منخفضًا لتثبيت خرطوشات الحبر بشكل صحيح.
- ٩. باستخدام الرموز الملونة والمشكلة لمساعدتك, ادفع خرطوشة الحبر في الفتحة الفارغة حتى تستقر في فتحتها بإحكام.

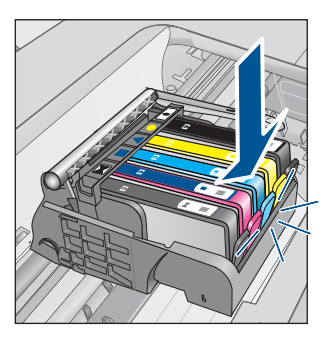

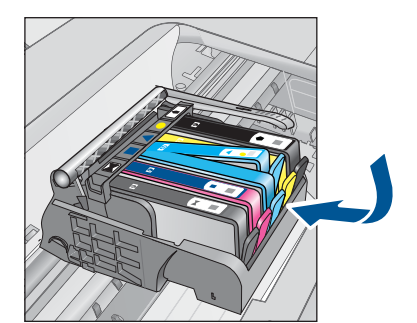

أغلق باب خرطوشة الحبر.

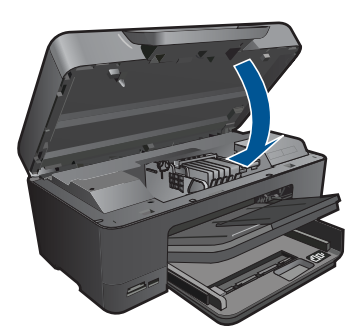

السبب: لم يتم تثبيت رأس الطباعة أو خرطوشات الحبر أو تم تثبيتها خاطئًا. في حالة استمر ار المشكلة, حاول القيام بالحل القادم.

# الحل الثاني: اتصل بدعم HP

الحل: اتصل بدعم HP للحصول على خدمة. زر: <u>www.hp.com/support</u>. عند المطالبة, قم باختيار البلد/المنطقة، ثم أنقر فوق Contact HP (ا**تصال بـ HP)** للحصول على معلومات حول الاتصال بالدعم الفني.

# السبب: كانت مشكلة في تثبيت رأس الطباعة أو خرطوشات الحبر.

#### خرطوشة ليست من صنع HP

ا**لحل:** اتبع المطالبات الواردة على الشاشة من أجل المتابعة, أو استبدل خرطوشات الحبر المشار إليها.

🛆 تثبيه لتوصى HP بألا تخلع خرطوشة الحبر حتى تكون الخرطوشة البديلة جاهزة للتركيب.

تُوصى HP باستخدام خرطوشات الحبر الأصلية من صنع HP. تم تصميم خرطوشات الحبر الأصلية من HP واختبارها مع طابعات HP لتساعدك في الحصول على أفضل النتائج بسهولة في كل مرة.

المحفظة لا تضمن HP جودة النتائج أو موثوقيتها عند استخدام مستلزمات ليست من صنع HP. لا يشمل المناصمان أية عمليات صيانة أو إصلاح للطابعة تُطلب نتيجة استخدام مستلزمات ليست من صنع HP.

إذا كنت تعتقد أنك قمت بشراء خرطوشات حبر أصلية من صنع HP، فزر:

www.hp.com/go/anticounterfeit

```
للمزيد من المعلومات، راجع:
"استبدال الخرطوشات" في صفحة ٧٢
السبب: كشف المنتج عن وجود حبر ليس من صنع HP.
```

#### Original HP ink ink depleted (نفاد الحبر الأصلي من صنع HP)

**الحل:** اتبع المطالبات الظاهرة على الشاشة من أجل المتابعة, أو استبدل خرطوشات الحبر المشار إليها.

افحص جودة طباعة مهمة الطباعة الحالية. إذا لم تكن مرضية, فحاول تنظيف ر أس الطباعة لمشاهدة ما إذا حسن ذلك من الجودة.

لا تتوفر معلومات حول مستويات الحبر.

🛆 تنبيه لتوصى HP بألا تخلع خرطوشة الحبر حتى تكون الخرطوشة البديلة جاهزة للتركيب.

تُوصى HP باستخدام خرطوشات الحبر الأصلية من صنع HP. تم تصميم خرطوشات الحبر الأصلية من HP. واختبارها مع طابعات HP لتساعدك في الحصول على أفضل النتائج بسهولة في كل مرة.

ملاحظة لا تضمن HP جودة النتائج أو موثرقيتها عند استخدام مستلزمات ليست من صنع HP. لا يشمل الضمان أية عمليات صيانة أو إصلاح للطابعة تُطلب نتيجة استخدام مستلزمات ليست من صنع HP. إذا كنت تعتقد أنك قمت بشراء خرطوشات حبر أصلية من صنع HP، فزر:

www.hp.com/go/anticounterfeit

```
للمزيد من المعلومات، راجع:
"ا<u>ستبدال الخرطوشات</u>" في صفحة ٧٢
السبب: تم نفاد حبر HP الأصلى الموجود في خرطوشات الحبر المُشار إليها.
```

# Previously used genuine HP cartridge (خرطوشة أصلية من صنع HP تم استخدامها سابقًا)

**الحل:** افحص جودة طباعة مهمة الطباعة الحالية. إذا لم تكن مرضية, فحاول تنظيف رأس الطباعة لمشاهدة ما إذا حسن ذلك من الجودة.

#### لتنظيف رأس الطباعة من خلال برنامج HP Photosmart

- قم بتحميل ورق أبيض عادي غير مستخدم بحجم letter أو A4 أو legal في درج الإدخال الرئيسي.
  - ب. في HP Solution Center (مركز الحلول لـ HP)، انقر فوق Settings (إعدادات).

٣. في منطقة Print Settings (إعدادات الطباعة), انقر فوق Printer Toolbox (صندوق أدوات الطابعة).

Printer Toolbox (محملة كما يمكنك فتح Printer Toolbox (صندوق أدوات الطابعة) من مربع الحوار Print (خصائص الطابعة), Printer Properties (خصائص الطابعة), انقر فوق علامة التبويب Features (مذرات)، ثم انقر فوق Printer Services (خدمات الطابعة).

سيتم ظهور Printer Toolbox (صندوق أدوات الطابعة).

- انقر فوق علامة التبويب Device Services (خدمات الجهاز).
- •. انقر فوق Clean the Printheads (تنظيف رؤوس الطباعة).
- 1. اتبع المطالبات حتى الرضى من جودة الإخراج, ثم انقر فوق Done (تم). ثمة مرحلتان للتنظيف. تستغرق كل مرحلة حوالي دقيقتين, وتستخدم ورقة واحدة, وكمية متكثرة من الحبر. قم بمراجعة جودة الصفحة المطبوعة بعد كل مرحلة. فعليك البدء بمرحلة التنظيف التالية فقط إذا كانت جودة الطباعة رديئة. إذا ما زالت جودة الطباعة تبدو ردية بعد تنظيف رأس الطباعة، فحاول محاذاة الطابعة. عند استمر ار المشاكل في جودة الطباعة بعد التنظيف والمحاذاة, فاتصل بمركز دعم لـ HP.
  - اتبع المطالبات التي تظهر على شاشة العرض أو شاشة الكمبيوتر للمتابعة.
  - ملاحظة توصى HP بألا تترك خرطوشة الحبر خارج الطابعة مدة طويلة. إذا تم تثبيت خرطوشة طباعة تم استخدامها سابقًا، فافحص جودة الطباعة. إذا لم تكن الجودة مرضية, قم بتشغيل إجراء التنظيف من صندوق الأدوات.

ا**لسبب:** تم استخدام خرطوشة حبر أصلية من صنع HP سابقًا في أي جهاز آخر.

#### يبدو أن رأس الطباعة مفقود أو تالف

حاول القيام بالحلول التالية لحل المشكلة. يتم سرد الحلول بترتيب, فيه يوجد الحل الأكثر شيوعًا أولًا. إذا لم يحلّ الحل الأول المشكلة, فحاول القيام بالحلول الباقية حتى حل المشكلة.

- الحل الأول: أعد تثبيت رأس الطباعة والخرطوشات
  - الحل الثاني: اتصل بدعم HP

#### الحل الأول: أعد تثبيت رأس الطباعة والخرطوشات

الحل: تأكد من تثبيت رأس الطباعة والخرطوشات.

### لإعادة تثبيت رأس الطباعة

- تأكد من تشغيل المنتج.
- افتح باب خرطوشة الحبر.

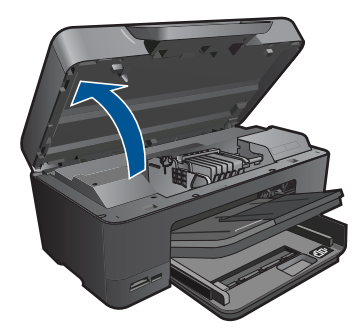

٣. قم بإزالة كافة خرطوشات الحبر وضعها على قطعة من الورق مع توجيه فتحات الحبر لأعلى.

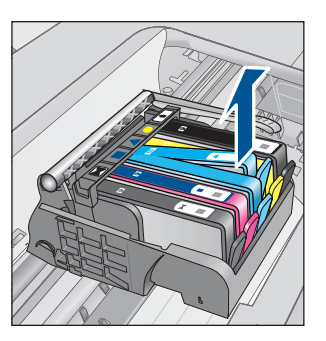

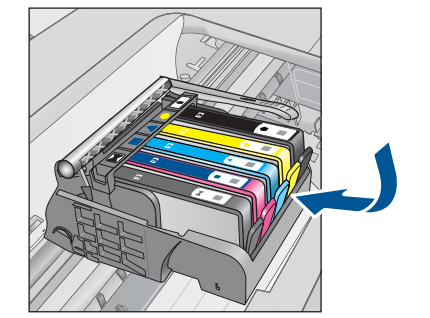

ارفع مقبض المزلاج على خرطوشة الحبر حتى يتوقف.

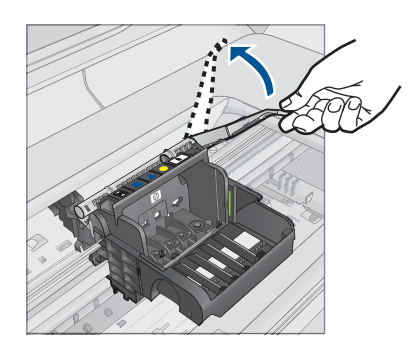

أزل رأس الطباعة من خلال رفعه للأعلى بشكل مستقيم.

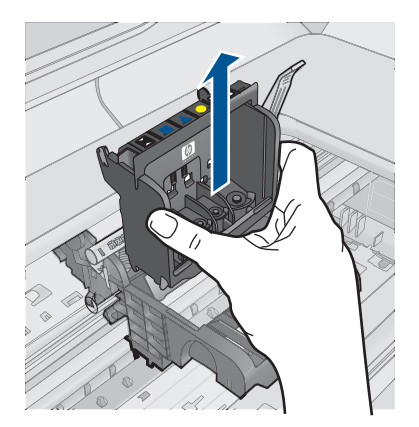

٢. قم بتنظيف رأس الطباعة. ثمة ثلاث مساحات في رأس الطباعة يجب تنظيفها: الأسطح البلاستيكية التي في جانبي فتحات الحبر والحافة التي بين الفتحات ونقاط التلامس الكهربانية ونقاط التلامس الكهربانية.

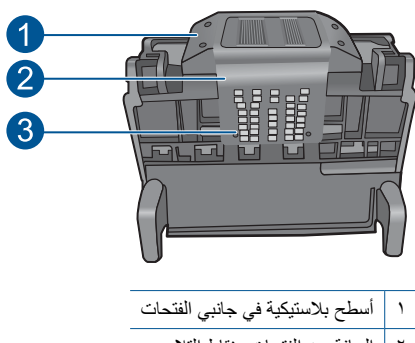

- ٢ الحافة بين الفتحات ونقاط التلامس
  - ٣ نقاط التلامس الإلكترونية
- △ تثبيه المس مناطق الفتحات ونقاط التلامس الكهربائية بواسطة مواد التنظيف فقط لا بإصبعك.

# لتنظيف رأس الطباعة

بلل قطعة من القماش الخالي من النيلات خفيفًا، وقم بمسح منطقة نقاط التلامس الكهر بائية من الأسفل للأعلى.
 لا تتجاوز الحافة التي بين الفتحات ونقاط التلامس الكهربائية. نظف حتى لا يظهر حبر جديد على القماش.

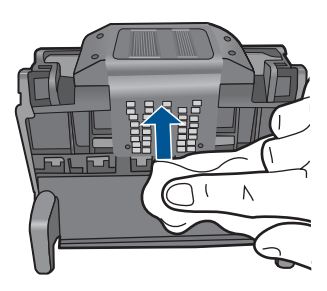

. استخدم قطعة جديدة من القماش, مبللة بقليل من الماء وخالية من الخيوط لمسح أي تراكم للحبر والغبار من الحافة التي بين الفتحات ونقاط التلامس.

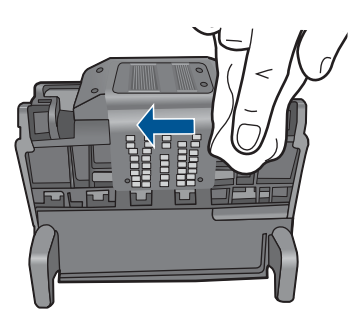

ج. استخدم قطعة جديدة من القماش, مبللة بقليل من الماء وخالية من الخيوط لمسح الأسطح البلاستيكية في جانبي الفتحات. قم بالمسح بعيدًا عن الفتحات.

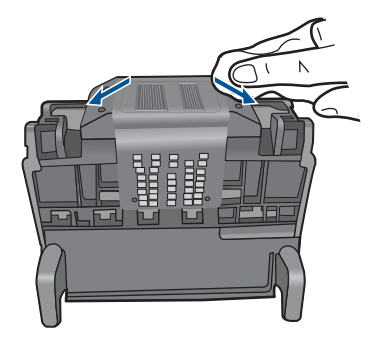

- د. امسح المناطق التي تم تنظيفها سابقًا مستخدمًا قماسًا جافًا وخاليًا من التيلات قبل المتابعة إلى الخطوة التالية.
  - ٧. قم بتنظيف نقاط التلامس الإلكترونية داخل المنتج.

# لتنظيف نقاط التلامس الكهربائية الموجودة في المنتج

- بلل قطعة قماش خالية من التيلات بقليل من الماء المقطر أو المعدني.
- ب. نظف نقاط التلامس الكهربائية في المنتج من خلال مسحها بالقماش من الأعلى للأسفل. استخدم قطع قماش جديدة ونظيفة وفق الحاجة. نظف حتى لا يظهر حبر قط على القماش.

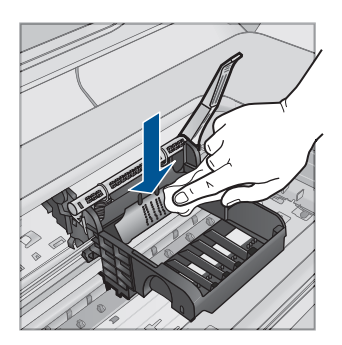

- ج. امسح المناطق مستخدمًا قماشًا جافًا وخاليًا من التيلات قبل المتابعة إلى الخطوة التالية.
  - دمن رفع مقبض المز لاج، ثم أعد إدخال رأس الطباعة.

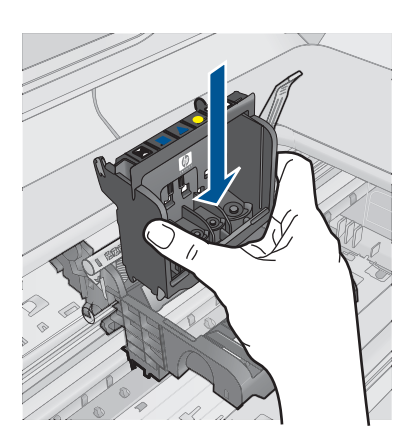

- ٩. قم بخفض مقبض المز لاج بحذر.
- الأسلاطة تأكد من خفض مقبض المزلاج قبل إعادة إدخال خرطوشات الحبر. إن ترك مقبض المزلاج مرفوعًا قد يؤدي إلى عدم استقرار خرطوشات الحبر على ما يرام كما قد يؤدي إلى مشاكل في الطباعة. فعلى المزلاج أن يبقى منخفضًا لتثبيت خرطوشات الحبر بشكل صحيح.
- ١٠. باستخدام الرموز الملونة والمشكلة لمساعدتك, ادفع خرطوشة الحبر في الفتحة الفارغة حتى تستقر في فتحتها بإحكام.

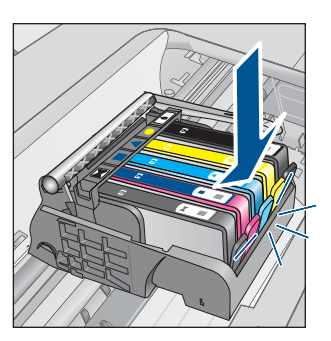

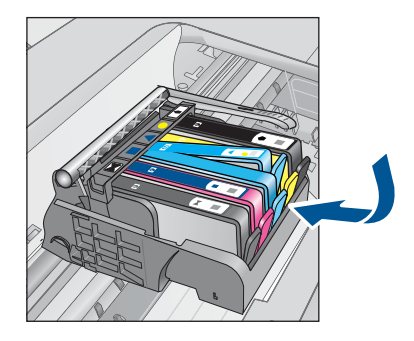

١١. أغلق باب خرطوشة الحبر.

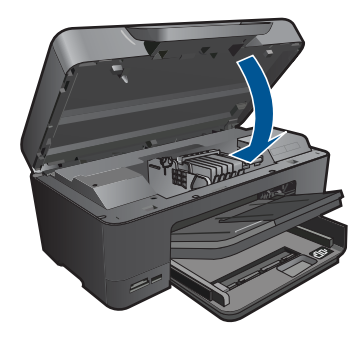

السبب: لم يتم تثبيت رأس الطباعة أو خرطوشات الحبر على ما يرام.

في حالة استمر ار المشكلة, حاول القيام بالحل القادم.

#### الحل الثاني: اتصل بدعم HP

الحل: اتصل بدعم HP للحصول على خدمة.

زر: <u>www.hp.com/support.</u>

عند المطالبة, قم باختيار البلد/المنطقة، ثم أنقر فوق Contact HP (اتصال بـ HP) للحصول على معلومات حول الاتصال بالدعم الفني.

السبب: كانت ثمة مشكلة في رأس الطباعة أو خرطوشات الحبر.

# Printhead problem (مشكلة في رأس الطباعة)

حاول القيام بالحلول التالية لحل المشكلة. يتم سرد الحلول بترتيب, فيه يوجد الحل الأكثر شيوعًا أولاً. إذا لم يحلّ الحل الأول المشكلة, فحاول القيام بالحلول الباقية حتى حل المشكلة.

- الحل الأول: أعد تثبيت رأس الطباعة
  - الحل الثاني: اتصل بدعم HP

#### الحل الأول: أعد تثبيت رأس الطباعة

الحل: افحص فتأكد من تثبيت رأس الطباعة ومن إغلاق باب الوصول إلى خرطوشة الحبر. أعد تثبيت رأس الطباعة.

# لإعادة تثبيت رأس الطباعة

- تأكد من تشغيل المنتج.
- افتح باب خرطوشة الحبر.

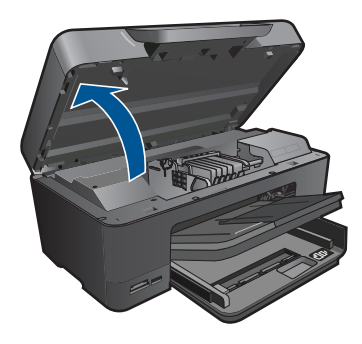

۳. قم بإزالة كافة خرطوشات الحبر وضعها على قطعة من الورق مع توجيه فتحات الحبر لأعلى.

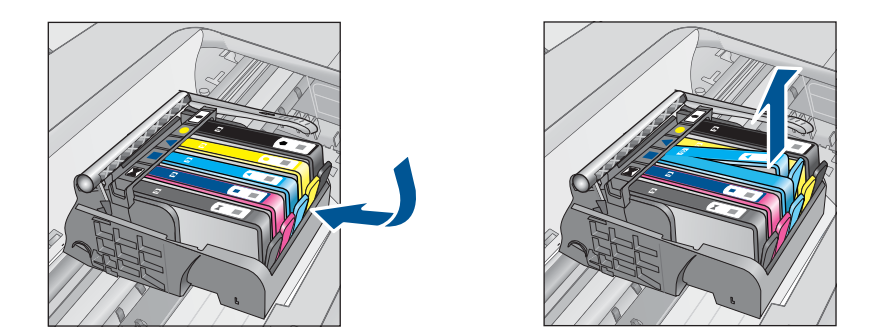

ارفع مقبض المزلاج على خرطوشة الحبر حتى يتوقف.

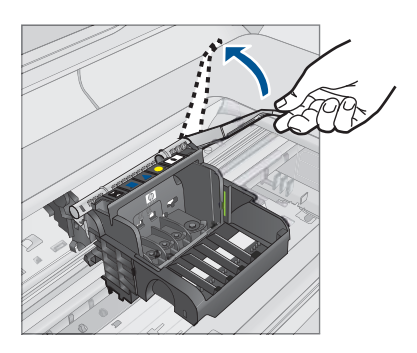

أزل رأس الطباعة من خلال رفعه للأعلى بشكل مستقيم.

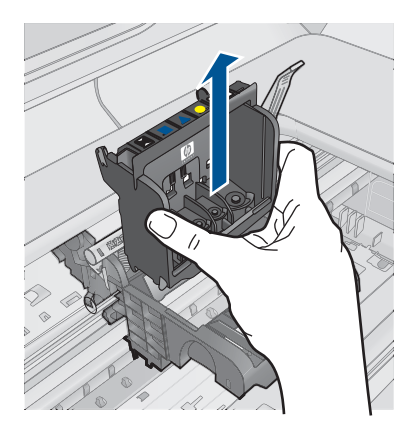

٢. قم بتنظيف رأس الطباعة. ثمة ثلاث مساحات في رأس الطباعة يجب تنظيفها: الأسطح البلاستيكية التي في جانبي فتحات الحبر والحافة التي بين الفتحات ونقاط التلامس الكهربائية ونقاط التلامس الكهربائية.

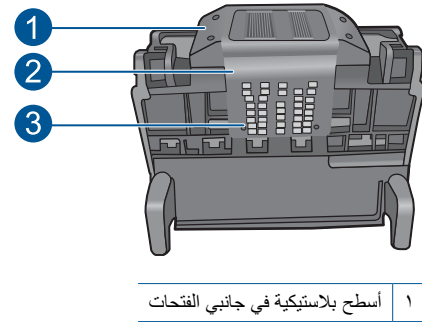

- ٢ الحافة بين الفتحات ونقاط التلامس
  - ۳ نقاط التلامس الإلكترونية
- △ تثبيه المس مناطق الفتحات ونقاط التلامس الكهربائية بواسطة مواد التنظيف فقط لا بإصبعك.

#### لتنظيف رأس الطباعة

بلل قطعة من القماش الخالي من النيلات خفيفًا، وقم بمسح منطقة نقاط التلامس الكهر بائية من الأسفل للأعلى.
 لا تتجاوز الحافة التي بين الفتحات ونقاط التلامس الكهر بائية. نظف حتى لا يظهر حبر جديد على القماش.

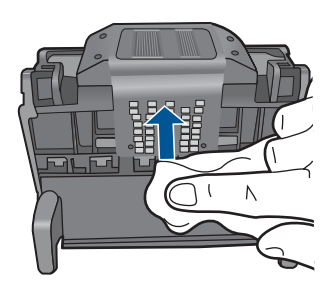

 ب. استخدم قطعة جديدة من القماش, مبللة بقليل من الماء وخالية من الخيوط لمسح أي تراكم للحبر والغبار من الحافة التي بين الفتحات ونقاط التلامس.

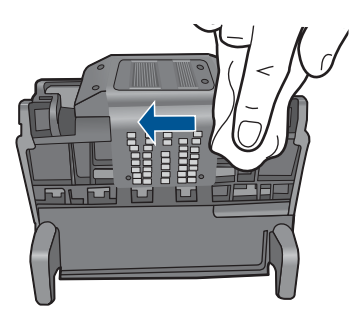

ج. استخدم قطعة جديدة من القماش, مبللة بقليل من الماء وخالية من الخيوط لمسح الأسطح البلاستيكية في جانبي الفتحات. قم بالمسح بعيدًا عن الفتحات.

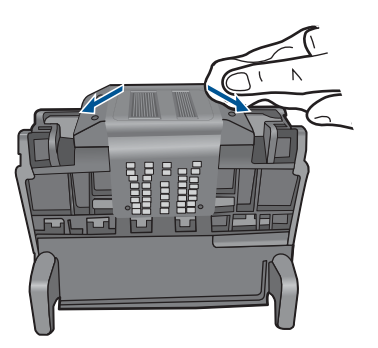

د. امسح المناطق التي تم تنظيفها سابقًا مستخدمًا قماسًا جافًا وخاليًا من التيلات قبل المتابعة إلى الخطوة التالية.
 ٧. قم بتنظيف نقاط التلامس الإلكترونية داخل المنتج.

# لتنظيف نقاط التلامس الكهربائية الموجودة في المنتج

- بلل قطعة قماش خالية من التيلات بقليل من الماء المقطر أو المعدني.
- ب. نظف نقاط التلامس الكهربائية في المنتج من خلال مسحها بالقماش من الأعلى للأسفل. استخدم قطع قماش جديدة ونظيفة وفق الحاجة. نظف حتى لا يظهر حبر قط على القماش.

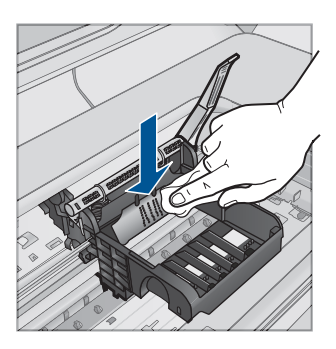

- ج. امسح المناطق مستخدمًا قماشًا جافًا وخاليًا من التيلات قبل المتابعة إلى الخطوة التالية.
  - دمن رفع مقبض المز لاج، ثم أعد إدخال رأس الطباعة.

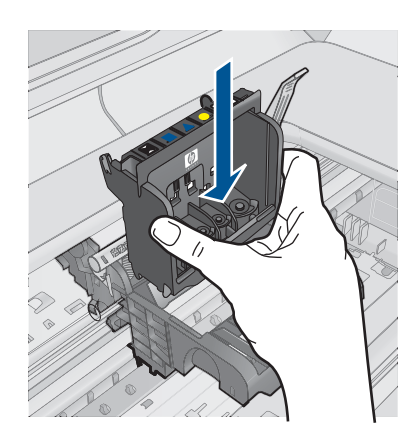

- ٩. قم بخفض مقبض المز لاج بحذر.
- الله المحطّة تأكد من خفض مقبض المزلاج قبل إعادة إدخال خرطوشات الحبر. إن ترك مقبض المزلاج محلوط في الطباعة. مرفوعًا قد يؤدي إلى عدم استقرار خرطوشات الحبر على ما يرام كما قد يؤدي إلى مشاكل في الطباعة. فعلى المزلاج أن يبقى منخفضًا لتثبيت خرطوشات الحبر بشكل صحيح.
- ١٠ باستخدام الرموز الملونة والمشكلة لمساعدتك, ادفع خرطوشة الحبر في الفتحة الفارغة حتى تستقر في فتحتها بإحكام.

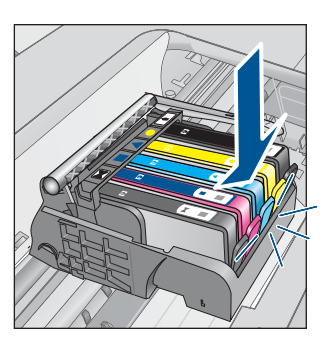

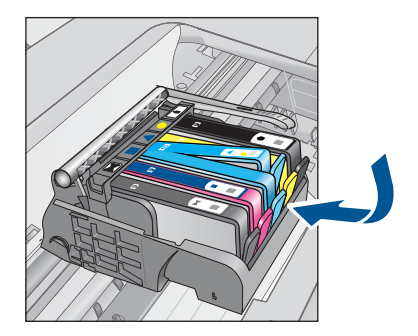

أغلق باب خرطوشة الحبر.

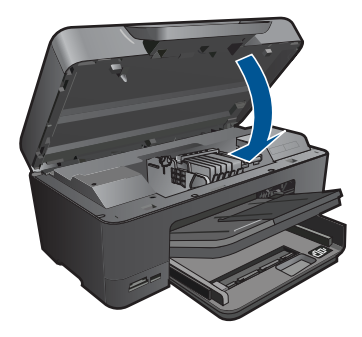

السبب: كانت مشكلة مع رأس الطباعة.

#### الحل الثاني: اتصل بدعم HP

الحل: اتصل بدعم HP للحصول على خدمة.

زر: <u>www.hp.com/support.</u>

عند المطالبة, قم باختيار البلد/المنطقة، ثم أنقر فوق Contact HP (اتصال بـ HP) للحصول على معلومات حول الاتصال بالدعم الفني.

السبب: كانت مشكلة مع رأس الطباعة.

# Problem with printer preparation (حدثت مشكلة في تحضير الطابعة)

الحل: الحص جودة طباعة مهمة الطباعة الحالية. فإذا لم تكن مرضية ربما كان معنى ذلك أن الساعة الداخلية أخفقت فلم يتمكن المنتج من صيانة رأس الطباعة حسب الجدول الزمني. حاول تنظيف رأس الطباعة لمشاهدة ما إذا حسن ذلك من الجودة.

# لتنظيف رأس الطباعة من خلال برنامج HP Photosmart

- . قم بتحميل ورق أبيض عادي غير مستخدم بحجم letter أو A4 أو legal في درج الورق.
- ٢. في جهاز HP Solution Center (مركز الحلول لـ HP)، انقر فوق Settings (إعدادات).
- ب. في المنطقة Print Settings (إعدادات الطباعة)، انقر فوق Printer Toolbox (صندوق أدوات الطابعة).

Printer Toolbox (محفظة كما يمكنك فتح Printer Toolbox (صندوق أدوات الطابعة) من مربع الحوار Printe (خصائص الطابعة), Printer Properties (خصائص الطابعة), انقر فوق علامة التبويب Features (مذرات)، ثم انقر فوق Printer Services (خدمات الطابعة).

يظهر Printer Toolbox (صندوق أدوات الطابعة).

- انقر فوق علامة التبويب Device Services (خدمات الجهاز).
  - . انقر فوق Clean the printhead (تنظيف رأس الطباعة).
- 7. اتبع المطالبات حتى تكون جودة الإخراج مرضية, ثم انقر فوق Done (تم). ثمة مرحلتان للتنظيف. تستغرق كل مرحلة حوالي دقيقتين, وتستخدم ورقة واحدة, وكمية متكثرة من الحبر. قم بمراجعة جودة الصفحة المطبوعة بعد كل مرحلة. فعليك البدء بمرحلة التنظيف التالية فقط إذا كانت جودة الطباعة رديئة. إذا ما زالت جودة الطباعة تبدو ردية بعد تنظيف رأس الطباعة، فحاول محاذاة الطابعة. عند استمرار المشاكل في جودة الطباعة بعد التنظيف والمحاذاة, فاتصل بمركز دعم لـ HP.

السبب: تم إيقاف تشغيل المنتج بشكل خاطئ.

# خرطوشة الحبر مفقودة أو تم إدخالها بشكل غير صحيح أو غير ملائمة للمنتج الخاص بك

حاول القيام بالحلول التالية لحل المشكلة. يتم سرد الحلول بترتيب, فيه يوجد الحل الأكثر شيوعًا أولًا. إذا لم يحلّ الحل الأول المشكلة, فحاول القيام بالحلول الباقية حتى حل المشكلة.

- · الحل الأول: أدخل خرطوشات الحبر كافة
- الحل الثاني: افحص ما إذا كانت كافة خرطوشات الحبر مثبتة على ما يرام
  - الحل الثالث: قم بتنظيف نقاط التلامس لخر طوشات الحبر.
    - الحل الرابع: اتصل بدعم HP

الحل الأول: أدخل خرطوشات الحبر كافة

الحل: تأكد من إدخال كافة خرطوشات الحبر. للمزيد من المعلومات، راجع: "استبدال الخرطوشات" في صفحة ٧٢ السبب: كانت إحدى خرطوشات الحبر أو أكثر منها مفقودة. في حالة استمرار المشكلة, حاول القيام بالحل القادم.

#### الحل الثاني: افحص ما إذا كانت كافة خرطوشات الحبر مثبتة على ما يرام

الحل: تأكد من إدخال كافة خرطوشات الحبر. راجع الحلول التالية لحل هذا الخطأ.

# للتأكد من تثبيت خرطوشات الحبر بشكل صحيح

- دمن تشغيل المنتج.
- ٢. افتح باب الوصول إلى خرطوشة الحبر من خلال رفعه من الجهة اليمنى الأمامية للمنتج حتى تثبيته في مكانه بإحكام.

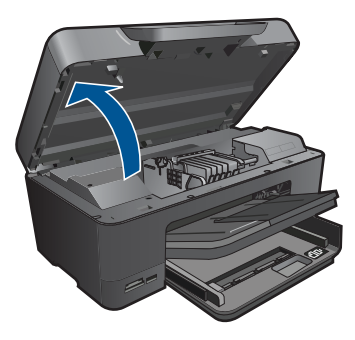

تنتقل عربة الطباعة إلى وسط المنتج.

الملاحظة انتظر حتى تتوقف حركة عربة الطباعة قبل المواصلة.

تأكد من تثبيت خرطوشات الحبر في الفتحات الصحيحة.
 قم بملاءمة شكل الرمز ولون خرطوشة الحبر مع الفتحة ذات نفس شكل الرمز واللون.

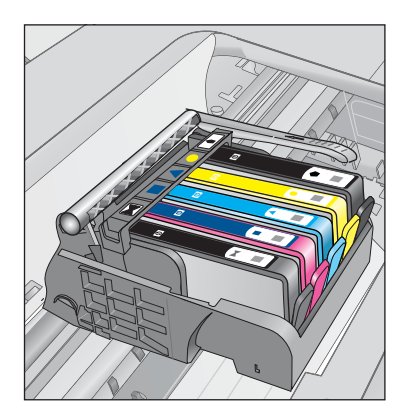

- ٤. مرر أصابعك بمحاذاة الجزء العلوي من خرطوشات الحبر لتحديد أي الخرطوشات غير مثبتة بالكامل لأسفل.
  - اضغط لأسفل على أي خرطوشات بارزة لأعلى.
     يجب أن تثبت لأسفل في موضعها.
  - . إذا كانت إحدى خرطوشات الحبر بارزة ولم تتمكن من تثبيتها في موضعها، فقم بإغلاق باب الوصول إلى خرطوشة الحبر وتأكد من اختفاء رسالة الخطأ.
    - إذا اختفت الرسالة، فتوقف عن استكشاف الأخطاء وإصلاحها هنا. تم حل الخطأ.
      - إذا لم تختفي الرسالة، فتابع إلى الخطوة التالية.
      - إذا لم تكن أي من خرطوشات الطباعة بارزة، فتابع إلى الخطوة التالية.
  - ٢. قم بالعثور على خرطوشة الحبر المحددة في الرسالة، ثم اضغط على اللسان الموجود على خرطوشة الحبر لتحريره من الفتحة.

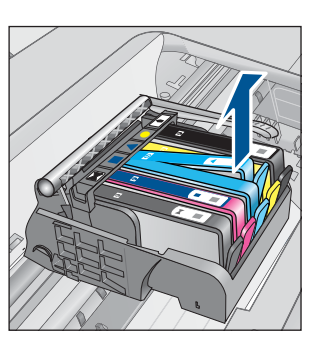

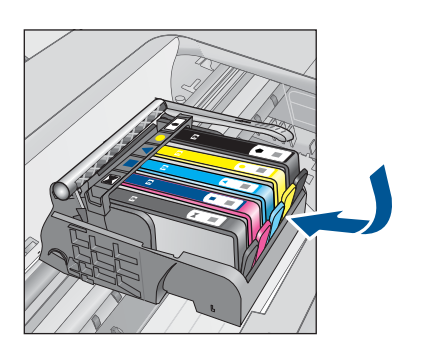

- ٨. اضغط على خرطوشة الحبر لتثبيتها في مكانها مرة أخرى. يُصدر اللسان ضوضاء تثبيت عندما تكون خرطوشة الحبر ثابتة في موضعها بشكل صحيح. إذا لم تُصدر خرطوشة الحبر ضوضاء تثبيت، فقد يكون اللسان بحاجة إلى إعادة ضبط.
  - أزل خرطوشة الحبر من الفتحة.
  - ١٠ قم بثني اللسان برفق بعيدًا عن خرطوشة الحبر.

🛆 تنبيه أحرص على ألا تثني اللسان للخارج أكثر من حوالي 1.27 سم.

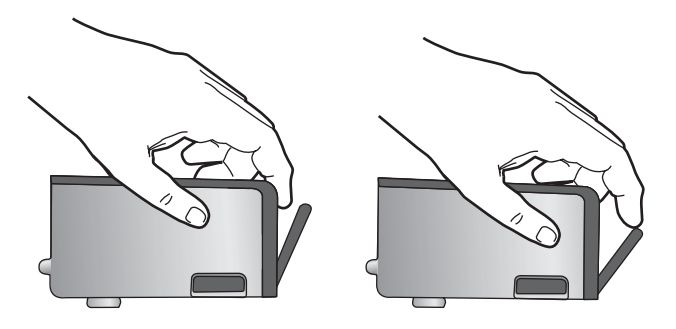

أعد تثبيت خرطوشة الحبر.
 من المتوقع أنها تنغلق الأن في مكانها.

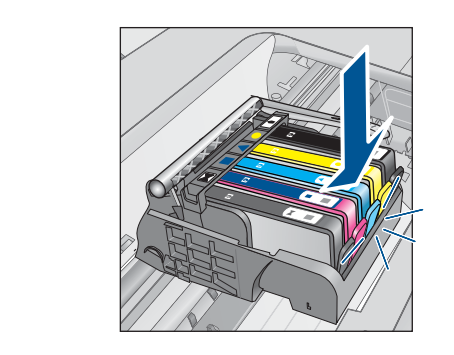

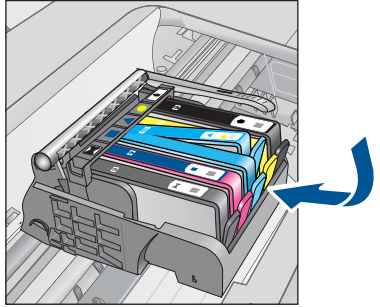

١٢. أغلق باب الوصول إلى خرطوشة الحبر, وافحص ما إذا راحت رسالة الخطأ.
١٣. إذا ما زلت تتلقى رسالة الخطأ, فقم بتشغيل المنتج ثانية بعد إيقافه.
١٣. إذا ما زلت تتلقى رسالة الخطأ, فقم بتشغيل المنتج ثانية بعد إيقافه.
١٣. المزيد من المعلومات، راجع:
٢٠ المتبدال الخرطوشات في صفحة ٢٢
السبب: لم تثبت خرطوشة حبر واحدة أو أكثر.
فى حالة استمرار المشكلة, حاول القيام بالحل القادم.

# الحل الثالث: قم بتنظيف نقاط التلامس لخرطوشات الحبر

الحل: قم بتنظيف نقاط التلامس الكهربائية بالخرطوشة.

# لتنظيف نقاط التلامس الكهربائية

- تأكد من تشغيل المنتج.
- ٢. افتح باب الوصول إلى الخرطوشة من خلال رفع مقابض الوصول على جانب المنتج, حتى تثبيت الباب في مكانه بإحكام.

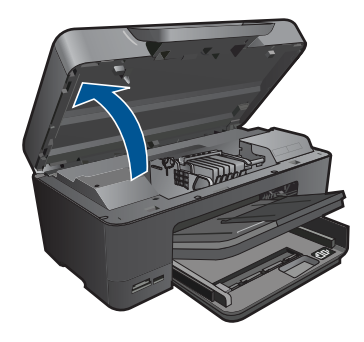

تنتقل عربة الطباعة إلى وسط المنتج.

😤 ملاحظة انتظر حتى تتوقف حركة عربة الطباعة قبل المواصلة.

 حدد خرطوشة الحبر المشار إليها في رسالة الخطأ، ثم اضغط على المقبض الموجود على خرطوشة الحبر لتحريره من الفتحة.

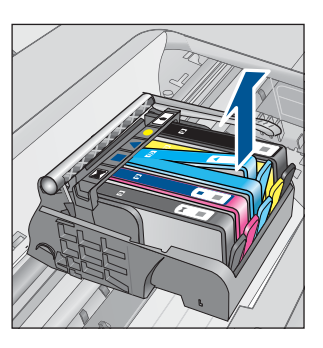

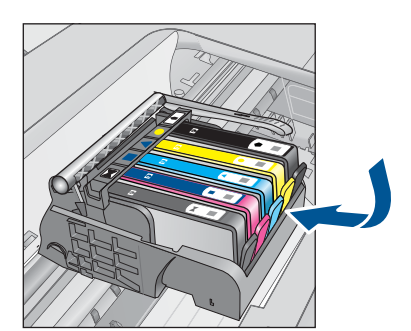

 ٤. امسك خرطوشة الحبر من جوانبها مع توجيه الجزء السفلي منها لأعلى وحدد موضع نقاط التلامس الكهربائية في خرطوشة الحبر.

نقاط التلامس الكهربانية عبارة عن أربع مستطيلات صغيرة من المعدن ذو اللون النحاسي أو الذهبي وتوجد في الجزء السفلي من خرطوشة الحبر.

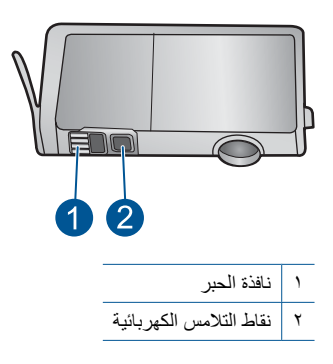

امسح نقاط التلامس بقطعة قماش جافة وخالية من النسالة.

٢. داخل المنتج حدد نقاط التلامس الموجودة في رأس الطباعة. نقاط التلامس تشبه مجموعة من أربعة مسامير ذات لون نحاسي أو ذهبي يتم وضعها بحيث تتوافق مع نقاط التلامس الموجودة في خرطوشة الحبر.

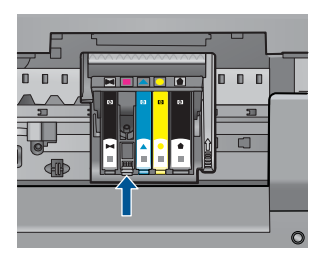

- ٧. استخدم قطعة قماش جافة وخالية من النسالة لمسح نقاط التلامس.
  - ٨. قم بإعادة تثبيت خرطوشة الحبر.

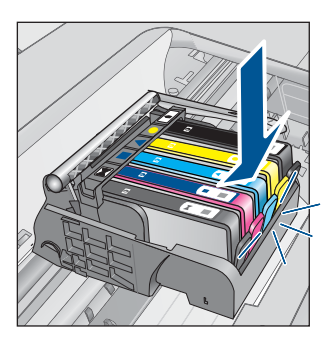

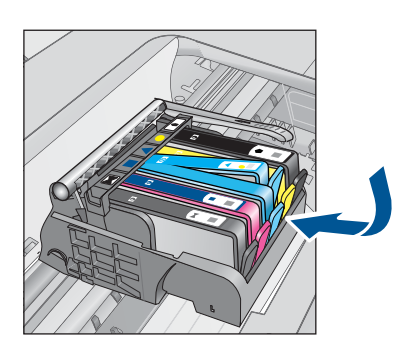

- ٩. أغلق باب خرطوشة الحبر وتأكد من اختفاء رسالة الخطاً.
  ١٠. إذا كنت لا تز ال تتلقى رسالة الخطا، فأوقف تشغيل المنتج وقم بتشغيله مرة أخرى.
  عند متابعة ظهور هذه الرسالة بعد تنظيف نقاط التلامس بالخرطوشة, ومن المحتمل أن الخرطوشة تالفة.
  تأكد هل لم يز ال الضمان يغطي الخرطوشة كما تأكد من عدم وصول تاريخ انقضاء الضمان.
  - في حالة عدم انتهاء فترة الضمان، قم بشراء خرطوشة حبر جديدة.
- في حالة عدم وصول تاريخ انقضاء الضمان, اتصل بدعم HP للخدمة أو للاستبدال.
   انتقل إلى: www.hp.com/support.
   عند المطالبة, قم باختيار البلد/المنطقة، ثم أنقر فوق Contact HP (اتصال ب- HP) للحصول على معلومات حول الاتصال بالدعم الفني.

للمزيد من المعلومات، راجع:

- معلومات الضمان الخاصة بالخرطوشات<sup>4</sup> في صفحة ٧٤
  - "استبدال الخرطوشات" في صفحة ٧٢

السبب: كانت نقاط تلامس خرطوشة الحبر المشار إليها تالفة.

في حالة استمر ار المشكلة, حاول القيام بالحل القادم.

# الحل الرابع: اتصل بدعم HP

الحل: اتصل بدعم HP للحصول على خدمة.

زر: <u>www.hp.com/support.</u>

عند المطالبة, قم باختيار البلد/المنطقة، ثم أنقر فوق Contact HP (اتصال بـ HP) للحصول على معلومات حول الاتصال بالدعم الفني.

**السبب:** لم تكن خرطوشات الحبر معدة للاستخدام في هذا المنتج.

# ١٣ إيقاف المهمة الحالية

لإيقاف المهمة الحالية من خلال المنتج

المس إلغاء الأمر في لوحة التحكم. عند عدم إيقاف المهمة الحالية، المس إلغاء الأمر مرة أخرى. قد يجب عليك الانتطار لبعض الدقائق حتى يتم إلغاء المهمة الحالية.

#### المعلومات الفنية 1 2

يتناول هذا القسم المواصفات الفنية والمعلومات التنظيمية الدولية لجهاز HP Photosmart. للحصول على المزيد من المواصفات، راجع الوثائق المطبوعة المزودة بـHP Photosmart. يحتوي هذا القسم على المواضيع التالية:

- اشعار
- معلومات عن رقاقة الخرطوشة
  - المو اصفات
- برنامج الإشراف البيئي على المنتجات
  - الاشعار ات التنظيمية
  - إشعارات تنظيمية لاسلكية

| 1 | اشعا |
|---|------|
| _ | é    |

#### اشعار ات شركة Hewlett-Packard

المعلومات الواردة في هذا المستند تُعرضمة للتغيير بدون إشعار مسبق.

جمع ألحقوق معفوظة. يعظر تمانا نسخ هذ الدائداً والأسيال أو ترجعتها مون العصول على إذن كتابي مسوق، وذلك باستثناء ما تسح به قوانين حقوق الطبع والنشر. الضمائك الوحية لمنتجك رخدمات HP التي يمكن اعتبادها هي الواردة صراحة في بيان الضمان الذي يصاحب هذه المنتجك والخدمات. ولا يوجد ها ما يمكن اعتباره بمثابة ضمان إضافي لما سيق. وتعلي شركة HP مسئوليتها عن أي حذف أو أية أخطاء فنية أو تحريرية رودت بينا المستد. .Hewlett-Packard Development Company, L.P 2009 ©

تعد Microsoft و Windows XP و Windows XP و Windows Vista علامات تجارية مسجلة لشركة Microsoft Corporation في الولايات المتحدة الأمريكية. تعد Windows 7 علامة تجارية مسجلة أو علامة تجارية لشركة Microsoft Corporation في الولايات المتحدة و/أو البلدان الأخرى.

تعد Intel Corporation و Pentium علامين تجاريتين أو علامتين تجاريتين مسجلتين لشركة Intel Corporation أو فروعها في الولايات المتحدة و/أو البلدان الأخرى.

تعتبر علامات Bluetooth التجارية مملوكة لمالكها وتستغلها شركة Hewlett-Packard بموجب ترخيص.

# معلومات عن رقاقة الخرطوشة

نتضمن خرطوشات HP المستخدمة في هذا المنتج رقاقة ذاكرة تساعد المنتج في عمله. بالإضافة إلى ذلك, رقاقة الذاكرة هذه تجمّع مجموعة محدودة من المعلومات عن استخدام المنتج, قد تتضمن ما يلي: تاريخ تثبيت الخرطوشة لأول مرة, تاريخ آخر استخدام للخرطوشة, عدد الصفحات المطبوعة باستخدام الخرطوشة, تغطية الصفحات, أوضاع الطباعة المستخدمة, أي أخطاء طباعة من المحتمل حدوثها وطراز المنتج. هذه المعلومات تساعد HP على تصميم المنتجات القادمة بحيث تلبى احتياجات الطباعة لعملائنا.

لا تتضمن البيانات المجمعة من رقاقة الذاكرة للخرطوشة أية معلومات يمكن استخدامها للتعرف على العميل أو مستخدم الخرطوشة أو على منتحه

تقوم شركة HP بتجميع عينة لرقاقات الذاكرة من الخرطوشات التي تمت إعادتها إلى برنامج إرجاع المنتجات وإعادة التدوير لـ HP مجائًا (HP Planet Partners: www.hp.com/hpinfo/globalcitizenship/environment/recycle/). تتم قراءة رقاقات الذاكرة من هذه العينة ودراستها من أجل تحسين منجات HP القادمة. كذلك قد يتمكن شركاء HP الذين ساعدوها على إعادة تدوير هذه الخرطوشة من الوصول إلى هذه البيانات.

أي طرف ثالث تكون بحوزته الخرطوشة قد يتمكن من الوصول إلى معلومات مجهولة عن رقاقة الذاكرة. إذا لم ترغب في السماح بالوصول إلى هذه المعلومات, فيمكنك جعل الرقاقة غير قابلة للعمل. بالرغم من ذلك, بعد جعل الرقاقة غير قابلة للعمل, لا يمكن استخدام الخرطوشة في منتج HP.

إذا ساورك القلق حول تقديم المعلومات المجهولة هذه. أمكنك جعل هذه المعلومات غير قابلة للوصول بتعطيل قدرة رقاقة الذاكرة على تجميع معلومات استخدام المنتج

#### لتعطيل وظيفة معلومات الاستخدام

- فى شاشة الصفحة الرئيسية, المس السهم الأيمن من أجل عرض المزيد من الخيارات.
  - ٢. قم بلمس إعداد.
  - ۲. قم بلمس تفضيلات.
  - ٤. المس معلومات عن رقاقة الخرطوشة ثم المس OK.

المحطة الإعادة تمكين وظيفة معلومات الاستخدام, يجب عليك استعادة الإعدادات الافتر اضية للمصنع.

المنتخفة المنابعة استخدام الخرطوشة في منتج HP بتعطيل قدرة رقاقة الذاكرة على تجميع معلومات استخدام المنتج.

# المو إصفات

لمعلومات القند

يتم توفر مواصفات فنية لـ HP Photosmart في هذا القسم. للحصول على مواصفات شاملة للمنتج, راجع ورقة بيانات المنتج على .www.hp.com/support

#### متطلبات النظام

متطلبات البرنامج والنظام موجودة في ملف Readme.

للحصول على معلومات حول إصدارات مستقبلية تخص بنظام التشغيل والدعم, زر موقع الويب لـ HP على الإنترنت على <u>/www.hp.com</u> .support

#### مواصفات البيئة

- مدى درجة حرارة التشغيل الموصى به: 15 درجة مئوية إلى 32 درجة مئوية (59 درجة فهرنهايت إلى 90 درجة فهرنهايت)
- مدى درجة حرارة التشغيل المسموح به: 5 درجة مئوية إلى 40 درجة مئوية (41 درجة فهرنهايت إلى 104 درجة فهرنهايت)
  - الرطوبة: 15% إلى 80% رطوبة نسبية غير متكثفة; 28 درجة مئوية بالحد الأقصى لنقطة التكاثف •
- مدى درجة الحرارة غير التشغيلية (التخزين): 40- درجة مئوية إلى 60 درجة مئوية (40- درجة فهرنهايت إلى 140 درجة • فهرنهايت)
  - في وجود حقل كهرومغناطيسي عالٍ، من الممكن أن يكون إخراج HP Photosmart مشوهًا بشكل طفيف. •
  - توصى شركة HP باستخدام كابل USB طوله 3 أمتار أو أقل من ذلك لتقليل الضوضاء الناتجة عن احتمال وجود مجالات مغناطيسية عالية

#### مواصفات الورق

| النوع                                          | وزن الورق                              | درج الإ <b>دخال</b> <sup>-</sup> | درج الإخراج†    | درج الصور* |
|------------------------------------------------|----------------------------------------|----------------------------------|-----------------|------------|
| Plain paper (ورق عادي)                         | 20 إلى 24 رطل (75<br>إلى 90 غم/م)      | حتى 125 (20 رطل ورق)             | 50 (20 رطل ورق) | لا يوجد    |
| ورق بحجم Legal                                 | 20 إلى 24 رطل (75<br>إلى 90 غم/م)      | حتى 100 (20 رطل ورق)             | 10 (20 رطل ورق) | لا يوجد    |
| البطاقات                                       | 110 رطل مؤشر الحد<br>الأقصى (200 غم/م) | حتى 20                           | 25              | حتى 20     |
| الأظرف                                         | 20 إلى 24 رطل (75<br>إلى 90 غم/م)      | حتى 15                           | 15              | لا يوجد    |
| الورق الشفاف                                   | لا يوجد                                | حتى 40                           | 25              | لا يوجد    |
| الملصقات                                       | لا يوجد                                | حتى 40                           | 25              | لا يوجد    |
| ورق صور بحجم 5 × 7<br>بوصات (13× 18 سم)        | 145 رطل<br>(236 غم/م)                  | حتى 20                           | 20              | حتى 20     |
| ورق الصور بحجم 4 × 6<br>بوصات (10 × 15 سم)     | 145 رطل<br>(236 غم/م)                  | حتى 20                           | 20              | حتى 20     |
| ورق الصور بحجم 8.5 × 11<br>بوصة (216 × 279 مم) | لا يوجد                                | حتى 40                           | 25              | لا يوجد    |

السعة القصوي.

\*

- يؤثر نوع الورق وكمية الحبر المستخدمة على سعة درج الإخراج. توصى HP بإفراغ درج الإخراج بصورة متكررة. يتطلب وضع t جودة الطباعة FAST DRAFT (مسودة سريعة) تمديد درج الامتداد وإمالة الدرج الآخر للأعلى. إذا لم تتم إمالة الدرج الآخر للأعلى سقطت الأوراق بالحجمين letter وlegal عند الورقة الأولى.

# المحطة الحصول على قائمة كاملة بأحجام الوسائط المعتمدة، راجع برنامج تشغيل الطابعة.

#### مواصفات الورق لملحق الطباعة على وجهين

| النوع           | الحجم                            | الوزن                                       |
|-----------------|----------------------------------|---------------------------------------------|
| الورق           | Letter: 8.5 × 11 بوصة            | 60 إلى 90 غم/م <sup>2</sup> (16 إلى 24 رطل) |
|                 | Executive: 7.25 × 10.5 بوصة      |                                             |
|                 | A4: 210 × 297 مح                 |                                             |
|                 | A5: 148 × 210 مم                 |                                             |
| ورق المنشورات   | Letter: 8.5 × 11 بوصة            | حتى 180 غم/م <sup>2</sup> (48 رطل bond)     |
|                 | A4: 210 × 297 مم                 |                                             |
| البطاقات والصور | 4 × 6 بوصات                      | حتى 200 غم/م <sup>2</sup> (110 رطل فهرس)    |
|                 | 5 × 8 بوصات                      |                                             |
|                 | 10 × 15 سم                       |                                             |
|                 | A6: 105 × 148.5 مم               |                                             |
|                 | 148 × 100 <sup>.</sup> Hagaki مد |                                             |

#### انحراف المحاذاة

006. مم/مم على ورق عادي (الجانب الآخر)

ملاحظة يتنوع مدى توفر نوع الوسائط حسب البلد/المنطقة.

#### مواصفات الطباعة

- سرعات الطباعة تختلف حسب تعقيد المستند
  - طباعة بحجم بانور اما
- الطريقة: طباعة inkjet حرارية حسب الطلب
  - اللغة: PCL3 GUI

#### مواصفات المسح الضوئي

- محرر صور مضمن
- واجهة متوافقة مع برنامج Twain
- الدقة: دقة بصرية حتى 4800 × 4800 نقطة في البوصة (استنادًا إلى الطراز). 19200 نقطة في البوصة محسنة (برنامج) للمزيد من المعلومات حول دقة ppi, راجع برنامج الماسح الضوئي.
  - ألوان: 48 بت ألوان, 8 بت رمادي (256 مستوى رمادي)
  - أقصى حجم للمسح من السطح الزجاجي: 21.6 × 29.7 سم

#### مواصفات النسخ

- معالجة الصورة الرقمية
- يختلف العدد الأقصى للنسخ حسب الطراز
- تختلف سرعات الطباعة وفقًا لمدى تعقيد المستند والطراز
- يتراوح الحد الأقصى لتكبير النسخة من 200-400% (استنادًا إلى الطراز)
- يتراوح الحد الأقصى لتصغير النسخة من 25-50 % (استنادًا إلى الطراز)

#### دقة الطباعة

للعثور على دقة الطابعة, راجع برنامج الطابعة. للمزيد من المعلومات، راجع "<u>عرض دقة الطباعة</u>" في صفحة ٣٣.

#### تسليم خرطوشة الحبر

زر <u>www.hp.com/go/learnaboutsupplies</u> للحصول على المزيد من المعلومات عن إنتاجية الخرطوشة المقدرة.
## برنامج الإشراف البيئي على المنتجات

إن Hewlett-Packard ملتزمة بتوفير منتجات عالية الجودة في بيئة سليمة. تم تصميم المنتج بنمط يساعد على إعادة التدوير. حيث تم تقليل عدد المواد إلى أدنى حد ممكن، مع الحفاظ على أداء الطابعة لوظائفها بالشكل السليم. تم تصميم المواد غير المتماثلة بطريقة تسمح بفصلها عن بعضها بسهولة. حيث يمكن بسهولة معرفة موقع عناصر التثبيت وغير ها من التوصيلات، وكذلك الوصول إليها وإز التها باستخدام الأدوات الصناعية العادية. كما روعي في التصميم إمكانية الوصول بسرعة إلى الأجزاء المهمة وذلك لتسهيل عمليات الفك والإصلاح.

للمزيد من المعلومات, قم بزيارة موقع الويب HP's Commitment to the Environment (التزام HP بحماية البيئة) على: www.hp.com/hpinfo/globalcitizenship/environment/index.html

يحتوي هذا القسم على المواضيع التالية:

- تلميحات بالنسبة للبيئة
  - استخدام الورق
    - البلاستيك
- أوراق بيانات الاستخدام الآمن للمواد
  - برنامج إعادة التدوير
- برنامج إعادة تدوير مستلزمات طابعة <u>HP inkjet</u>
  - <u>ضبط وضع توفير الطاقة</u>
    - استهلاك الطاقة
- Disposal of waste equipment by users in private households in the European Union
  - مواد كيميائية
  - Battery disposal in the Netherlands
    - Battery disposal in Taiwan
    - تنبيه لمستخدمي الجهاز في كاليفورنيا
      - EU battery directive

### تلميحات بالنسبة للبيئة

تلتزم شركة HP بمساعدة عملائها على تقليل آثار هم البيئية. قدّمت HP تلميحات بالنسبة للبيئة أدناه لمساعدتك في التركيز على طرق يمكن من خلالها تقييم تأثير اختيارات الطباعة الخاصة بك وتقليلها. بالإضافة إلى ميزات خاصة في هذا المنتج, الرجاء زيارة موقع الويب HP Eco Solutions للحصول على المزيد من المعلومات عن مبادرات HP بالنسبة اللبيئة. /www.hp.com/hpinfo/globalcitizenship/environment

ميزات منتجك بالنسبة للبيئة

- الطباعة المزدوجة: استخدم Paper-saving Printing (طباعة موفرة للورق) لطباعة مستندات ذات صفحات متعددة من وجهين على نفس الورقة للتقليل من استهلاك الورق. لمزيد من المعلومات، راجع "استخدام اختصارات الطباعة" في صفحة ٣٤.
- Smart Web printing: تتضمن واجهة Clip Book HP Smart Web Printing ( كتاب القصاصات) وإطار Edit ( تحرير قصاصات) واطار Clips ( تحرير قصاصات) هناك يمكنك تخزين القصاصات المجمعة من الويب, ترتيبها أو طباعتها. لمزيد من المعلومات، راجم "طباعة صفحة ويب" في صفحة ٢٢.
  - معلومات عن عمليات توفير الطاقة: لتحديد حالة تأهيل @ENERGY STAR بالنسبة لهذا المنتج راجع "استهلاك الطاقة" في صفحة ١٤٣.
    - مواد معاد تدوير ها: للحصول على المزيد من المعلومات المتعلقة بإعادة تدوير منتجات HP, يرجى زيارة:
       www.hp.com/hpinfo/globalcitizenship/environment/recycle/

### استخدام الورق

هذا المنتج ملائم لاستخدام الورق المعاد تدويره وفعًا لـ DIN 19309 DI و EN 12281:2002.

### البلاستيك

يتم تمييز قطع الغيار البلاستيكية التي تزيد عن 25 جرام حسب المعايير الدولية التي من شأنها تحسين قدرة التعرف على البلاستيك من أجل أغراض إعادة التدوير في نهاية عمر استخدام المنتج.

## أوراق بيانات الاستخدام الآمن للمواد

يمكن الحصول على أوراق بيانات الاستخدام الأمن للمواد (MSDS) من موقع الويب لـ HP على:

### www.hp.com/go/msds

### برنامج إعادة التدوير

تطرح شركة HP عدًا متزايدًا من برامج مرتجعات المنتجات وإعادة التدوير في العديد من البلدان/المناطق، بالإضافة إلى الشركاء الذين يملكون عددًا من أكبر مراكز إعادة تدوير المنتجات الإلكترونية على مستوى العالم. تحافظ شركة HP على الموارد من خلال إعادة بيع بعض من أكثر منتجاتها شهرة. للحصول على المزيد من المعلومات المتعلقة بإعادة تدوير منتجات HP, يرجى زيارة: (www.hp.com/hpinfo/globalcitizenship/environment/recycle)

### برنامج إعادة تدوير مستلزمات طابعة HP inkjet

تلتزم شركة HP بحماية البيئة. إن البرنامج لإعادة تدوير المستلزمات من HP Inkjet متوفر في العديد من البلدان/المناطق ويساعدك في إعادة تدوير خرطوشات الطباعة وخرطوشات الحبر المستخدمة مجائا. للمزيد من المعلومات، زر موقع الويب التالي: www.hp.com/hpinfo/globalcitizenship/environment/recycle/

### ضبط وضع توفير الطاقة

يدخل HP Photosmart وضع Energy Save (توفير الطاقة) عند ايقاف تشغيله افتراضيًا. يجعل هذا المنتج أكثر توفيرًا للطاقة ولكن مع ذلك فقد يستغرق تشغيل المنتج بعد ذلك وقتًا أكثر. وبالإضافة إلى ذلك, قد يتعذر على HP Photosmart إكمال بعض مهام الصيانة التلقائية عند إيقاف تشغيله في وضع Energy Save (توفير الطاقة). إذا لاحظت رسائل نظهر دوريًا على الشاشة تتناول فشل ساعة الوقت الواقعي أو إن أردت التقليل من مدة الإحماء أمكنك إيقاف تشغيل وضع Energy Save (توفير الطاقة).

المناف المنافق المعني المنافع المنافع المنفع المنفع المنفع المنفع المنفع المنافع المنافع المنافع المنافع المنافع المنافع المنافع المنافع المنافع المنافع المنافع المنافع المنافع المنافع المنافع المنافع المنافع المنافع المنافع المنافع المنافع المنافع المنافع المنافع المنفع المنفع المنفع المنافع المنافع المنافع المنافع المنافع المنافع المنافع المنافع المنافع المنفع المنفع المنفع المنفع المنفع المنافع المنافع المنفع المنفع منفع المنفع المنفع المنفع المنفع المنفع المنفع المنفع المنفع المنفع المنفع المنفع المنفع المنفع المنفع المنفع المنفع المنفع المنفع المنفع المنفع المنفع المنفع المنفع المنفع المنفع المنفع المنفع المنفع المنفع المنفع ممنفع ممنع ممنفع من

### لتشغيل وضع توفير الطاقة أو إيقاف تشغيله

- في الشاشة الرئيسية, المس السهم الأيمن من أجل عرض المزيد من الخيارات.
  - ۲. قم بلمس إعداد.

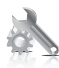

- ۳. قم بلمس تفضيلات.
- ٤. قم بلمس السهم لأسفل للتمرير عبر الخيارات، ثم قم بلمس وضع توفير الطاقة .
  - قم بلمس تشغيل أو إيقاف التشغيل.

### استهلاك الطاقة

ينخفض استهلاك الطاقة بشكل كبير في وضع Sleep (السكون)، والذي يعمل على توفير الموارد الطبيعية وتوفير المال بدون التأثير على الأداء العالي الخاص بهذا المنتج. لتحديد حالة تأهيل @ENERGY STAR بالنسبة لهذا المنتج راجع ورقة بيانات المنتج أو ورقة المواصفات. يتم أيضًا سرد المنتجات المؤهلة على www.hp.com/go/energystar.

## Disposal of waste equipment by users in private households in the European Union

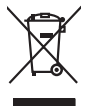

Disposal of Waste Equipment by Users in Private Households in the European Union. This symbol on the product or on its poologing indicates that this pools that not not be disposed of with your other household waste. Instead, it is your responsibility to dispose of your waste equipment by housing if over to a disputed collection point for feature that the electricic and electricic equipment. The symbol is conserve nature resources and ensure that is seen to electricic and electricic and electric

Français

No con tapo in you mare reporting near concerning parties counce, you not concerning the concentral marked and an end of the concentral marked and the concentral marked and t

inglish

Sesky

Dansk

Nederlands

esti

inomi

EAAnvikó

Aagyar

Latviski

iohiwiškai

Polski

Português

Svenska

Note many, ware service or implemented by because immedges to be imaged in to too use of product. Ensorgang on one lifetivingerities during the control of the many of the service of the service of the

en officiente behörden, Wertschlichtlen oder dort, vos las das Geral ervortem haben. malitimento di agropareschiature de nortentamer da partet di privati nell'Unione Europea Javelo antibolo che oppore sul produto o sulla contestare indica che il produto non deve espres moltito agsiene agli altri rifuit donescia. Gli utenti devano provvedere allo parte da molto che oppore sul produto o sulla contestare indica che il produto non deve espres moltito agsiene agli altri rifuit donescia. Gli utenti devano provvedere allo parte da la molto che da la da la contesta che allo contesta che allo contesta ch

### Eliminación de residuos de aparatos eléctricos y electrónicos por parte de usuarios domésticos en la Unión Europea Este similado en el producto o en el embolaje indica que no se quede deverhar el producto junto con los residuos domésticos. Por el contrario, si debe elimi

cae simooio en el producto o en el embataje indica que ino se puede deséchar el producto junto con las residuos domésticas. Por el contrario, si debe eliminar este tipo de residuo responsabilidad del usuario entregante en un punto de recajida designado de recidado de apontare destrónicas y electricas. El recidar y in recogida por sepanda de estas resi en al momento de la eliminación ayudara o preserva recurso naturales y a garantizar que a recicida por leganda tor esta por sepanda de estas resi lagares dande puede dejar estos melidas para su reciciado, póngase en contacto con las autoridades locales de su cuidad, con el servicio de gestión de residuos domésticas o co tenda dande adquirió el producto.

Renux unvalie dragtime e protoco, Ilividade vyskuzeliško zařízení uživateli v domácnosti v zemích EU Tako značka ne produkla nebo ne jeho dobul označuje, že teno produk nesmi byl klivádován prostým vyhozením do běžného domovního odpodu. Odpovídáte za to, že vysloužilého zařízení bude předoval klivádu do datovovnýh delmýrd mul teáných k necýkloc vysloužilých elektrických adeletovských zařízení. Buvdoce vysloužilého zařížené samostatným bědemi ne vyklosí naposnéha zahování přídodiců zdrojů o zaříříle, te necýkloce probleme zpiskučem chránicmi lakáte záhori a živání adelovál dováhosť, kteří je produktí zakopili, uživateli k netykov, moleké zaklard uživání meli isampotrový, se typicknej provodíjejí sava z lividace domovního odpodu v dováhosť, který produktí zaklopili,

Bortskaffelse af affaldsudstyr for brugere i private husholdninger i EU Dete symbol på produkte dier på dets embolage indikere, at produkte like må bortskaffe sammen med andet husholdningsaffald. I stedet er det dit ansvar at bortskaffe affaldsudstyr på ved at aflevere det af dettil bergense fanktioningsateber met herbilk på gentrug inder sted på ar måda, de beskyfter mennesken høreds aam miljøet. Hvis av i vide tidspunkte for bortskaffeste er at dit at berove naturinge ressource og situe, at gentrug inder sted på ar måda, de beskyfter mennesken høreds aam miljøet. Hvis av i vide mere om, hvor at kan afberee dit afladsudstyr på gentrug inder sted på en måda, de beskyfter mennesken høreds and miljøet. Hvis av i vide mere om, hvor at kan afberee dit afladsudstyr på gentrug, må ka totale kommuner, det kan afber sted på ar måda, de beskyfter mennesken høreds and miljøet. Hvis av i vide mere om, hvor at kan afberee dit afladsudstyr i gentrug, må ka totale kommuner, sted på ar måda, de beskyfter mennesken høreds and miljøet. Hvis av i vide mere

om, mor au wan onevere an antaausaantyn tii gentrag, wan au kontaeti kommunen, die lakale monoationsvesen eller den lornetning, hord kule kelle produktel. Alfvere van digedankle epportuut vador gebruikters. In particulierte hulkshoudens in die Luropese Unit Di symbol og het product of de verpakking geeft om dat dit product nijn mag, varden digeored meh Huhkshoudking kan die systemet van de verpakking sent om dat dit product nijn mag, varden digeored meh Huhkshoudking hard. Het is uw verentwoordelijkheid uw digedankte apportuut daag hij to het spearer van naturitijke toornem en to het hetgebruik van meterical op een wijze die de voldgezondhet en het minis beschemt. You were intermatione were intermatione met intermeteristen met het gemeentalis in we wonghout, de ningingedant is die vindel vaar i die hordelijk opportuut win interem voor recycling van uw digedankte apportuut van interem voor recycling wit uit cantac operanem ente lei gemeentalisie in we wonghout, de ningingedant is die vindel vaar i die hordelijk opportuut win interem voor recycling wit uit cantac operanem ente lei gemeentalisie in we wonghout, de ningingedant is die vindeli vaar uit die poptie.

Eromojopiamistes kasutuvalt kõrvaldistavota saadmete källemiste surooga liidus Ki kuola ki okus peelindi on se siinala, is toi kasi koakus kuris lamistava kuris kuris kuris kuris kuris kuris uliileserimisken. Uliiserimoise saadmete erakli kogunine ja källemine alub saata koakus kuris kuris kuris kuris uliiserimisken. Juliiserimoise saadmete erakli kogunine ja källemine alub saata koakus kuris kuris kuris kuris uliiserimisken kuris kuris kuris kuris kasi kuris kuris kasi kasi kasi kasi kuris kuris kuris kuris kuris kuris uliiserimisken kuris kuris kasi kuris kuris kuris kasi kasi kasi kuris kuris kuris kuris kuris kuris kuris kuris Kuris kuris kuris kuris kuris kuris kuris kuris kuris kasi kasi kuris kuris kuris kuris kuris kuris kuris kuris

### Hävitettävien laitteiden käsittely kotitalouksissa Euroopan unionin alueella Tämä tuotteessa tai sen pakkauksessa oleva merkintä osoittaa, että tuotetta ei saa hävittää t

navneroven laitteiden käätteity kottaloikuksias Euroopan unionin alueella Tank kottessa toi en pokuksiasa oluen enekintä osaittaa, että kuisettei esi on onkintä talokuksiatteinen kuksa. Käyttäjän velvallisuus on huolehtia siitä, että hävitettävä laite kontessa sikko ja lekinenikkäytteisenen kerypajateeseen. Hävitettävien läiteiden eillinen kerytä ja kerytys täätää Jahon sikko ja lekinenikkäytteisenen kerypajateeseen. Hävitettävien laiteiden eillinen keryty ja kerytys täätää Jahon sikko ja leiteisen kerytysteeseen karyteisessa talokuksi jahon sikkon sikkon sik Sikkon sikkon sikkon sikkon sikkon sikkon sikkon sikkon sikkon sikkon sikkon sikkon sikkon sikkon sikkon sikkon

### πόρριψη άχρηστων συσκευών στην Ευρωπαϊκή Ένωση

ορριψή σχειρησιν συσκειών στην Ευρωπίκη. Ένωση πρόν συβόλο στον τέκλημοίς ή τη συσκειώσι τοι υποδοικίνει ότι το προϊόν αυτό δεν πρίπει να πετοχτεί μεζί με άλλα οικασκά απορρίμματα. Αγτίθετα, ευθώνη σας είναι να πρόν συβόλο στον ευσκειών σε μια εσθορισμέτη μονάσα συλλογής απορρημμάτων για την σνακύλωση άχρηστοι πλατρικού ται πλατροπουτά έστωλαμού του πολιωδαη πων άχρησηκε συσκειών σα συβάλα από παίτησης που φαιοικότε πρώτι και στι αράσο δαραίτας το πράτε το ποι τρώπον και το περίβάλλον. Για παρασότετες πλοροσρείες οχετικά με το πού μπορείτα να απορρίψετα τις όχρηστες συσκειές για ανακύλωση, επικοινωγήστε με τις κατά τόπους αρμόδει ός μια το πατρίβαλλον. Για παρασότες πλοροσρείες σχετικά με το πού μπορείτα να απορρίψετε τις όχρηστες συσκειές για ανακύλωση, επικοινωγήστε με τις κατά τόπους αρμόδει στ . ιόδιες

appr, 1 je to kanoningu alm to ionio opeoarte to polori. **A huladkéungge kezelése** a meg**oliházirtásokban az Európial Uniéban** Es as indeklem kezelése a megoliházirtásokban az Európial Uniéban Kalladkéungge kezelése a megoliházirtásokban az Európial Uniéban Kalladkéungge kezelése a megoliházirtásokban bazdálni televése elektrokuszte elektrokus beredeteket elektrokus Kalladkéungge kezelése a megoliházirtásokban bazdálni televése elektrokuszte elektrokus beredeteket elektrokus elektrokuszte elektrokuszte ele

o meny nanananyzanaz, u takana na mander kergyingener najanazo tanuanaz ngi o emite najanazohaz. **Lietahiju athrivanisa na nedrajim ericha in ingosa Svienibas privilaridijas majanimiecibas** Sa simba ku ziertes vai ibis padajuma norda, ka ja teria nedrital izmat kapta ra pheljem mipianimiecibas distinume. Jis esta atbildigs par athrivatanas no nederigas iertes, ho nododi nordalijas pravlikas valitas ja seria nedrital izmat kapta ra pheljem mipianimiecibas distinume. Jis esta atbildigs par athrivatanas no nederigas iertes, ho nododi nordalijas pravlikas valitas ja seria nedrita izmat kapta ra pheljem najatarija valita. Je pesita nederigas iertes sankšana un atmetėjo paratole palda tangi dabas reunsus un nordarian taku etnetiejo pastradi, kas saga cileku veeliku un apkateijo vid. La is egita papila informationas attantimus sankšanas denienu vieniekui, kari is egidab platis so terici.

nagaan neganga meng meng meng meng meng mengangan menganina kanan menganan mengana menala na mengangan menala n Evropos Sagmagaa svertelok ja prokredik namo kuki na helakamos jangaas Bialehimas. Sis simbila ant produkto anto ja pakute nurada, had produkta negali biti timetas kartu su kitami namo viki a dilekamis, jang ataka namo dilekami janga ataka anto ja pakute nurada na ja falekama elektronis negana perderitima punkut, eli aflekamo jangaa bu akakini suventan i perdidama, bus stagani natirakis stelakisi ir ustitininama, kad janga yra perdida zinagana svelitari y gamta kausjanci bidu. Del informacios apie ta ju karsti aflekama gendidib sinta jaranga kepikites ja titininama, kad janga ataking vitemia taringta arba jarada kuku kuria prinzike padukta. Utylizacja zużytego sprzętu przez użytkowników domowych w Unii Europejskiej Symbol len umieszczony na produkcie lub opakowaniu oznacza, że lego produktu nie należy wyrzucać ra:

cymow nei umieszczony na produkcie lub opakowaniu oznacza, że lego produku nie należy wyrzucać rozem z innymi odpadami domowymi. Użytkownik jest odpowiedziały za dodarczmie użytyca sprzętu do wyranczonego punku granadzenia użytych urządzeń ledstycznych i elskinonicznych. Granadzenie osanio i necytking tego pybu odpadow uzyskać u odpowiednich władzi kalanych, w przedujebioratych zakaniegom je uzwoniem odpadow lub w miejscu zakupu produku. Descarte de eguipamentos por uswańcie sem redukcie se takanie zakumiejem je uzwoniem odpadow lub w miejscu zakupu produku.

urginais cu oppoveidanti vinasi totamiysti, v przesupietorstwe zagnującym se susvaniem opądadw lad v mejscu zasupu prosistu. Bescarta de eguipymentos por usvalińsi cem residencias da Unida Eurospicia Este simbol na produko una embalogem indica aye o produko não pode ser descandado junto cam o lixo doméstico. No entorito, é sua responsabilidade levar os equipamentos a serem descrutado u au pontol de colar designado para o reciclagem de espusitamentos estero electrinos. A coles spanoda e o reciclogem das equipamentos tero descarte electratado a una pontol de colarización de sub prosentes electradenticos. A coles spanoda e o reciclogem das equipamentos tero descarte electratado a una pontol de colarización prosentes estas electrataricos. A coles spanoda e o reciclogem das equipamentos tero descarte electratado e descartar equipamentos para reciclogem, ente em contato com o escritorio to cal de sua dadado, e averiço de limpeza pública de seu bairo o o u logia em colescione de descartar equipamentos para reciclagem, ente em contato com o escritorio to cal de sua dadado, e averiço de limpeza pública de sua bairo o u logia em

odajemi o produci. Postup použivateľov v kraljinách Európskej únie pri vyhodzovani zarladenia v domácom používaní do odpadu. Tento symlol na produke delo na jeho cholar znamená, že nesmie by vyhodený si rým Komundhým odpadom. Namiesto koho mete povínnos odovzda toto zarladenie na zberom mieste, kás za zabezpeci nejskálca delichcých a rakdení. Segonovaný zber a revýkláca znávdaniu uzivelko na odpad pomžác chrán prírodné zdroje a zabezpecí talý spácho tecjkálca, ktorý bude chrání ľodské zdrovie a zivotné prostedel. Doblie informácie o separovanom zber a revýklácii získate na miestnom obecnom úrade, vo na ime zabezpecí jedi svácho kominache odpadu debo v predpiň, které produkt kojil. enčina

Rovnanje z odpodno opremo v gospodinjstvih znotraj Evropske unije To znak na trabilnu di embolaži trabilna pometi, da zakela ne smele odlagati slupoj z drugimi gospodinjskimi odpodit. Odpodno opremo ste dolati od dolati na določenem zbimem neku za recikilmen dodana dektinice ne iektovate opreme z Zločemi zbiznejme in recikilranjem odpodre opreme od odloganju boate pomogali obranili narome vire in zagatovili, da bo događana oprema redjetu od ilizoma taka da se vanje zdrugi kludi in okolje. Već informacija o meslih, tjeri lahko oddate odpodro opremo za recikilmoje, lahko dobite na občini, v i komanihem podjetu od ilizovini, je se tadek klupil. lovenšäna

Rasering or Mohruhingsmeterial, för hem- och privatarvändare I EU Tradukter eller produktförpacknargar med den här symbolen fär nite kassesa med vanligt hushöllsavfall. I stället har du ansvar för att produkten lämnas till en behörg ätervinningstation för hartering av el- e detkonlikspodukter. Genom att lämas kassenda produkter till dervinning hjälper du till att bevara vära genetsamma naturreururer. Desutom skydas både männskar och miljön när produkter ätervinns på rätt sätt. Kommunala myndigheter, saphanteringsförelag eller butken där varan köptes kan ge mer information om var du lämnar sassenda produkter för ötervinning.

### مواد كيميائية

تلتزم شركة HP بتقديم معلومات لعملائنا بشأن المواد الكيميائية في منتجاتنا حسب الضرورة للتوافق مع المتطلبات القانونية مثل Regulation EC No 1907/2006 of the European Parliament and the Council) REACH). يمكن العثور على تقرير المعلومات الكيميائية بالنسبة لهذا المنتج في: www.hp.com/go/reach.

### **Battery disposal in the Netherlands**

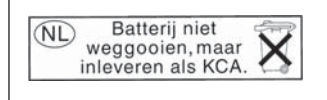

Dit HP Product bevat een lithium-manganese-dioxide batterij. Deze bevindt zich op de hoofdprintplaat. Wanneer deze batterij leeg is, moet deze volgens de geldende regels worden afgevoerd.

### Battery disposal in Taiwan

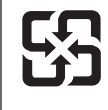

## 廢電池請回收

Please recycle waste batteries.

تنبيه لمستخدمي الجهاز في كاليفورنيا

قد تحتوي البطارية المرفقة مع هذا المنتج على مواد بيلكلوراتية. مما يتطلب تعاملاً خاصًا. للمزيد من المعلومات، زر موقع الويب التالي: <u>www.dtsc.ca.gov/hazardouswaste/perchlorate</u>

## EU battery directive

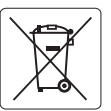

European Union Battery Directive This product contains a battery that is used to maintain data integrity of real time clock or product settings and is designed to last the life of the product. Any attempt to service or replace this battery should be performed by a qualified service technician.

Directive sur les batteries de l'Union Européenne Ce produit contient une batterie qui permet de maintenir l'intégrité des données pour les paramètres du produit ou l'horloge en temps réel et qui a été conçue pour durer aussi longtemps que le produit. Toute tentative de réparation ou de remplacement de cette batterie doit être effectuée par un technicien qualifié.

### Batterie-Richtlinie der Europäischen Union

Dieses Produkt enthält eine Batterie, die dazu dient, die Datenintegrität der Echtzeituhr sowie der Produkteinstellungen zu erhalten, und die für die Lebensdauer des Produkts ausreicht. Im Bedarfsfall sollte das Instandhalten bzw. Austauschen der Batterie von einem qualifizierten Servicetechniker durchgeführt werden

Direttiva dell'Unione Europea relativa alla raccolta, al trattamento e allo smaltimento di batteria e accumulatori Questo prodotto contiene una batteria utilizzata per preservare l'integrità dei dati dell'orologio in tempo reale o delle impostazioni del prodotto e lo sua durgia si intende pari, a quello del prodotto. Eventuali interventi di riparazione o sostituzione dello batteria devono essere eseguiti da un tecnico dell'assistenza qualificato

### Directiva sobre baterías de la Unión Europea

Este producto contiene una batería que se utiliza para conservar la integridad de los datos del reloj de tiempo real o la configuración del producto y está diseñada para durar toda la vida útil del producto. El mantenimiento o la sustitución de dicha batería deberá realizarla un técnico de mantenimiento cualificado.

Směrnice Evropské unie pro nakládání s bateriemi Tento výrobek obsahuje baterii, která slouží k uchování správných dat hodin reálného času nebo nastavení výrobku. Baterie je navržena tak, aby vydržela celou životnost výrobku. Jakýkoliv pokus o opravu nebo výměnu baterie by měl provést kvalifikovaný servisní technik.

### FU's batteridirektiv

Produktet indeholder et batteri, som bruges til at vedligeholde dataintegriteten for realtidsur- eller produktindstillinger og er beregnet til at holde i hele produktets levetid. Service på batteriet eller udskiftning bør foretages af en uddannet servicetekniker.

### Richtlijn batterijen voor de Europese Unie

Dit product bevat een batterij die wordt gebruikt voor een juiste tijdsaanduiding van de klok en het behoud van de productinstellingen. Bovendien is deze ontworpen om gedurende de levensduur van het product mee te gaan. Het onderhoud of de vervanging van deze batterij moet door een gekwalificeerde onderhoudstechnicus worden uitgevoerd.

### Euroopa Liidu aku direktiiv

Toode sisaldab akut, mida kasutatakse reaalaja kella andmeühtsuse või toote sätete säilitamiseks. Aku on valmistatud kestma terve toote kasutusaja. Akut tohib hooldada või vahetada ainult kvalifiitseeritud hooldustehnik.

### Euroopan unionin paristodirektiivi

Tämä laite sisältää pariston, jota käytetään reaaliaikaisen kellon tietojen ja laitteen asetusten säilyttämiseen. Pariston on suunniteltu kestävän laitteen koko käyttöiän ajan. Pariston mahdollinen korjaus tai vaihto on jätettävä pätevän huoltohenkilön tehtäväksi.

### Οδηγία της Ευρωπαϊκής Ένωσης για τις ηλεκτρικές στήλες

Αυτό το προϊόν περιλαμβάνει μια μπαταρία, η οποία χρησιμοποιείται για τη διατήρηση της ακεραιότητας των δεδομένων ρολογιού πραγματικού χρόνου ή των ρυθμίσεων προϊόντος και έχει σχεδιαστεί έτσι ώστε να διαρκέσει όσο και το προϊόν. Τυχόν απόπειρες επιδιόρθωσης ή αντικατάστασης αυτής της μπαταρίας θα πρέπει να πραγματοποιούνται από κατάλληλα εκπαιδευμένο τεχνικό.

Az Európai unió telepek és akkumulátorok direktívája A termék tartalmaz egy elemet, melynek feladata az, hogy biztosítsa a valós idejű óra vagy a termék beállításainak adatintegritását. Az elem úgy van tervezve, hogy végig kitartson a termék használata során. Az elem bármilyen javítását vagy cseréjét csak képzett szakember végezheti el.

Eiropas Savienības Bateriju direktīva Produktam ir baterija, ko izmanto reālā laika pulksteņa vai produkta iestatījumu datu integritātes saglabāšanai, un tā ir paredzēta visam produkta dzīves ciklam. Jebkura apkope vai baterijas nomaiņa ir jāveic atbilstoši kvalificētam darbiniekam.

Europos Sąjungos baterijų ir akumuliatorių direktyva Šiame gaminyje yra baterija, kuri naudojama, kad būtų galima prižiūrėti realaus laiko laikrodžio veikimą arba gaminio nuostatas; ji skirta veikti visą gaminio eksploatavimo laiką. Bet kokius šios baterijos aptarnavimo arba keitimo darbus turi atlikti kvalifikuotas aptarnavimo technikas

Dyrektywa Unii Europejskiej w sprawie baterii i akumulatorów Produkt zawiera baterie wykorzystywaną do zachowania integralności danych zegara czasu rzeczywistego lub ustawień produktu, która podtrzymuje działanie produktu. Przegląd lub wymiana baterii powinny być wykonywane wyłącznie przez uprawnionego technika serwisu.

Diretiva sobre baterias da União Européia Este produto contém uma bateria que é usada para manter a integridade dos dados do relógio em tempo real ou das configurações do produto e é projetada para ter a mesma duração que este. Qualquer tentativa de consertar ou substituir essa bateria deve ser realizada por um técnico qualificado.

Smernica Európskej únie pre zaobchádzanie s batériami Tento výrobok obsahuje batériu, ktorá slúži na uchovanie správnych údajov hodín reálneho času alebo nastavení výrobku. Batéria je skonštruovaná tak, aby vydrzala celů živatnosť výrobku. Akyklořvek pokus o opravu alebo výmenu batérie by mal vykonať kvalifikovaný servisný technik.

### Direktiva Evropske unije o baterijah in akumulatorjih

V tem izdelku je baterija, ki zagotavlja natančnost podatkov ure v realnem času ali nastavitev izdelka v celotni življenjski dobi izdelka. Kakršno koli popravilo ali zamenjavo te baterije lahko izvede le pooblaščeni tehnik.

### EU:s batteridirektiv

Produkten innehåller ett batteri som används för att upprätthålla data i realtidsklockan och produktinställningarna. Batteriet ska räcka produktens hela livslängd. Endast kvalificerade servicetekniker får utföra service på batteriet och byta ut det.

### Директива за батерии на Европейския съюз

Този продукт съдържа батерия, която се използва за поддържане на целостта на данните на часовника в реално време или настройките за продукта, създадена на издържи през целия живот на продукта. Сервизът или замяната на батерията трябва да се извършва от квалифициран

### Directiva Uniunii Europene referitoare la baterii

Acest produs conține o baterie care este utilizată pentru a menține integritatea datelor ceasului de timp real sau setărilor produsului și care este proiectată să funcționeze pe întreaga durată de viață a produsului. Orice lucrare de service sau de înlocuire a acestei baterii trebuie efectuată de un tehnician de service calificat.

## الإشعارات التنظيمية

يتوافق جهاز HP Photosmart مع متطلبات المنتج من الهيئات التنظيمية في البلد/المنطقة التي تقيم فيها. يحتوي هذا القسم على المواضيع التالية:

- وقم تعريف طراز تنظيمي
  - FCC statement
- VCCI (Class B) compliance statement for users in Japan
  - Notice to users in Japan about the power cord
    - Notice to users in Korea •
    - Notice to users in Germany •
    - Noise emission statement for Germany •
- HP Photosmart Premium C309 series declaration of conformity •

## رقم تعريف طراز تنظيمي

لأغراض التعريف التنظيمي, تم تعيين رقم تنظيمي للطراز. الرقم التنظيمي للطراز الذي يخص بمنتجك هو SDGOB-0914. يجب عدم الخلط بين هذا الرقم التنظيمي واسم التسويق (HP Photosmart Premium C309 series, الخ) أو أرقام المنتج (CD055A, إلخ).

### **FCC statement**

## FCC statement

The United States Federal Communications Commission (in 47 CFR 15.105) has specified that the following notice be brought to the attention of users of this product.

This equipment has been tested and found to comply with the limits for a Class B digital device, pursuant to Part 15 of the FCC Rules. These limits are designed to provide reasonable protection against harmful interference in a residential installation. This equipment generates, uses and can radiate radio frequency energy and, if not installed and used in accordance with the instructions, may cause harmful interference to radio communications. However, there is no guarantee that interference will not occur in a particular installation. If this equipment does cause harmful interference to radio or television reception, which can be determined by turning the equipment off and on, the user is encouraged to try to correct the interference by one or more of the following measures:

- Reorient the receiving antenna.
- Increase the separation between the equipment and the receiver.
- Connect the equipment into an outlet on a circuit different from that to which the receiver is connected.
- Consult the dealer or an experienced radio/TV technician for help.

For further information, contact:

Manager of Corporate Product Regulations Hewlett-Packard Company 3000 Hanover Street Palo Alto, Ca 94304 (650) 857-1501

Modifications (part 15.21)

The FCC requires the user to be notified that any changes or modifications made to this device that are not expressly approved by HP may void the user's authority to operate the equipment.

This device complies with Part 15 of the FCC Rules. Operation is subject to the following two conditions: (1) this device may not cause harmful interference, and (2) this device must accept any interference received, including interference that may cause undesired operation.

### VCCI (Class B) compliance statement for users in Japan

この装置は、情報処理装置等電波障害自主規制協議会(VCCI)の基準に基づくクラス B情報技術装置です。この装置は、家庭環境で使用することを目的としていますが、こ の装置がラジオやテレビジョン受信機に近接して使用されると受信障害を引き起こす ことがあります。

取り扱い説明書に従って正しい取り扱いをして下さい。

### Notice to users in Japan about the power cord

製品には、同梱された電源コードをお使い下さい。 同梱された電源コードは、他の製品では使用出来ません。

### Notice to users in Korea

B 급 기기(가정용 방송통신기기) 이 기기는 가정용(B급)으로 전자파적합등록을 한 기기로서 주 로 가정에서 사용하는 것을 목적으로 하며, 모든 지역에서 사 용할 수 있습니다.

### Notice to users in Germany

### Sehanzeige-Arbeitsplätze

Das Gerät ist nicht für die Benutzung am Bildschirmarbeitsplatz gemäß BildscharbV vorgesehen.

### Noise emission statement for Germany

### Geräuschemission

LpA < 70 dB am Arbeitsplatz im Normalbetrieb nach DIN 45635 T. 19

## HP Photosmart Premium C309 series declaration of conformity

|                                                                                                    | DECLARATION OF CONFORMITY<br>according to ISO/IEC 17050-1 and EN 17050-1             |                                                       |                                    |  |
|----------------------------------------------------------------------------------------------------|--------------------------------------------------------------------------------------|-------------------------------------------------------|------------------------------------|--|
| Manufacturer's Name:                                                                                                    |                                                                                      | Hewlett-Packard Company                               | DoC#: SDGOB-0914-rel.1.0           |  |
| Manufacturer's Address:                                                                                                    |                                                                                      | 16399 West Bernardo Drive<br>San Diego, CA 92127, USA |                                    |  |
| declares, that the product                                                                                                    |                                                                                      |                                                       |                                    |  |
| Product Name:                                                                                                    |                                                                                      | HP Photosmart Plus All-in-One Se                      | eries – C309                       |  |
| Regulatory Model Number: <sup>1)</sup>                                                                                                    |                                                                                      | SDGOB-0914                                            | SDGOB-0914                         |  |
| Product Options:                                                                                                    |                                                                                      | ALL                                                   |                                    |  |
| Radio Module:                                                                                                    |                                                                                      | SDGOB-0892 (802.11g/b/n)<br>SDGOB-0891 (Bluetooth)    |                                    |  |
| Power Adapter:                                                                                                    |                                                                                      | 0957-2271                                             |                                    |  |
| conforms to the following Product Specifications and Regulations:                                                                                                    |                                                                                      |                                                       |                                    |  |
| SAFETY: IFC 60950.1:2006 / EN60950.1:2006                                                                                                    |                                                                                      |                                                       |                                    |  |
| GALLIT.                                                                                                    | GB4943: 2001                                                                         | 07 EN00330-1.2000                                     |                                    |  |
|                                                                                                    | NOM 019-SCFI-1                                                                       | 1993                                                  | 2007 Class R                       |  |
| EMC: CISPR 22. 2003 + A1. 2003 / EN35022. 2006 + A1.2007 Class B<br>CISPR 24: 1997 + A1: 2001 + A2: 2002 / EN 55024:1998 + A1: 2001 + A2: 2003                                                                                                    |                                                                                      |                                                       | 1998 + A1: 2001 + A2: 2003 Class B |  |
|                                                                                                    | EN 301 489-1 V1                                                                      | .8.1: 2008, EN 301 489-17 V1.3.2:                     | 2008                               |  |
|                                                                                                    | IEC 61000-3-2. 2                                                                     | 994 + A1: 2001 + A2: 2005 / EN 61                     | 000-3-3:1995 + A1: 2001 + A2: 2005 |  |
|                                                                                                    | FCC Title 47 CFR, Part 15 Class B / ICES-003, Issue 4<br>GB9254-1998, GB17625.1-2003 |                                                       |                                    |  |
| RADIO:                                                                                                    | EN 300 328 V1.7.1: 2006                                                              |                                                       |                                    |  |
| HEALTH:                                                                                                    | EN62311: 2008                                                                        |                                                       |                                    |  |
| This Device complies with Part 15 of the FCC Rules. Operation is subject to the following two Conditions: (1) this device may<br>not cause harmful interference, and (2) this device must accept any interference received, including interference that may<br>cause undesired operation                                              |                                                                                      |                                                       |                                    |  |
| The product herewith complies with the requirements of the EMC Directive 2004/108/EC, the Low Voltage Directive 2006/95/EC, the R&TTE Directive 1999/5/EC and European Council Recommendation 1999/519/EC on the limitation of<br>Electromagnetic fields to the general public, and carries the CE-Marking accordingly                |                                                                                      |                                                       |                                    |  |
| Additional Information:                                                                                                    |                                                                                      |                                                       |                                    |  |
| <ol> <li>This product is assigned a Regulatory model number which stays with the regulatory aspects of the design. The<br/>Regulatory Model Number is the main product identifier in the regulatory documentation and test reports, this number<br/>should not be confused with the marketing name or the product numbers.</li> </ol> |                                                                                      |                                                       |                                    |  |
|                                                                                                    |                                                                                      |                                                       |                                    |  |
| San Diego, CA, USA<br>09 January, 2009                                                                                                    |                                                                                      |                                                       |                                    |  |
| Local contact for regulatory topics only:                                                                                                    |                                                                                      |                                                       |                                    |  |
| EMEA: Hewlett-Packard GmbH, HQ-TRE, Herrenberger Strasse 140, 71034 Böblingen, Germany <u>www.hp.com/go/certificates</u><br>US: Hewlett Packard, 3000 Hanover St., Palo Alto 94304, U.S.A. 650-857-1501                                                                                                    |                                                                                      |                                                       |                                    |  |
|                                                                                                    |                                                                                      |                                                       |                                    |  |

## إشعارات تنظيمية لاسلكية

يحتوي هذا القسم على المعلومات التنظيمية التالية التي تتعلق بالمنتجات اللاسلكية:

- Exposure to radio frequency radiation
  - Notice to users in Brazil •
  - Notice to users in Canada •
  - European Union regulatory notice
    - Notice to users in Taiwan •

### Exposure to radio frequency radiation

**Caution** The radiated output power of this device is far below the FCC radio frequency exposure limits. Nevertheless, the device shall be used in such a manner that the potential for human contact during normal operation is minimized. This product and any attached external antenna, if supported, shall be placed in such a manner to minimize the potential for human contact during normal operation. In order to avoid the possibility of exceeding the FCC radio frequency exposure limits, human proximity to the antenna shall not be less than 20 cm (8 inches) during normal operation.

## Notice to users in Brazil

### Aviso aos usuários no Brasil

Este equipamento opera em caráter secundário, isto é, não tem direito à proteção contra interferência prejudicial, mesmo de estações do mesmo tipo, e não pode causar interferência a sistemas operando em caráter primário. (Res.ANATEL 282/2001).

### Notice to users in Canada

### Notice to users in Canada/Note à l'attention des utilisateurs canadiens

**For Indoor Use.** This digital apparatus does not exceed the Class B limits for radio noise emissions from the digital apparatus set out in the Radio Interference Regulations of the Canadian Department of Communications. The internal wireless radio complies with RSS 210 and RSS GEN of Industry Canada.

**Utiliser à l'intérieur.** Le présent appareil numérique n'émet pas de bruit radioélectrique dépassant les limites applicables aux appareils numériques de la classe B prescrites dans le Règlement sur le brouillage radioélectrique édicté par le ministère des Communications du Canada. Le composant RF interne est conforme a la norme RSS-210 and RSS GEN d'Industrie Canada.

## **European Union Regulatory Notice**

Products bearing the CE marking comply with the following EU Directives:

- Low Voltage Directive 2006/95/EC
- EMC Directive 2004/108/EC

CE compliance of this product is valid only if powered with the correct CE-marked AC adapter provided by HP.

If this product has telecommunications functionality, it also complies with the essential requirements of the following EU Directive:

R&TTE Directive 1999/5/EC

Compliance with these directives implies conformity to harmonized European standards (European Norms) that are listed in the EU Declaration of Conformity issued by HP for this product or product family. This compliance is indicated by the following conformity marking placed on the product.

# **((**)

The wireless telecommunications functionality of this product may be used in the following EU and EFTA countries:

Austria, Belgium, Bulgaria, Cyprus, Czech Republic, Denmark, Estonia, Finland, France, Germany, Greece, Hungary, Iceland, Ireland, Italy, Latvia, Liechtenstein, Lithuania, Luxembourg, Malta, Netherlands, Norway, Poland, Portugal, Romania, Slovak Republic, Slovenia, Spain, Sweden, Switzerland and United Kingdom.

### Products with 2.4-GHz wireless LAN devices

### France

For 2.4 GHz Wireless LAN operation of this product certain restrictions apply: This product may be used indoor for the entire 2400-2483.5 MHz frequency band (channels 1-13). For outdoor use, only 2400-2454 MHz frequency band (channels 1-9) may be used. For the latest requirements, see http://www.art-telecom.fr.

### Italy

License required for use. Verify with your dealer or directly with the General Direction for Frequency Planning and Management (Direzione Generale Pianificazione e Gestione Frequenze).

低功率電波輻射性電機管理辦法

第十二條

經型式認證合格之低功率射頻電機,非經許可,公司、商號或使用者均不得擅自變更頻 率、加大功率或變更設計之特性及功能。

第十四條

低功率射頻電機之使用不得影響飛航安全及干擾合法通信;經發現有干擾現象時,應立 即停用,並改善至無干擾時方得繼續使用。

前項合法通信,指依電信法規定作業之無線電通信。低功率射頻電機須忍受合法通信或 工業、科學及醫藥用電波輻射性電機設備之干擾。

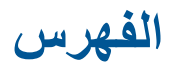

## В

Bluetooth الطباعة من الكمبيوتر ٢٧ الطباعة من خلال جهاز ٨ Bluetooth

## ١

أظرف المواصفات ١٤٠ أمان حل المشكلات ٦٤ شبکة, مفتاح WEP شبكة, مفتاح WEP إشعارات تنظيمية إشعارات بشأن اللاسلكية ١٤٩ إعادة التدوير خرطوشات الحبر ١٤٣ إعادة تثبيت البرنامج ٨٥ إلغاء تثبيت البرنامج ٨٥ إيقاف تشغيل غير صالح ١٠٤ اسم ملف غير صالح ٩٩ الأزرار, لوحة التحكم ٨ الإشعارات التنظيمية رقم تعريف الطراز التنظيمي ١٤٧ البيئة برنامج الإشراف البيئي على المنتجات ١٤٢ الدعم الهاتفي ٧٩ المعلومات الفنية متطلبات النظام ١٤٠ مواصفات المسح الضوئي ١٤١ النسخ حل المشكلات ٩٤ قشل ملاءمة الصفحة ٩٤

## Ļ

بطاقات ذاكرة حل المشكلات ٩٠ رسالة خطأ ١٠٠ صور مفقودة ٩٩ لا يتمكن جهاز HP Photosmart من القراءة ٩٩ ملف غير قابل للقراءة ٩٩ بعد انتهاء فترة الدعم ٨٠

المواصفات البيئيّة ١٤٠

## ت

تالفة, خرطوشة حبر ١٠٧ تثبيت البرنامج إعادة التثبيت ٨٥ الغاء التثبيت ٥٥ مفتاح ٧٤ ٦٤ ٦٤ WEP مفتاح ٦٤ تقارير تقرير خاص بجودة الطباعة ٥٥

## **ح**بر

جر وقت الجفاف ١٠٣ وعداد ٨٠ اللغة، الشاشة ٨٥ النسخ ٩٤ بطاقة الذاكرة ٩٩ رسائل الخطأ ٩٩ طباعة ٨٦ مسح ٩٣ مقاسات غير صحيحة ٨٤

## Ż

خرطوشات الحبر تالف ١٠٧ تم استخدامها سابقًا ١١٩ حبر ليس من صنع ١٢٩ رسائل الخطأ ١٠٤ غير صحيحة ١٣٠, ١٥٥ غير متوافقة ١٠٥ مفقود ١٠٩ نفاد حبر من صنع ١٢٩ ٢١٩

## د

دعم العملاء ضمان ۸۰

> ر ر أس الطباعة

مشكلات ۱۲۵ رسانل الخطأ بطاقات ذاكرة ۱۰۰ قراءة الملف أو كتابته ۹۹

## ش

شاشة الطابعة التي تم العثور عليها، ٦٦ Windows تغيير اللغة ٨٥ تغيير المقاسات ٨٤ أمان ٢٤ بطاقة الواجهة ٢٠, ٦١

## ص

صفحة تشخيصية ٧٥ صور مفقودة ٩٩ صيانة تقرير خاص بجودة الطباعة ٧٥ صفحة تشخيصية ٧٥

## ض

ضمان ۸۰

## ط

طباعة المواصفات ١٤١ تقرير خاص بجودة الطباعة ٧٥ حل المشكلات ٨٦ صفحة تشخيصية ٧٥

## ٤

عدم توافق مراجعة البرامج الثابتة ٩٥

## ف

فترة الدعم عبر الهاتف فترة الدعم ٧٩

## ق

قابس 85-RJ قشل ملاءمة الصفحة ٩٤ قص فشل ١٠١

### الفهرس

```
ى
کابل Ethernet CAT-5 کابل
                        J
                 لوحة التحكم
            ٨
                الأزرار
            الميزات ٨
              متطلبات النظام
         ١٤.
                      مسح
      حل المشكلات ٩٣
    قص غیر صحیح ۹۳
    نص غیر صحیح ۹۳
                   مشكلات
             النسخ ٩٤
       رسائل الخطأ ٩٥
            طباعة ٨٦
             مسح ۹۳
          مشكلات في الاتصال
           لا يمكن تشغيل
                معلومات فنية
  المواصفات البيئيّة ١٤٠
        مواصفات الطباعة
```

```
الفهرس
```

مفقود

ملصقات

ملف

ن نسخ

نص

```
و
                    ورق
الأنواع الموصبي بها ١٢
     المواصفات ١٤٠
        تلمیحات ۱۷
          ورق بحجم legal
      المواصفات ١٤٠
         ورق بحجم letter
      المواصفات ١٤٠
               ورق شفاف
      المواصفات ١٤٠
               ورق صور
                                 تنسيق النص غير صحيح ٩٣
الأنواع الموصبي بها ١١
     المواصفات ١٤٠
ورق صور بحجم 10 × 15 سم
                               مواصفات المسح الضوئي ١٤١
     المواصفات ١٤٠
                               يظهر النص كخطوط منقطة ٩٣
                              جهاز HP All-in-One
                                     121
                                      مواصفات النسخ ١٤١
                                     مواصفات الورق ١٤٠
                                        مفتاح WEP, إعداد ٦٤
                                      خرطوشة الحبر ١٠٧
                                        نص من المسح ٩٣
                                         12.
                                               المواصفات
                                        اسم غير صالح ۹۹
                                        تنسيقات معتمدة ٩٩
                                       غير قابل للقراءة ٩٩
                                                  موجه ۵۹
                                                 موجه لاسلكي
                                             09
                                           مواصفات ١٤١
                              تنسيق غير صحيح في المسح ٩٣
                                خطوط منقطة على المسح ٩٣
                            غير صحيح أو مفقود في المسح ٩٣
```